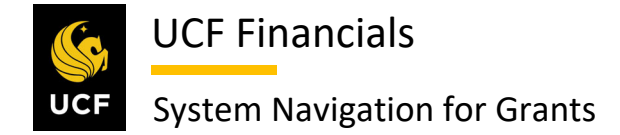

### TABLE OF CONTENTS

| Table of Contents                                             | i |
|---------------------------------------------------------------|---|
| Course 4. Process Billing                                     |   |
| Unit 3. Billing Activity                                      | 1 |
| I. Generate Cost Reimbursable Bills                           | 1 |
| II. Generate LOC Bills                                        |   |
| III. Generate an Event                                        |   |
| IV. Generate TM Bill                                          |   |
| V. Generate Single Action Invoices                            |   |
| VI. Generate Letter of Credit Summary                         |   |
| VII. Correct Billing Interface Errors                         |   |
| VIII. Mass Update Interface Errors                            |   |
| IX. Run Retrieve Billing Items                                |   |
| X. Email Invoice                                              |   |
| XI. Credit & Rebill                                           |   |
| XII. Reprint Invoice with Corrected Non-financial Information |   |

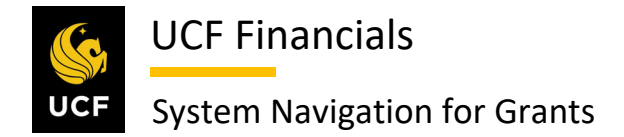

#### COURSE 4. PROCESS BILLING

#### UNIT 3. BILLING ACTIVITY

#### I. GENERATE COST REIMBURSABLE BILLS

After cost collection has been run and pre-bill analysis has been completed for contracts, the billing will need to be done. Cost-reimbursable bills should be generated to allow single-action invoices to be processed. Follow these steps to generate cost-reimbursable bills:

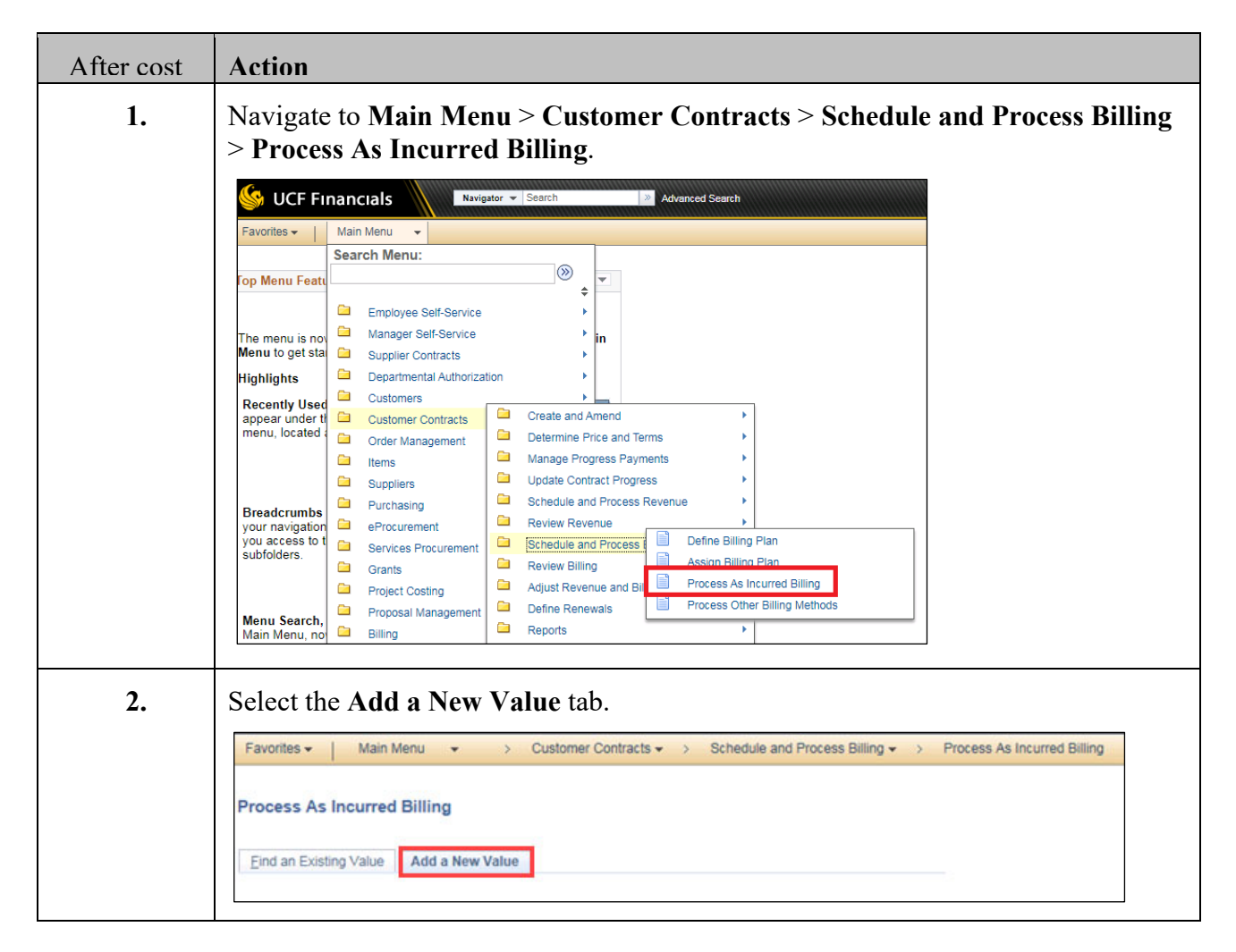

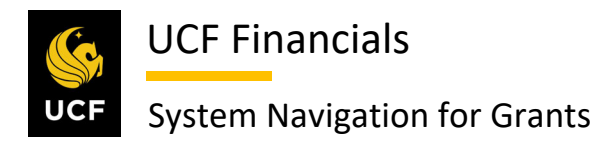

| After cost | Action                                                                                                    |  |  |  |  |  |  |
|------------|----------------------------------------------------------------------------------------------------|--|--|--|--|--|--|
| 3.         | Enter the Run Control ID (user defined).                                                                                                    |  |  |  |  |  |  |
|            | Process As Incurred Billing                                                                                                    |  |  |  |  |  |  |
|            | Eind an Existing Value Add a New Value                                                                                                    |  |  |  |  |  |  |
|            | Run Control ID Process_as_incurred_billing ×                                                                                                    |  |  |  |  |  |  |
|            |                                                                                                    |  |  |  |  |  |  |
|            | Add                                                                                                    |  |  |  |  |  |  |
|            | Note: When creating run controls, they cannot contain any spaces. Use underscores instead.                                                                         |  |  |  |  |  |  |
| 4.         | Click Add. (See image in previous step.)                                                                                                    |  |  |  |  |  |  |
| 5.         | Set up the <b>Run Control</b> as follows:                                                                                                    |  |  |  |  |  |  |
|            | Contract Options                                                                                                    |  |  |  |  |  |  |
|            | <ul> <li>a) Business Unit</li> <li>b) Contract Type [CNG]</li> <li>c) Contract Number (if running for one contract)</li> </ul>                                     |  |  |  |  |  |  |
|            | Project Options                                                                                                    |  |  |  |  |  |  |
|            | <ul> <li>a) BU/Proj/Act Option [Business Unit or can also run by Business Unit/Project]</li> <li>b) BC Pusiness Unit</li> </ul>                                    |  |  |  |  |  |  |
|            | <ul> <li>b) PC Business Unit</li> <li>c) Project (dependent on BU/Proj/Act Option)</li> </ul>                                                                      |  |  |  |  |  |  |
|            | d) Activity (dependent on BU/Proj/Act Option)                                                                                                    |  |  |  |  |  |  |
|            | Billing Options                                                                                                    |  |  |  |  |  |  |
|            | <ul> <li>a) Billing Business Unit</li> <li>b) Cycle From Date (start of the period, exclude these dates when running for a time and material [TM] bill)</li> </ul> |  |  |  |  |  |  |
|            | <ul> <li>c) Cycle To Date (end of the period, exclude these dates when running for a time and material [TM] bill)</li> </ul>                                       |  |  |  |  |  |  |
|            | <ul> <li>d) Date Option [Accounting Date]</li> <li>e) Accounting From Date [01/01/1901]</li> </ul>                                                                 |  |  |  |  |  |  |

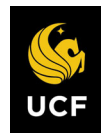

| f) Accounting Through Date (the end of the billing period)<br>g) Invoice Date [Current Date]<br>Process As Incurred Billing<br>Run Control ID as_incurred Report Manager Process Montor Run<br>Program Name                                                                                 |      |
|----------------------------------------------------------------------------------------------------|------|
| Process As Incurred Billing Run Control ID as_incurred Report Manager Process Monitor Run Program Name                                                                                                    |      |
| Run Control ID as_incurred     Report Manager     Process Monitor     Run       Program Name                                                                                                    |      |
| Program Name                                                                                                    |      |
|                                                                                                    |      |
| Program Name CA_BI_INTFC Process Frequency Always                                                                                                    |      |
| Process Billing Details Find   View All First () 1 of 1 () Last<br>Request Number 1                                                                                                    |      |
| Contract Options Business Unit UCF01 Q, University of Central Florida Contract Type Q Contract Class V Sold To Q Contract 0000007481 Q                                                                                                    |      |
| Cost Plus Fee Type                                                                                                    |      |
| Project Options BU/Proj/Act Option Business Unit/Project  Project Type  Q Project Type  Q Project 124066105 Q                                                                                                    |      |
| Billing Options         Billing Business Unit UCF01         Bill To         Bill To         Billing Plan         Cycle To         Billing Specialits         Cycle From Date 06/30/2019         Billing Authority         Q         Billing Authority         Q         Letter of Credit ID |      |
| 6. Click <b>Run</b> . (See image in previous step.) A dialog box will open.                                                                                                    |      |
| 7. Ensure Contracts to Billing Interface is checked.                                                                                                    |      |
| Process Scheduler Request                                                                                                    | ×    |
| User ID addyg Run Control ID CAEV_ALL                                                                                                    | lelp |
| Server Name    Recurrence    Run Date    10/11/2019    Run Time    4:38:34PM   Reset to Current Date/Time                                                                                                    |      |
| Time Zone Q FTP Control Command                                                                                                    |      |
| Process List         Select       Description       Process Name       Process Type       *Type       *Format       Distribution                                                                                                    |      |

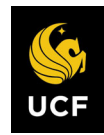

| After cost | Action                                                                                                    |
|------------|----------------------------------------------------------------------------------------------------|
| 8.         | Click <b>OK</b> .                                                                                                    |
|            | OK Cancel                                                                                                    |
| 9.         | Click the <b>Process Monitor</b> link at the top right of the page.                                                                                                    |
|            | Report Manager     Process Monitor     Run       Process Instance:9735415                                                                                                    |
| 10.        | Click <b>Refresh</b> until the <b>Run Status</b> for the process displays Success.                                                                                                    |
|            | Process List       Server List         View Process Request For       User ID addyg       Type       Last       I Days       Refresh         Server       Name       Instance From       Instance To       Report Manager         Run Status       Distribution Status       Save On Refresh         Process List       Personalize   Find   View All   [2]   [2]       First (4) 1 of 1 (6) Last         Select Instance       Seq.       Process Name       User       Run Date/Time       Run Status       Distribution         9735415       Application Engine       CA_BI_INTFC addyg       10/11/2019 4:38:34PM EDT       Processing       N/A       Details |
| 11.        | Click the Details link.  Process List Server List View Process Request For User ID addyg Q Type T Last T 1 Days T Refresh                                                                                                    |
|            | Server     Name     Q     Instance From     Instance To     Report Manager       Run Status                                                                                                    |
|            | Process List Personalize   Find   View All   2   E First () 1 of () Last<br>Select Instance Seg. Process Type Process Name User Run Date/Time Put Status Distribution Datable                                                                                                    |
|            | 9735415     Application Engine     CA_BL_INTFC     addys     Iteration     NA     Details                                                                                                    |
|            |                                                                                                    |

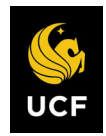

| After cost | Action                                                                                                    |  |  |  |  |  |  |  |  |  |
|------------|----------------------------------------------------------------------------------------------------|--|--|--|--|--|--|--|--|--|
| 12.        | Click the Message Log link.                                                                                                    |  |  |  |  |  |  |  |  |  |
|            | Process Detail                                                                                                    |  |  |  |  |  |  |  |  |  |
|            | Process                                                                                                    |  |  |  |  |  |  |  |  |  |
|            | Instance 9735415 Type Application Engine                                                                                                    |  |  |  |  |  |  |  |  |  |
|            | Name         CA_BI_INTFC         Description         Contracts to Billing Interface           Run         Success         Distribution         Status         Posted |  |  |  |  |  |  |  |  |  |
|            | Run Update Process                                                                                                    |  |  |  |  |  |  |  |  |  |
|            | Run Control ID CAEV_ALL Hold Request                                                                                                    |  |  |  |  |  |  |  |  |  |
|            | Server PSUNX Cancel Request                                                                                                    |  |  |  |  |  |  |  |  |  |
|            | Recurrence Resent Content Request                                                                                                    |  |  |  |  |  |  |  |  |  |
|            | Date/Time Actions                                                                                                    |  |  |  |  |  |  |  |  |  |
|            | Request Created On 10/11/2019 4:39:32PM EDT Parameters Transfer Run Anytime After 10/11/2019 4:38:34PM EDT Message Log View Locks                                    |  |  |  |  |  |  |  |  |  |
|            | Began Process At 10/11/2019 4:39:38PM EDT Batch Timings                                                                                                    |  |  |  |  |  |  |  |  |  |
|            | Ended Process At 10/11/2019 4:40:49PM EDT View Log/Trace                                                                                                    |  |  |  |  |  |  |  |  |  |
| 13.        | Find a row that says "XX row(s) were inserted into PS_INTFC_BI with an INTFC_ID of XXXX".                                                                            |  |  |  |  |  |  |  |  |  |
| 14.        | Note the <b>Interface ID</b> .                                                                                                    |  |  |  |  |  |  |  |  |  |
| 15.        | Click <b>Return</b> . The dialog box closes.                                                                                                    |  |  |  |  |  |  |  |  |  |
|            | Message Log                                                                                                    |  |  |  |  |  |  |  |  |  |
|            |                                                                                                    |  |  |  |  |  |  |  |  |  |
|            | Process                                                                                                    |  |  |  |  |  |  |  |  |  |
|            | Instance: 9                                                                                                    |  |  |  |  |  |  |  |  |  |
|            | Name: C                                                                                                    |  |  |  |  |  |  |  |  |  |
|            | Severity Log Time                                                                                                    |  |  |  |  |  |  |  |  |  |
|            | 10 2:43:21PM                                                                                                    |  |  |  |  |  |  |  |  |  |
|            |                                                                                                    |  |  |  |  |  |  |  |  |  |
|            | 2:43:24PM                                                                                                    |  |  |  |  |  |  |  |  |  |
|            |                                                                                                    |  |  |  |  |  |  |  |  |  |
|            |                                                                                                    |  |  |  |  |  |  |  |  |  |
|            | Return                                                                                                    |  |  |  |  |  |  |  |  |  |
|            |                                                                                                    |  |  |  |  |  |  |  |  |  |

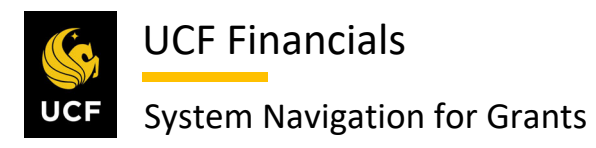

| After cost | Action                                                                                          |
|------------|-------------------------------------------------------------------------------------------------|
| 16.        | Click OK.                                                                                       |
|            | Process                                                                                         |
|            | Instance 973                                                                                    |
|            |                                                                                                 |
|            |                                                                                                 |
|            | Request Create                                                                                  |
|            | Run Anyume .<br>Began Proces                                                                    |
|            |                                                                                                 |
|            |                                                                                                 |
|            |                                                                                                 |
|            | OK Cancel                                                                                       |
|            |                                                                                                 |
| 17.        | Navigate to Main Menu > Billing > Interface Transactions > Process Billing                      |
|            | Interface.                                                                                      |
|            |                                                                                                 |
|            | UCF Financials Navigator V Search W Advanced Search myUCF   Home                                |
|            | Favorites  Main Menu                                                                            |
|            | Top Menu Featu                                                                                  |
|            |                                                                                                 |
|            | The menu is no                                                                                  |
|            | on Main Menu t 🔁 Supplier Contracts 🔹                                                           |
|            | Highlights Departmental Authorization                                                           |
|            | appear under ti                                                                                 |
|            | menu, locateo                                                                                   |
|            | Items Items Maintain Bills Process Billing Interface                                            |
|            | Purchasing Generate Invoices                                                                    |
|            | display your na 😑 eProcurement                                                                  |
|            | and give you at Services Procurement Review Billing Informati Mass Update Interface Completions |
|            | Grants UCF Custom                                                                               |
|            | Project Cosing                                                                                  |
|            | the Main Menu                                                                                   |
|            | supports type a Accounts Receivable                                                             |
|            | raster Accounts Payable                                                                         |
|            | Banking >                                                                                       |
|            | Cash Management                                                                                 |
|            |                                                                                                 |

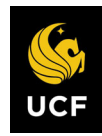

| After cost | Action                                                                                                    |
|------------|----------------------------------------------------------------------------------------------------|
| 18.        | Enter the Run Control ID (user defined).                                                                                                    |
|            | Process Billing Interface         Enter any information you have and click Search. Leave fields blank for a list of all values.         Find an Existing Value       Add a New Value         Search Criteria         Run Control ID begins with T         Case Sensitive         Search       Clear         Basic Search       Save Search Criteria |
|            | Note: When creating run controls, they cannot contain any spaces. Use underscores instead.                                                                                                    |
| 19.        | Click Search. (See image in previous step.)                                                                                                    |
| 20.        | Enter the Interface ID into both the From Interface ID and To Interface ID fields.  Process Billing Interface Run Control CAEV_ALL From Interface ID From Interface ID C                                                                                                    |
| 21.        | Click <b>Run</b> . (See image in previous step.) A dialog box opens.                                                                                                    |
| 22.        | Ensure Billing Interface is checked.                                                                                                    |

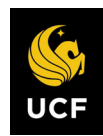

| After cost | Action                                                                                                    |  |  |  |  |  |  |  |  |
|------------|----------------------------------------------------------------------------------------------------|--|--|--|--|--|--|--|--|
| 23.        | Click <b>OK</b> . (See image in previous step.)                                                                                                    |  |  |  |  |  |  |  |  |
| 24.        | Click the <b>Process Monitor</b> link at the top right of the page.                                                                                                    |  |  |  |  |  |  |  |  |
|            | Run Control CAEV_ALL     Report Manager     Process Monitor       ID     Run                                                                                                    |  |  |  |  |  |  |  |  |
| 25.        | Click Refresh until the Run Status displays Success.                                                                                                    |  |  |  |  |  |  |  |  |
|            | Personalize   Find   View All   [2] ]       First (a) 1-5 of 5 (b) Last         Select Instance       Seq.       Process Type       Process Name       User       Run Date/Time       Run Status       Distribution Datails                                                                      |  |  |  |  |  |  |  |  |
|            | 9735822         Application Engine         CA_BL_INTFC         addyg         10/18/2019 10:56:29AM EDT         Queued         N/A         Details           9735802         PSJob         FXBIALLP         addyg         10/17/2019 6:18:11PM EDT         Success         Posted         Details |  |  |  |  |  |  |  |  |

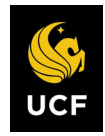

| After cost | Action                         |                                                                                                    |
|------------|--------------------------------|----------------------------------------------------------------------------------------------------|
| 26.        | Navigate                       | to Main Menu > Reporting Tools > Query > Query Viewer.                                                                                                    |
|            |                                | nancials Navigator - Search 3 Work                                                                                                    |
|            | Favorites -                    | Main Menu 🗸                                                                                                    |
|            |                                | Search Menu: Person                                                                                                    |
|            | Top Menu Featu                 |                                                                                                    |
|            | Our                            |                                                                                                    |
|            | The menu is not                | Manager Self-Service                                                                                                    |
|            | page. Click on N               | Supplier Contracts                                                                                                    |
|            | Highlights                     | Departmental Authorization                                                                                                    |
|            | Recently Used                  | Customers >                                                                                                    |
|            | Favorites menu                 | Customer Contracts                                                                                                    |
|            | at the top left.               | items                                                                                                    |
|            |                                | Suppliers                                                                                                    |
|            | Breadcrumbs                    | Purchasing                                                                                                    |
|            | display your na                | eProcurement                                                                                                    |
|            | access to the c                | Services Procurement                                                                                                    |
|            | of subfolders.                 | Grants                                                                                                    |
|            | 1041002 0000 NO                | Project Cosing     Pronceal Management                                                                                                    |
|            | Menu Search,<br>under the Main | Billing                                                                                                    |
|            | now supports ty                | Accounts Receivable                                                                                                    |
|            | finding pages n                | Accounts Payable                                                                                                    |
|            | taster.                        | Asset Management                                                                                                    |
|            |                                | Banking                                                                                                    |
|            |                                | Cash Management                                                                                                    |
|            |                                |                                                                                                    |
|            |                                | Allocations                                                                                                    |
|            |                                | Set Up Financials/Supp PS/nVision Up or set of the set of the set |
|            |                                | Enterprise Components Bi Publisher Concourse due y                                                                                                    |
|            |                                | Worklist                                                                                                    |
|            |                                | Reporting Tools                                                                                                    |
|            |                                | PeopleTools                                                                                                    |
|            |                                | ▼                                                                                                    |
| 27.        | In the <b>be</b>               | gins with field enter the Query Name of FXBI_INVOICES_TMP.                                                                                                    |
|            | Query Ma                       | nager                                                                                                    |
|            | a acry mo                      |                                                                                                    |
|            | Enter any in                   | formation you have and click Search. Leave fields blank for a list of all values.                                                                                                    |
|            |                                | Find an Existing Query   Create New Query                                                                                                    |
|            |                                |                                                                                                    |
|            | *                              | Search By Query Name  v begins with  FXBI_INVOICES_TMP                                                                                                    |
|            | Sear                           | Advanced Search                                                                                                    |
| 28.        | Click Sea                      | urch. (See image in previous step.)                                                                                                    |

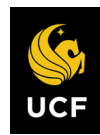

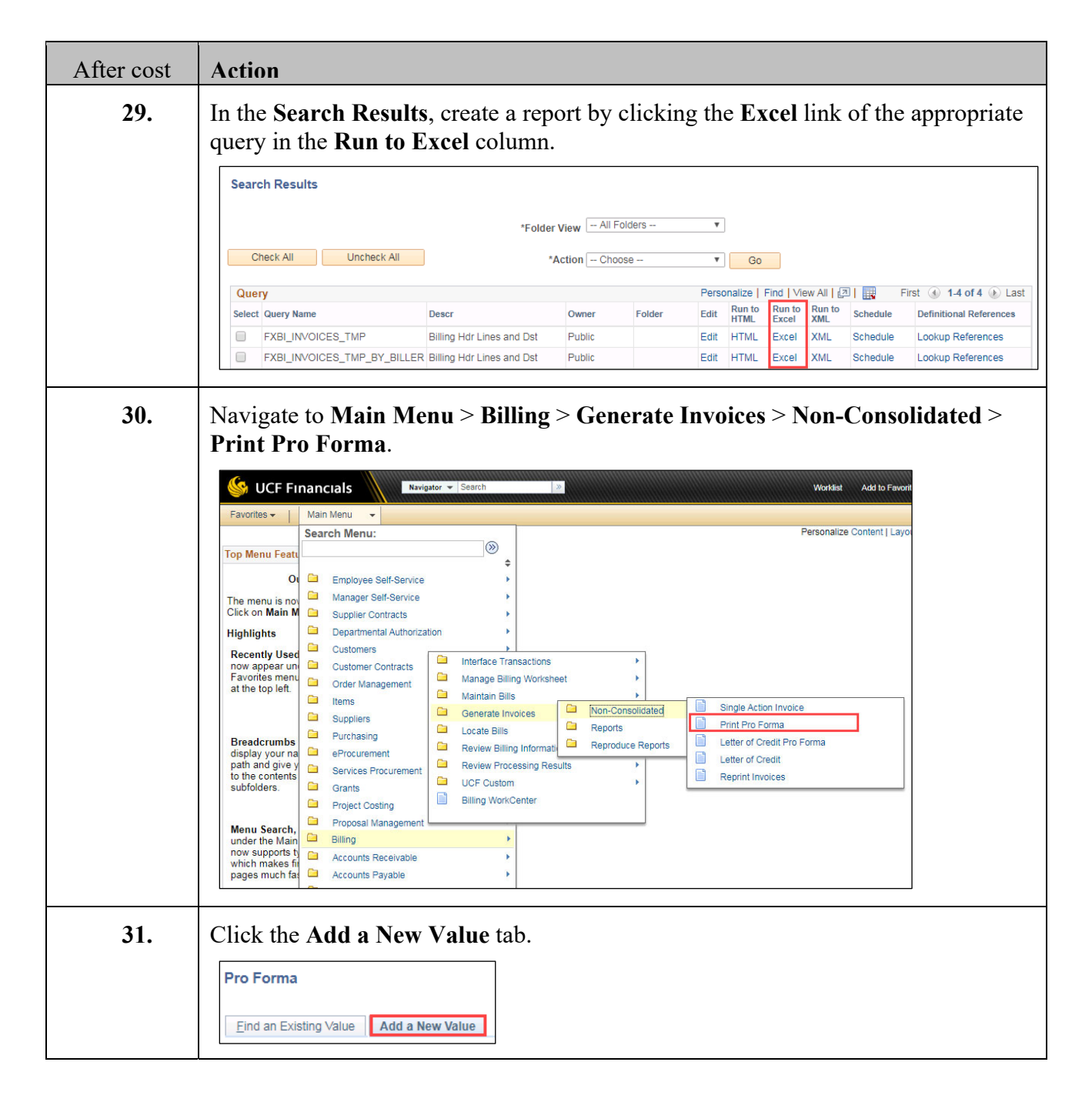

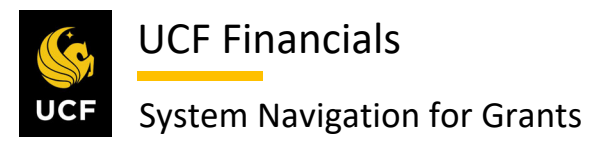

| After cost | Action                                                                                                    |
|------------|----------------------------------------------------------------------------------------------------|
| 32.        | Enter the Run Control ID.  Pro Forma Eind an Existing Value Add a New Value Run Control ID BATCH_PROFORMA Add                                                                                                    |
| 33.        | Click Add. (See image in previous step.)                                                                                                    |
| 34.        | Enter the following:<br>a) Processing Date (select)<br>b) Invoice ID (select)<br>c) From Business Unit [UCF01]<br>d) To Business Unit [UCF01]<br>e) From Invoice** (Field displays when Invoice ID is selected.)<br>f) To Invoice** (Field displays when Invoice ID is selected.)<br>**Must run query provided in previous steps to obtain the range of invoice<br>numbers. Run it for the propective Business Unit.<br>Proferma Protoporties (Field Language Process Montor Recipient's Language English * Specified Language Recipient's Language English * Specified Language Recipient's Language English * Specified Language Field * Recipient's Language English * Specified Language * Recipient's Language * Recipient's * Recipient's Language * Recipient's Language * Recipient's * * * * * * * * * * * * * * * * * * * |
|            | Seq Nbr       1         Invoice Date Option       ●         ● Processing Date       ●         ● User Defined       ●         ■ All       ● Invoice ID         ● Bill Cycle       ● Cust ID         ● Date Bill Added       ● Bill Type         ● Range ID       ● Bill Source         ● Public Voucher Number       ●         If Save       > Notify         Pro Forma   Print Options       ●                                                                                                    |

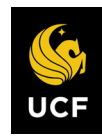

| After cost | Action                                                                                                    |                                |             |                 |                   |                  |                             |
|------------|----------------------------------------------------------------------------------------------------|--------------------------------|-------------|-----------------|-------------------|------------------|-----------------------------|
| 35.        | Action         To review bills that will be processed, click the Bills To Be Processed icon<br>(yellow paper) at the top of the page. A dialog box displays.         Favorites • Main Menu • Billing • Generate Invoices • Non-Consolidated • Print Pro Forma<br>Pro Forma Print Options         Run Control ID PRINT_PROFORMA<br>Language English • Specified Language |                                |             |                 |                   |                  |                             |
| 36.        | After re<br>Bills To I                                                                                                    | eviewing the l<br>Be Processed | bills, clic | k <b>Return</b> | to close the      | dialog bo        | x.                          |
|            | Bills To                                                                                                    | Be Processed                   |             |                 | Personalize   Fin | d   View All   🖾 | First (1-5 of 5 (1) Last    |
|            | BI Unit                                                                                                    | Invoice                        | Status      | Customer        | Inv Layout        | Layout Type      | Bill To Media               |
|            | UCF01                                                                                                    | TMP-00043431                   | TMR         | CNG50006        | FXBINOINV         | x                | Print Copy                  |
|            | UCF01                                                                                                    | TMP-00043432                   | TMR         | CNG50006        | FXBINOINV         | х                | Print Copy                  |
|            | UCF01                                                                                                    | TMP-00043433                   | TMR         | CNG50199        | FXBINOINV         | х                | Print Copy                  |
|            | UCF01                                                                                                    | TMP-00043434                   | TMR         | CNG51139        | FXBIWOB           | x                | Print Copy                  |
|            | UCF01                                                                                                    | TMP-00043435                   | TMR         | CNG51139        | FXBIWOB           | ×                | Email Invoice as Attachment |
|            | Return                                                                                                    |                                |             |                 |                   |                  |                             |
| 37.        | Click R                                                                                                    | Run. (See ima                  | ge in pre   | vious step      | )                 |                  |                             |

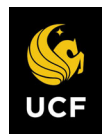

| After cost | Action                                                  |               |                     |                       |            |  |  |  |  |
|------------|---------------------------------------------------------|---------------|---------------------|-----------------------|------------|--|--|--|--|
| 38.        | Select the appropriate line, (Process Name [FXBIALLP]). |               |                     |                       |            |  |  |  |  |
|            | Process Scheduler Request                               |               |                     |                       |            |  |  |  |  |
|            |                                                         |               |                     |                       |            |  |  |  |  |
|            | User ID addyg                                           |               | Run Control ID      | BATCH_PROFORMA        |            |  |  |  |  |
|            | Server Name                                             | •             | Run Date 10/21/2019 | 31                    |            |  |  |  |  |
|            | Recurrence                                              | ¥             | Run Time 2:59:52PM  | Reset to Current Date | e/Time     |  |  |  |  |
|            | Time Zone                                               |               |                     |                       |            |  |  |  |  |
|            | Process List                                            | FTP Con       | trol Command        |                       |            |  |  |  |  |
|            | Select Description                                      | Process Name  | Process Type        | *Type *Format Di      | stribution |  |  |  |  |
|            | Pre-process & Finalization                              | BIIVC000      | Application Engine  | Web 🔻 TXT 🔻 Di        | stribution |  |  |  |  |
|            | Proforma & Print                                        | BIJOBP01      | PSJob               | (None) 🔻 (None) 🔻 Di  | stribution |  |  |  |  |
|            | Print Invoice w/SQR                                     | BIPJ10        | PSJob               | (None) 🔻 (None) 🔻 Di  | stribution |  |  |  |  |
|            | Print XMLP PSA03 Invoice                                | BIPJ100       | PSJob               | (None) 🔻 (None) 🔻 Di  | stribution |  |  |  |  |
|            | Print Grants Invoice w/SQR                              | BIPJ20        | PSJob               | (None) 🔻 (None) 🔻 Di  | stribution |  |  |  |  |
|            | Print SF1080/81 Invoice w/SQR                           | BIPJ30        | PSJob               | (None) 🔻 (None) 🔻 Di  | stribution |  |  |  |  |
|            | Print Invoice w/XML Publisher                           | BIPJ50        | PSJob               | (None) 🔻 (None) 🔻 Di  | stribution |  |  |  |  |
|            | Print XMLP PS/CA Invoice                                | BIPJ55        | PSJob               | (None) 🔻 (None) 🔻 Di  | stribution |  |  |  |  |
|            | Print XMLP 1034/35 Invoice                              | BIPJ60        | PSJob               | (None) 🔻 (None) 🔻 Di  | stribution |  |  |  |  |
|            | Print XMLP Summ. Invoice                                | BIPJ65        | PSJob               | (None) 🔻 (None) 🔻 Di  | stribution |  |  |  |  |
|            | Print XMLP Invoice                                      | BIPJ75        | PSJob               | (None) 🔻 (None) 🔻 Di  | stribution |  |  |  |  |
|            | Print XMLP PS/PC Invoice                                | BIPJ80        | PSJob               | (None) 🔻 (None) 🔻 Di  | stribution |  |  |  |  |
|            | Print XMLP PS/OM Invoice                                | BIPJ85        | PSJob               | (None) 🔻 (None) 🔻 Di  | stribution |  |  |  |  |
|            | Print XMLP PSA01 Invoice                                | BIPJ90        | PSJob               | (None) 🔻 (None) 🔻 Di  | stribution |  |  |  |  |
|            | Print XMLP PSA02 Invoice                                | BIPJ95        | PSJob               | (None) 🔻 (None) 🔻 Di  | stribution |  |  |  |  |
|            | FXCGALLP All CNG Proforma                               | FXBIALLP      | PSJob               | (None) V (None) V Di  | stribution |  |  |  |  |
|            | FXBI_UTP UTL Generic/Conv PrF                           | m FXBI_UTP    | PSJob               | (None) V (None) V Di  | stribution |  |  |  |  |
|            | FXINCSFP-Res Fnd INC Proform                            | a FXINCSFP    | PSJob               | (None) V (None) V Di  | stribution |  |  |  |  |
|            | FXNECSFP-Res Fnd NEC Profor                             | ma FXNECSFP   | PSJob               | (None) 🔻 (None) 🔻 Di  | stribution |  |  |  |  |
|            | FXNSPSFP-NonSpsr StdFrm Pro                             | frm FXNSPSFP  | PSJob               | (None) 🔻 (None) 🔻 Di  | stribution |  |  |  |  |
|            | FXTTFSFP-Res Fnd TTF Proform                            | na FXTTFSFP   | PSJob               | (None) 🔻 (None) 🔻 Di  | stribution |  |  |  |  |
|            | FXUTLSFP FSBO UTL Proforma                              | FXUTLSFP      | PSJob               | (None) 🔻 (None) 🔻 Di  | stribution |  |  |  |  |
|            | OK Cancel                                               |               |                     |                       |            |  |  |  |  |
|            |                                                         |               |                     |                       | ]          |  |  |  |  |
| 39.        | Click OK. (See image in                                 | previous step | .)                  |                       |            |  |  |  |  |
|            |                                                         |               |                     |                       |            |  |  |  |  |

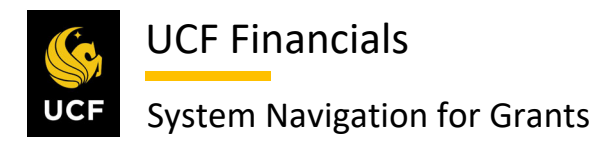

| After cost | Action                                                                                                    |
|------------|----------------------------------------------------------------------------------------------------|
| 40.        | Navigate to Main Menu > Billing > Maintain Bills > Standard Billing.                                                                                                    |
|            | VCF Financials       Navigater       Search       Advanced Search       Last Search RengtCr       Nome         Favorities       Main Menu                                                                                                    |
| 41.        | Enter values in the following fields:                                                                                                    |
|            | <ul> <li>a) Business Offic</li> <li>b) Invoice</li> </ul> Bill Entry Enter any information you have and click Search. Leave fields blank for a list of all values. Find an Existing Value Add a New Value Search Criteria                                                       |
|            | Business Unit v UCF01 Q<br>Invoice begins with v TMP-00040033 × Q<br>Bill Status v v<br>Customer begins with v Q<br>Contract begins with v Q<br>Bills in Business Unit v Q<br>Template Invoice Flag v v v<br>Case Sensitive<br>Search Clear Basic Search 🖾 Save Search Criteria |
| 42.        | Click Search. (See image in previous step.)                                                                                                    |

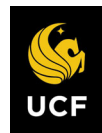

| 43.        | If payments have been received and updates to the system-calculated values are needed, follow the next four steps:                                                                                                    |
|------------|----------------------------------------------------------------------------------------------------|
|            | In the <b>Navigation</b> dropdown menu near the bottom right of the page, select<br>Header – Info 2                                                                                                    |
|            |                                                                                                    |
|            | Header - Info 1 Line - Info 1                                                                                                    |
|            | Unit UCF01 Invoice CNG029488 Pretax Amt 530.00 USD 🚈                                                                                                    |
|            | Status RDY     Q     Invoice Date (05/01/2019)     E     Cycle ID MONTHLY       "Type CG0     Q     Source CONTRACTS     Prequency (Once )       "Customer (DNG5003)     Q     View Adtwy       National Science Foundation (NSE)     SubCust1     SubCust2                                                                                                    |
|            | *Invoice Form FXBIV/B Q From Date 01/01/2019 To Date 06:02/2019 B                                                                                                    |
|            | Accounting Date     Pay Terms NET30     Acctor - AR Offset     N:     Image: Control Control Cont                                                      |
|            | Go to: Header Info 2 Address Copy Address Disc/Surcharge Disc/Surcharge Disc/Surc |
|            | Notes         Express Entry         Attachments         Hadden - Arc Guidadouth         Page Series           Summary         Bill Search         Line Search         Navigation         How representation         Presentation         Presentation                                                                                                    |
|            | Image: Serve       Image: Next in List       Next in List       Next in List       Next in List       Next in List       Next in List       Next in List       Header - Note         Header - Info 1   Line - Info 1       Header - Order Info       Header - Project Info       Header - Service Info       Header - Service Info         Line - Info 1       Line - Info 1       Line - Info 1       Line - Note       Line - Note       Line - Note         Line - Note       Line - Note       Line - Note       Line - Note       Line - Note       Line - Note         Line - Tax info       Line - Tax info       Line - Tax info       Line - Tax info       Line - Info 1                                                                                                    |
|            |                                                                                                    |
| 44.        | such as <b>OR</b> for Office of Research to indicate to the system you would like to override the value. (See image in next step.)                                                                                                    |
| 44.<br>45. | To update the payments received, you must put a value in the Paid Reference field such as OR for Office of Research to indicate to the system you would like to override the value. (See image in next step.)         Update the Paid Amount field to reflect the new Paid Amount that you would like displayed on the invoice.                                                                                                    |
| 44.        | To update the payments received, you must put a value in the Paid Reference field such as OR for Office of Research to indicate to the system you would like to override the value. (See image in next step.)         Update the Paid Amount field to reflect the new Paid Amount that you would like displayed on the invoice.         Header-Info 1       Header-Info 2       Une-Info 1         Unit UCF01       Bill To CNG50003       Pretax Amt       530.00 USD                                                                                                    |
| 44.        | To update the payments received, you must put a value in the Paid Reference field such as OR for Office of Research to indicate to the system you would like to override the value. (See image in next step.)         Update the Paid Amount field to reflect the new Paid Amount that you would like displayed on the invoice.         Header-Info 1       Header-Info 2       Line-Info 1         With UCF01       Bill To CN050003       Pretax Amt       530.00 USD         Pretax Amt       530.00 USD       Pretax Amt         Paid Reference OR       For Data Science Foundation (NSF)                                                                                                    |
| 44.<br>45. | To update the payments received, you must put a value in the Paid Reference field such as OR for Office of Research to indicate to the system you would like to override the value. (See image in next step.)         Update the Paid Amount field to reflect the new Paid Amount that you would like displayed on the invoice.         Header-Info 2       Unit UCF01         Bill To CNG50013       Pretax Amt         Store CNG029488       National Science Foundation (NSF)         Paid Reference OR       Entry Type         Paid Amount       593.00                                                                                                    |
| 44.        | To update the payments received, you must put a value in the Paid Reference field such as OR for Office of Research to indicate to the system you would like to override the value. (See image in next step.)         Update the Paid Amount field to reflect the new Paid Amount that you would like displayed on the invoice.         Image: Info 1 Header - Info 2 [me - Info 1]         Invoice CNG029468         Paid Reference Foundation (NSF)         Paid Reference OR         Paid Amount 533.55 50         Entry Type         Inter of Credit ID                                                                                                    |
| 44.        | To update the payments received, you must put a value in the <b>Paid Reference</b> field such as <b>OR</b> for Office of Research to indicate to the system you would like to override the value. (See image in next step.)<br>Update the <b>Paid Amount</b> field to reflect the new <b>Paid Amount</b> that you would like displayed on the invoice.           Header-info?       Ine-info?         Image: Info?       Ine-info?         Image: Info?       Ine-info?         Image: Info?       Info?         Image: Info?       Info?                                                                                                    |
| 44.        | To update the payments received, you must put a value in the Paid Reference field such as OR for Office of Research to indicate to the system you would like to override the value. (See image in next step.)         Update the Paid Amount field to reflect the new Paid Amount that you would like displayed on the invoice.         Under-info1 Header-info2 [_Ine-info1         Unit UCF01       Bill To CN050003         Pretax Amt       530.00 USD         National Science Foundation (NSF)         Entry Reserve         Paid Amount         Entry Reserve         Under Condense in the condition of the invoice.                                                                                                    |
| 44.        | To update the payments received, you must put a value in the <b>Paid Reference</b> field<br>such as <b>OR</b> for Office of Research to indicate to the system you would like to<br>override the value. (See image in next step.)<br>Update the <b>Paid Amount</b> field to reflect the new <b>Paid Amount</b> that you would<br>like displayed on the invoice.                                                                                                    |
| 44.        | To update the payments received, you must put a value in the <b>Paid Reference</b> field such as <b>OR</b> for Office of Research to indicate to the system you would like to override the value. (See image in next step.)<br>Update the <b>Paid Amount</b> field to reflect the new <b>Paid Amount</b> that you would like displayed on the invoice.           Image: Image: |
| 44.        | To update the payments received, you must put a value in the <b>Paid Reference</b> field such as <b>OR</b> for Office of Research to indicate to the system you would like to override the value. (See image in next step.)<br>Update the <b>Paid Amount</b> field to reflect the new <b>Paid Amount</b> that you would like displayed on the invoice.           Image: Info://work       Image: Info://work         Image: Info://work       Image: Info://work         Image: Info://work       Image: Info://work         Image: Info://work       Image: Info://work         Image: Info://work       Image: Info://work         Image: Info://work       Image: Info://work         Image: Info://work       Image: Info://work         Image: Info://work       Image: Info://work         Image: Info://work       Image: Info://work         Image: Info://work       Image: Image: I                                                                                                    |
| 44.        | To update the payments received, you must put a value in the <b>Paid Reference</b> field such as <b>OR</b> for Office of Research to indicate to the system you would like to override the value. (See image in next step.)<br>Update the <b>Paid Amount</b> field to reflect the new <b>Paid Amount</b> that you would like displayed on the invoice.           Image: Interference of Research to indicate to the system you would like to override the value. (See image in next step.)         Image: Interference of Research to reflect the new <b>Paid Amount</b> that you would like displayed on the invoice.         Image: Interference of Research to indicate remove the invoice of CN0020488         Image: Interference of Research to invoice.         Image: Interference of Research to invoice.         Image: Interference of Research to invoice.         Image: Interference of Research remove to the invoice of CN0020488         Image: Interference of Research remove to the invoice of Research remove to the invoice of Research remove to the invoice of Research remove to the invoice of Research remove to the invoice of Research remove the invoice of Research remove the invoice of Research remove the invoice of Research remove the invoice of Research remove the invoice of Research remove the invoice of Research remove the invoice of Research remove the invoice of Research remove the invoice remove the invoice remove the invoice of Research remove the invoice remove the invoice remove the                                                                                                    |

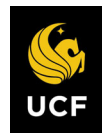

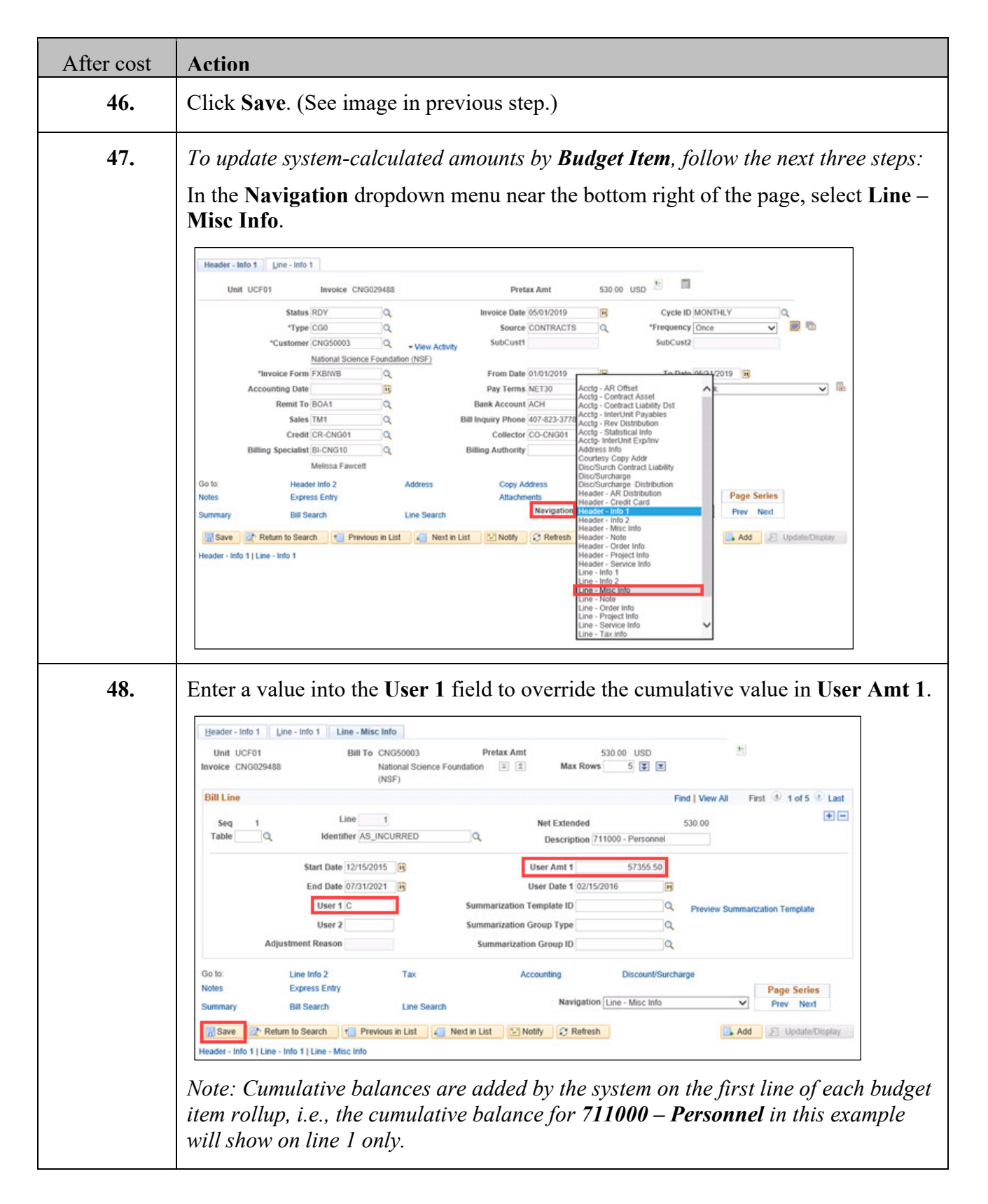

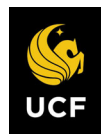

| After cost | Action                                                                                                    |
|------------|----------------------------------------------------------------------------------------------------|
| 49.        | Click Save. (See image in previous step.)                                                                                                    |
| 50.        | If a value is needed in the Schedule No field on the invoice for 103X invoices that use the FSBI103X invoice, follow the next three steps:<br>In the Navigation dropdown menu near the bottom right of the page, select Header – Order Info.                                                                                                    |
|            | Header - Info 1       Line - Info 1         Unit: UCF01       Invoice CNG029485       Pretax Amt       530.00       USD         Status: RDY       Invoice Date 6501/2019       Cycle ID MONTHLY         "Type CG0       Source CONTRACTS       "Frequency Once         "Customer (NG550003)       View Activity       SubCust2         National Science Fundation (NSF)       "Invoice Drama Science Fundation (NSF)       To Date 0101/2019       To Date 0101/2019         "Invoice form [XSIN'N]       Pay Terms NET30       Acctg AR Offset it Acctg AR Offset it Acctg ARC Offset it Acctg ARC Offset it Acctg ARC Offset it Acctg ARC Offset it Acctg Contract Asst it Acctg Contract Asst it A |
|            | Line - Order Info<br>Line - Propiet Info<br>Line - Service Info<br>Line - Tax info                                                                                                    |

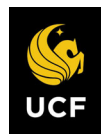

| After cost | Action                                                                                                    |
|------------|----------------------------------------------------------------------------------------------------|
| 51.        | Enter a value in the <b>Ship ID</b> field that will display in the <b>Schedule No</b> field of the <b>FXBI103X</b> invoice.                                                      |
|            | Header - Info 1     Header - Order Info 1       Unit UCF01     Bill To CNG50002       Pretax Amt     42,020.34 USD       Invoice TMP-00040033     Office of Naval Research (ONR) |
|            | PO Ref Freight TermsQ<br>Contract 0000006410 Q Ship ViaQ<br>Contract DateBill of Lading CRABBS                                                                                   |
|            | Contract Type [CNG]         PK Slip No           OM Bus Unit         Q         Sold To [CNG50002]         Q           Order No         Q         Sold Loc         1         Q    |
|            | Order Date 51 Ship To Q<br>Ship Bus Unit 51 Ship Loc Q<br>Ship ID 26                                                                                                    |
|            | Go to:     Header Info 2     Address     Copy Address       Notes     Express Entry     Attachments     Page Series       Output     Notes     Notes     Notes                   |
|            | Summary     Bill Search     Line Search     Header - Order Info   Line - Info 1                                                                                                  |
|            |                                                                                                    |
| 52.        | Click Save. (See image in previous step.)                                                                                                    |

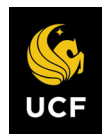

| After cost | Action                                                                                                    |
|------------|----------------------------------------------------------------------------------------------------|
| 53.        | To complete the <b>Pro Forma</b> system process, follow the next two steps:                                                                                                    |
|            | On the <b>Standard Billing</b> page, click the <b>Pro Forma icon</b> (white paper with green marking) near the top right of the page.                                                                               |
|            | Header - Info 1                                                                                                    |
|            | Unit UCF01 Invoice TMP-00039722 Pretax Amt 5,100.00 USD 🗏 🖩                                                                                                    |
|            | Status TMR       Invoice Date [3/15/2019]       Cycle ID [CGFB]         "Type [CG0]       Source [CONTRACTS]       "Frequency [Once]         "Customer [CNG51377]       view Activity       SubCust1       SubCust2 |
|            | Orange County Government       *Invoice Form FXBIWB     From Date 02/01/2019       Accounting Date     Pay Terms NET30       Remit To BOA1     Bank Account ACH                                                     |
|            | Sales TM3     O     Bill Inquiry Phone     407-823-3778     O       Credit [CR-RFD01]     O     Collector CO-CNG10     O       Billing Specialist BI-CNG10     O     Billing Authority     O                        |
|            | Melissa Favcett           Go to:         Header Info 2         Address         Copy Address           Notes         Evropse Entry         Attachments         Page Series                                           |
|            | Summary Bill Search Line Search Navigation Header - Info 1 V Prev Next                                                                                                    |
|            | Return to Search       Notify       Refresh         Header - Info 1       Line - Info 1                                                                                                    |
|            | (Alternately, the <b>Pro Forma</b> process can be completed by running the query in steps 26-29 and the <b>Pro Forma</b> process in steps 30-39.)                                                                   |
| 54.        | Print the <b>Pro Forma</b> from the <b>Report Manager</b> , review, and when it's ready for approval, send the <b>Pro Forma</b> to manager for approval.                                                            |

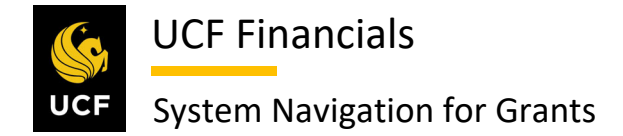

#### **II. GENERATE LOC BILLS**

After cost collection has been run and pre-bill analysis has been completed for contracts, the billing will need to be done. Letter of credit (LOC) bills should be generated so that the LOC Summary can be processed. Follow these steps to generate LOC bills.

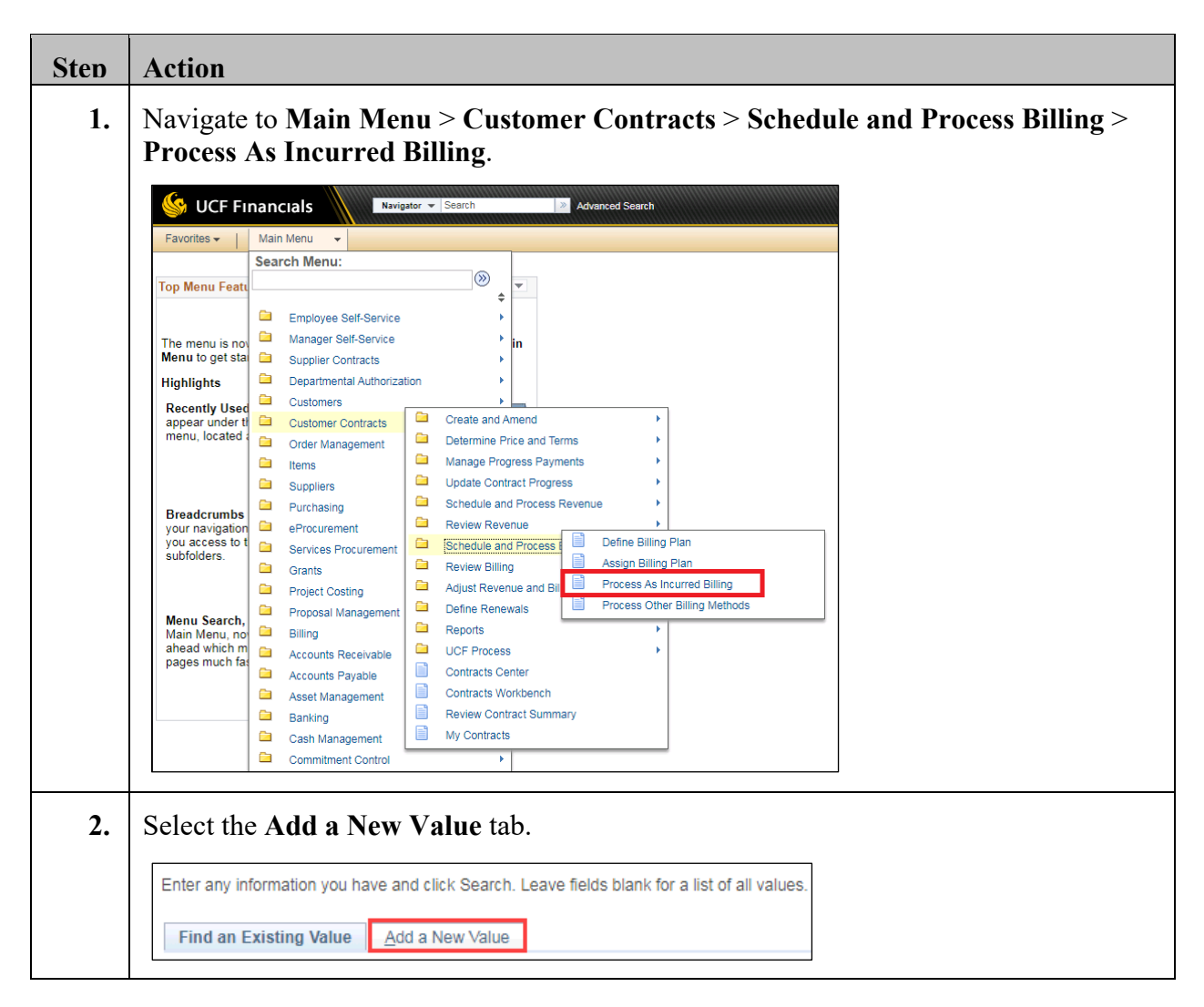

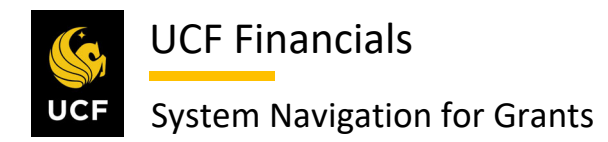

| Sten | Action                                                                                                    |
|------|----------------------------------------------------------------------------------------------------|
| 3.   | Enter the Run Control ID (user defined).                                                                                                    |
|      | Eind an Existing Value Add a New Value                                                                                                    |
|      | Run Control ID                                                                                                    |
|      | Add                                                                                                    |
|      | <i>Note: When creating run controls, they cannot contain any spaces. Use underscores instead.</i>                                                    |
| 4.   | Click Add. (See image in previous step.)                                                                                                    |
| 5.   | Set up the <b>Run Control</b> as follows:                                                                                                    |
|      | Contract Options                                                                                                    |
|      | <ul> <li>a) Business Unit</li> <li>b) Contract Type [LOC]</li> <li>c) Contract (if running for one contract)</li> </ul>                              |
|      | Project Options                                                                                                    |
|      | a) <b>BU/Proj/Act Option</b> [ <b>Business Unit</b> or can also run by <b>Business</b>                                                               |
|      | b) PC Business Unit                                                                                                    |
|      | <ul> <li>c) Project (dependent on BU/Proj/Act Option)</li> <li>d) Activity (dependent on BU/Proj/Act Option)</li> </ul>                              |
|      | a) Activity (dependent on BO/110j/Act Option)                                                                                                    |
|      | Billing Options                                                                                                    |
|      | <ul> <li>a) Bling Business Unit</li> <li>b) Cycle From Date (start of the period, exclude when running for a time and material [TM] bill)</li> </ul> |
|      | c) Cycle To Date (end of the period, exclude when running for a time and material [TM] bill)                                                         |
|      | d) Date Option [Accounting Date]                                                                                                    |
|      | f) Accounting <b>Through Date</b> (the end of the billing period)                                                                                    |
|      | g) Invoice Date [Current Date]                                                                                                    |
| L    |                                                                                                    |

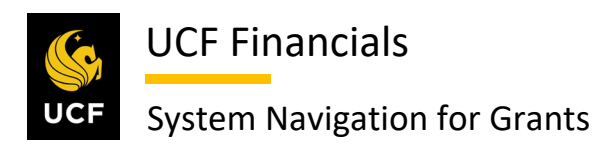

| Sten     | Action                                                                                                    |
|----------|----------------------------------------------------------------------------------------------------|
|          | Process As Incurred Billing                                                                                                    |
|          |                                                                                                    |
|          | Run Control ID Process_as_incurred_billing Report Manager Process Monitor Hun                                                          |
|          | Program Name                                                                                                    |
|          | Program Name CA_BI_INTFC Process Frequency Always                                                                                      |
|          | Process Billing Details Find   View All First 🚯 1 of 1 🛞 Last                                                                          |
|          | Request Number 1 Contract Options                                                                                                    |
|          | Business Unit UCF01 Q, University of Central Florida Contract Type Q,                                                                  |
|          | Contract Class                                                                                                    |
|          | Contract (0000006656                                                                                                    |
|          | Cost Plus Fee Type                                                                                                    |
|          | *BU/Proj/Act Option Business Unit/Project V Project Type Q                                                                             |
|          | PC Business Unit UCF01 Q Project Manager Q<br>Project 69016060 Q                                                                       |
|          | Billing Options                                                                                                    |
|          | Billing Business Unit UCF01 Q *Date Option Accounting Date V Bill To Q Encore Date 0501/2010 (20                                       |
|          | Billing Plan Q. Through Date (08/30/2019 (B)                                                                                           |
|          | Billing Specialist Q. Invoice Date 10/18/2019 (B)                                                                                      |
|          | Billing Cycle ID Q                                                                                                    |
|          | Cycle To Date 08/30/2019                                                                                                    |
|          | Billing Authority                                                                                                    |
|          |                                                                                                    |
| 6.       | Click Run. (See image in previous step.)                                                                                               |
| 7        | Ensure Contracts to Billing Interface is checked                                                                                       |
| <i>.</i> |                                                                                                    |
|          | Process List           Select Description         Process Name         Process Type         *Type         *Format         Distribution |
|          | Contracts to Billing Interface CA_BI_INTFC Application Engine Web V TXT V Distribution                                                 |
|          |                                                                                                    |
|          | OK Cancel                                                                                                    |
|          |                                                                                                    |
| 8.       | Click OK. (See image in previous step.)                                                                                                |
| 9.       | Click the <b>Process Monitor</b> link at the top right of the page.                                                                    |
|          |                                                                                                    |
|          | Report Manager Process Monitor Rull                                                                                                    |
|          | Process Instance:9735436                                                                                                    |

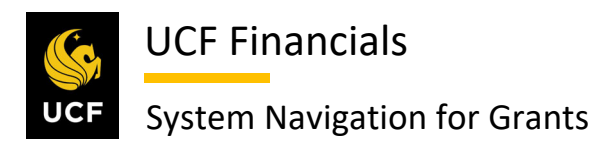

| Sten | Action                                                                                                    |      |
|------|----------------------------------------------------------------------------------------------------|------|
| 10.  | Click Refresh until the Run Status of the process displays Success.                                                                                          |      |
|      | Process List Server List                                                                                                    |      |
|      | View Process Dequest For                                                                                                    |      |
|      |                                                                                                    |      |
|      | Server V Name Q Instance From Instance To Report Measurer                                                                                                    |      |
|      | Run Status T Distribution Status Save On Refresh                                                                                                    |      |
|      | Process List Personalize   Find   View All   🖉   📑 First 🚯 1-2 of 2 🕟 Las                                                                                    | st   |
|      | Select Instance Seq. Process Type Process Name User Run Date/Time Run Status Distribution Details                                                            |      |
|      | 9735436         Application Engine         CA_BI_INTFC         addyg         10/14/2019         9:05:38AM EDT         Success         Posted         Details |      |
|      | 9735435         Application Engine         FS_JGEN         addyg         10/14/2019         8:45:46AM EDT         Success         Posted         Details     |      |
| 11.  | Click the Details link.                                                                                                    |      |
|      | View Process Request For                                                                                                    |      |
|      | User ID addyg Q Type V Last V 1 Days V Refresh                                                                                                    |      |
|      | Server Name Name Report Manager                                                                                                    |      |
|      | Run Status 🔍 Distribution Status 🔍 🗹 Save On Refresh                                                                                                    |      |
|      | Process List Personalize   Find   View All   🔄   📑 First 🕢 1-2 of 2 🕢 Li                                                                                     | .ast |
|      | Select Instance Seq. Process Type Process Name User Run Date/Time Run Status Distribution Details                                                            |      |
|      | 9735436 Application Engine CA_BL_INTFC addyg 10/14/2019 9:05:38AM EDT Success Posted Details                                                                 |      |
|      | 9735435 Application Engine FS_JGEN addyg 10/14/2019 8:45:46AM EDT Success Posted Details                                                                     |      |
| 12.  | Click the Message Log link. Process Detail Process                                                                                                    |      |
|      | Instance 9735436 Type Application Engine                                                                                                    |      |
|      | Name CA_BI_INTFC Description Contracts to Billing Interface                                                                                                  |      |
|      | Run Status Warning Distribution Status Posted                                                                                                    |      |
|      | Run Update Process                                                                                                    |      |
|      | Run Control ID CAEV_ALL Hold Request                                                                                                    |      |
|      | Location Server Queue Request                                                                                                    |      |
|      | Server PSUNX                                                                                                    |      |
|      | Recurrence Re-send Content Restart Request                                                                                                    |      |
|      | Date/Time Actions                                                                                                    |      |
|      | Request Created On 10/14/2019 9:07:42AM EDT Parameters Transfer                                                                                              |      |
|      |                                                                                                    |      |
|      | Run Anytime After 10/14/2019 9:05:38AM EDT Message Log View Locks                                                                                            |      |
|      | Run Anytime After     10/14/2019     9:05:38AM EDT     Message Log     View Locks       Began Process At     10/14/2019     9:07:51AM EDT     Batch Timings  |      |

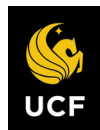

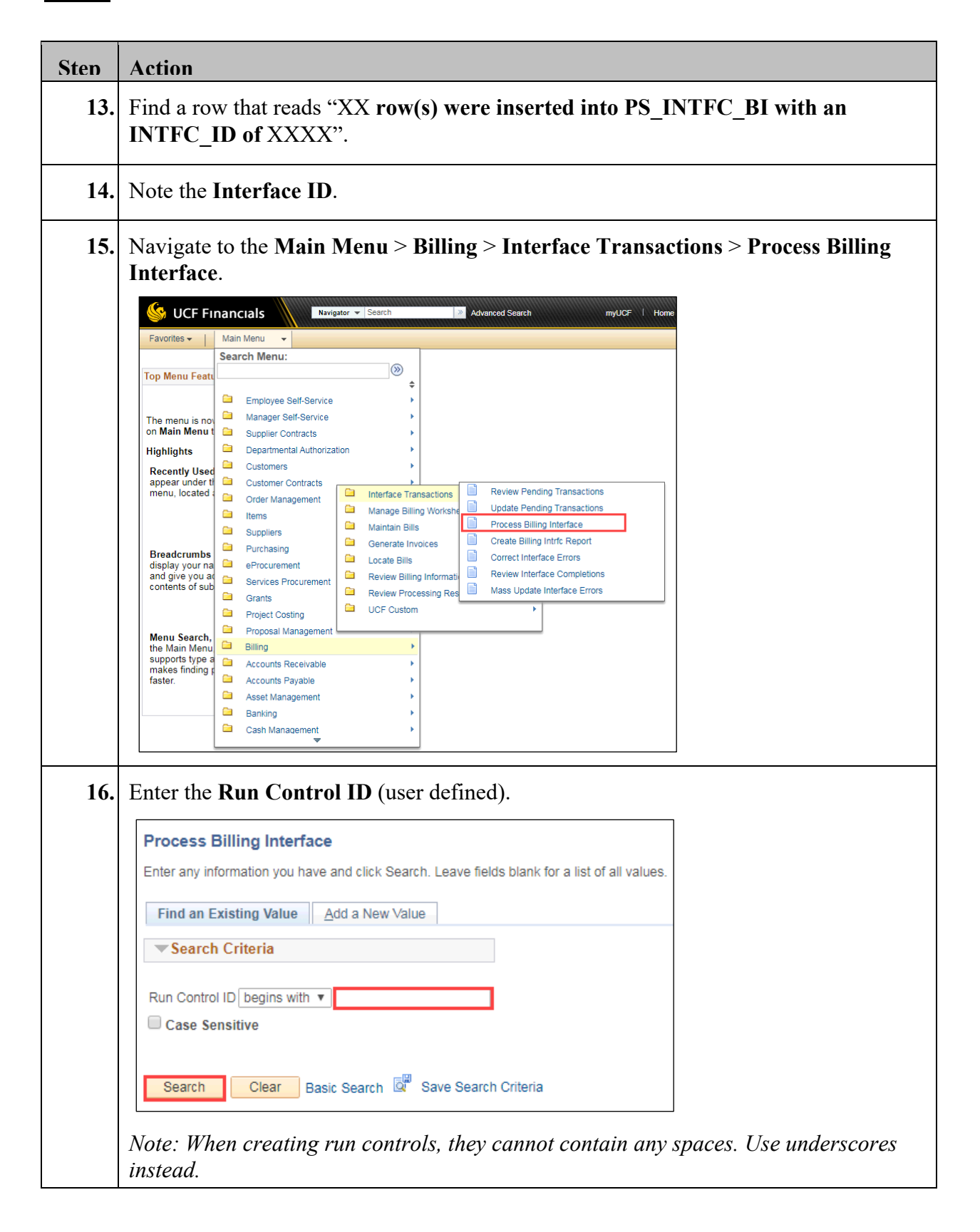

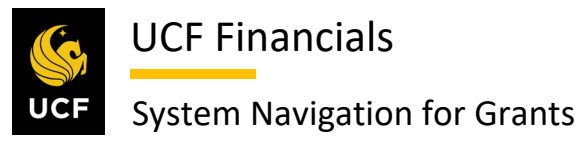

| Sten | Action                                                                                                    |
|------|----------------------------------------------------------------------------------------------------|
| 17.  | Click Search. (See image in previous step.)                                                                                                    |
| 18.  | Enter the Interface ID into both the From Interface ID and To Interface ID fields.                                                                                           |
|      | Process Billing Interface Run Control CAEV_ALL Report Manager Process Monitor Run ID *From Interface ID Q                                                                    |
|      | *To Interface ID                                                                                                    |
| 19.  | Click Run. (See image in the previous step.)                                                                                                    |
| 20.  | Ensure Billing Interface is checked.                                                                                                    |
|      | Process Scheduler Request       Image: Cancel         User ID addyg       Run Control ID CAEV_ALL         Help       Image: Cancel         Image: Cancel       Image: Cancel |
| 21.  | Click <b>OK</b> . (See image in previous step.)                                                                                                    |
| 22.  | Click the <b>Process Monitor</b> link at the top right of the page.                                                                                                    |
|      | Process Billing Interface                                                                                                    |
|      | Run Control CAEV_ALL     Report Manager     Process Monitor     Run       ID     ID     ID     ID                                                                            |

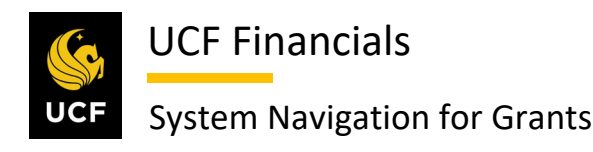

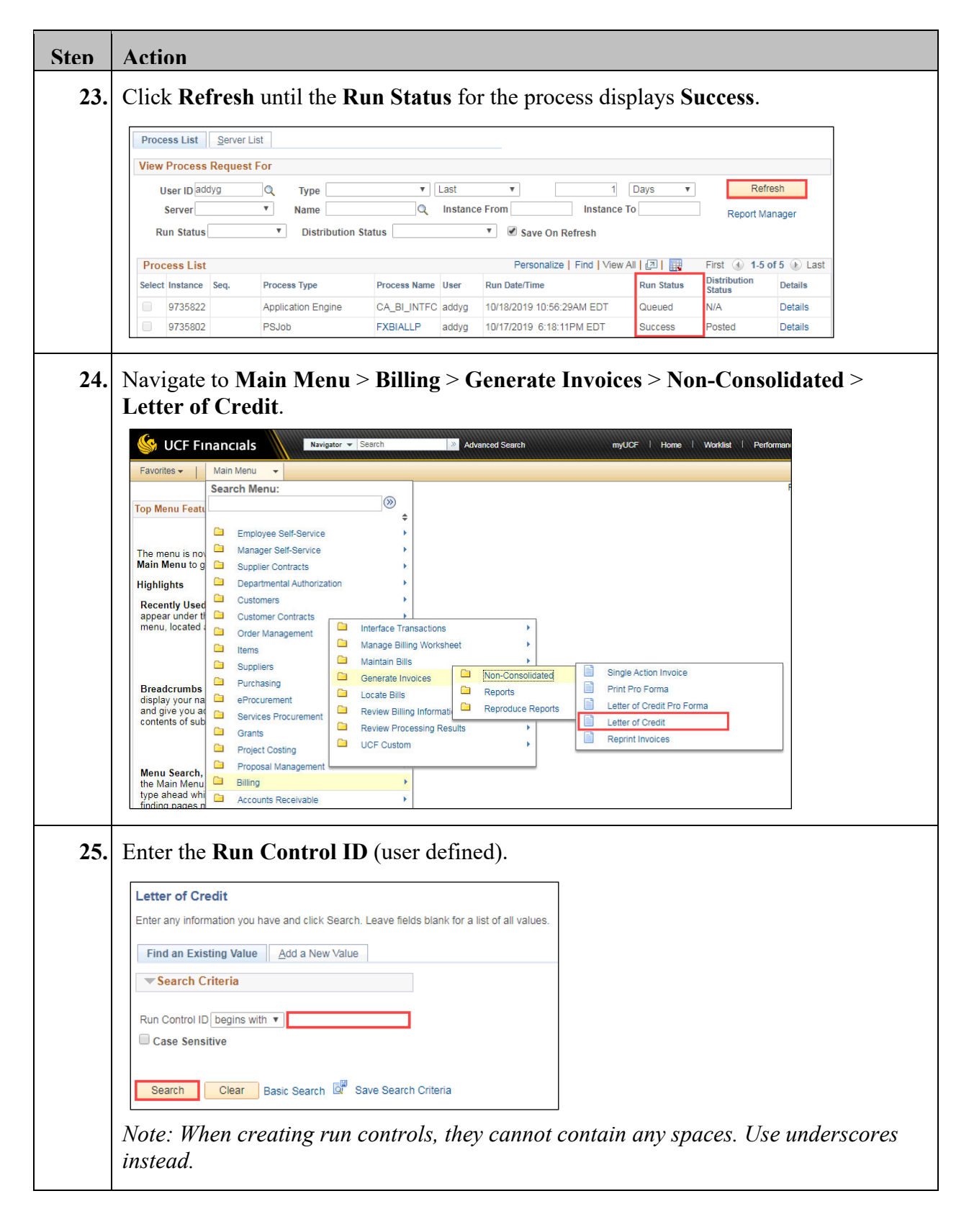

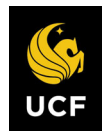

| Sten | Action                                                                                                    |  |  |  |  |  |
|------|----------------------------------------------------------------------------------------------------|--|--|--|--|--|
| 26.  | Click Search. (See image in previous step.)                                                                                                    |  |  |  |  |  |
| 27.  | Set up the <b>Run Control</b> as follows:                                                                                                    |  |  |  |  |  |
|      | a) Kange Selection [Letter of Credit ID]<br>b) Letter of Credit ID                                                                                                    |  |  |  |  |  |
|      | Run Control ID     CAEV_ALL     Report Manager     Process Monitor     Run       Language     English        • Specified Language       • Recipient's Language       • Recipient's L |  |  |  |  |  |
|      | Selection Parameters Find   View All First 1 of 1 1 Last Find   View All First 1 of 1 1 Last Find   View All First 1 of 1 1 Last Letter of Credit ID Letter of Credit ID Letter of Credit ID Letter of Credit ID                                                                                                    |  |  |  |  |  |
|      | Sponsor                                                                                                    |  |  |  |  |  |
| 28.  | Click Run. (See image in previous step.) A dialog box opens.                                                                                                    |  |  |  |  |  |
| 29.  | Ensure the Process Name of BIJOBP50 is checked.  Process Scheduler Request                                                                                                    |  |  |  |  |  |
|      | User ID addyg Run Control ID CAEV_ALL                                                                                                    |  |  |  |  |  |
|      | Server Name     Run Date 10/18/2019     ID       Recurrence     Run Time 10:27:08PM     Reset to Current Date/Time       Time Zone     Control Command                                                                                                    |  |  |  |  |  |
|      | Process List       Select     Description       Project/Contract Finalize Draw     BIJOBF50       PSJob     (None) ▼       Distribution                                                                                                    |  |  |  |  |  |
|      | OK Cancel                                                                                                    |  |  |  |  |  |
| 30.  | Click <b>OK</b> . (See image in previous step.)                                                                                                    |  |  |  |  |  |

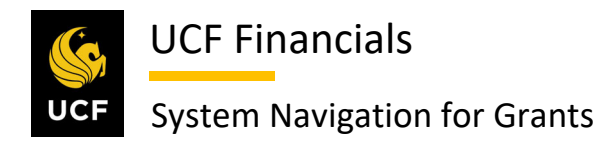

| Acti                     | on                                                                                                    |                                        |                                                                                                    |                                                                                                    |                  |                                                                  |                          |
|--------------------------|----------------------------------------------------------------------------------------------------|----------------------------------------|----------------------------------------------------------------------------------------------------|----------------------------------------------------------------------------------------------------|------------------|------------------------------------------------------------------|--------------------------|
| Clicl                    | c the <b>Pro</b>                                                                                                    | cess Monite                            | or link at the                                                                                                    | top right of th                                                                                                    | e page.          |                                                                  |                          |
| Lett                     | er of Credit Re                                                                                                    | eport                                  |                                                                                                    |                                                                                                    |                  |                                                                  |                          |
|                          |                                                                                                    |                                        |                                                                                                    | Report Managar                                                                                                    | Drasana Manita   | Run                                                              |                          |
|                          | Languag                                                                                                    | D CAEV_ALL<br>e English V              | Specified I                                                                                                    | Language                                                                                                    | Recipi           | ent's Langua                                                     | age                      |
|                          |                                                                                                    |                                        | •                                                                                                    |                                                                                                    |                  | -                                                                | -                        |
| Clicl                    | « Refres                                                                                                    | <b>h</b> until the <b>R</b>            | <b>un Status</b> of                                                                                                    | f the process d                                                                                                    | isplays Su       | iccess.                                                          |                          |
| Proce                    | ss List Server                                                                                                    | List                                   |                                                                                                    |                                                                                                    |                  |                                                                  |                          |
| View                     | Process Reques                                                                                                    | st For                                 |                                                                                                    |                                                                                                    |                  |                                                                  |                          |
| U                        | ser ID addyg                                                                                                    | 🔍 Туре                                 | ▼ Last                                                                                                    | <b>T</b>                                                                                                    | 1 Days 🔻         | Re                                                               | efresh                   |
|                          | Server                                                                                                    | Name                                   |                                                                                                    | e From Insta                                                                                                    | ince To          | Report I                                                         | Manager                  |
| RI                       | m status                                                                                                    |                                        | Status                                                                                                    | <ul> <li>Save On Refresh</li> </ul>                                                                                                    |                  |                                                                  |                          |
| Proc                     | ess List                                                                                                    | <b>D T</b>                             |                                                                                                    | Personalize   Find                                                                                                    | View All   🔄   📑 | First 🕢 1-                                                       | 5 of 5 🕟 Last            |
| Select                   | 9735822                                                                                                    | Application Engine                     | CA BLINTEC adduct                                                                                                    | 10/18/2019 10:56:20AM ED                                                                                                    | Run Status       | Status<br>N/A                                                    | Details                  |
|                          | 3133022                                                                                                    | Application Engine                     | CA_DI_INTEC addyg                                                                                                    | 10/10/2019 10:00:29AWIED                                                                                                    | Queueu           | Dested                                                           | Details                  |
| On t<br>mark             | he <b>Stand</b><br>ting) nea                                                                                                    | PSJOD<br>ard Billing<br>r the top rigi | page, click the page                                                                                                    | he <b>Pro Form</b><br>b.                                                                                                    | icon (wh         | nite pape                                                        | er with                  |
| On t<br>nark             | 9735802<br>he Stand<br>king) nea                                                                                                    | PSJob<br>ard Billing<br>r the top rigi | page, click t<br>ht of the page                                                                                                    | he <b>Pro Form</b> a                                                                                                    | icon (wh         | nite pape                                                        | er with                  |
| On tinark                | 9735802<br>he Stand<br>ting) nea<br>er - Info 1 Line -<br>Unit UCF01                                                                                                    | PSJob<br>ard Billing<br>r the top rigi | PAGE, click t<br>ht of the page                                                                                                    | 10/17/2019 6:18:11PM EDT<br>he Pro Forma<br>c.<br>Pretax Amt 5                                                                                                    | 100.00 USD       | nite pape                                                        | er with                  |
| On t<br>nark             | 9735802<br>he Stand<br>cing) nea<br>er-Info 1 Line-<br>Unit UCF01<br>Sta                                                                                                    | PSJob                                  | PAGE, click t<br>ht of the page                                                                                                    | 10/17/2019 6:18:11PM EDT<br>he Pro Forma<br>e.<br>Pretax Amt 5<br>roice Date 03/15/2019                                                                                                    | icon (wh         |                                                                  | er with                  |
| On t<br>nark             | 9735802<br>he Stand<br>cing) nea<br>er-Info 1 Line-<br>Unit UCF01<br>Str                                                                                                    | PSJob                                  | PXBIALLP addyg<br>page, click t<br>ht of the page                                                                                                    | 10/17/2019 6:18:11PM ED<br>he Pro Forma<br>Pretax Amt 5<br>roice Date 03/15/2019<br>Source CONTRACTS                                                                                                    | I icon (wh       | le ID CGFB                                                       | er with                  |
| On t<br>nark             | 9735802<br>he Stand<br>cing) nea<br>er - Info 1 Line -<br>Unit UCF01<br>Sta<br>"T<br>"Custo                                                                                                | PSJob                                  | PXBIALLP addyg page, click t ht of the page                                                                                                    | 10/17/2019         6:18:11PM EDT           he         Pro Forma           c.         Pretax Amt           5         5           voice Date         03/15/2019           Source         CONTRACTS           SubCust1         5                                                                                                    | I icon (wh       | Inite pape                                                       | er with                  |
| Dn t<br>nark             | 9735802<br>he Stand<br>cing) nea<br>ar - Info 1 Line -<br>Unit UCF01<br>Sta<br>"Tuvoice F                                                                                                  | PSJob                                  | PXBIALLP addyg page, click t ht of the page arr22                                                                                                    | 10/17/2019         6:18:11PM ED           he         Pro Forma           C.         Pretax Amt           5         5           voice Date         03/15/2019           Source         CONTRACTS           SubCust1         5                                                                                                    | I icon (wh       | Posted nite pape                                                 | er with                  |
| Dn t<br>nark             | 9735802<br>he Stand<br>cing) nea<br>ar-Info 1 Line-<br>Unit UCF01<br>Sta<br>"Custo<br>"Custo<br>Accounting I<br>Remi                                                                       | PSJob                                  | PXBIALLP addyg page, click t ht of the page arr22                                                                                                    | 10/17/2019         6:18:11PM ED1           he Pro Forma           Pretax Amt         5           voice Date         03/15/2019           Source         CONTRACTS           SubCust1         Pretax Nm           Pay Terms         NET30           Account ACH         Pretax Amt                                                                                                    | Success          | The pape                                                         | er with                  |
| Dn ti<br>nark            | 9735802<br>he Stand<br>ting) nea<br>er - Info 1 Line -<br>Unit UCF01<br>Sta<br>"T<br>"Custo<br>"Invoice F<br>Accounting I<br>Remi<br>Sta                                                   | PSJob                                  | PXBIALLP addyg page, click t ht of the page arr22 www.eviewActivity ment Ban Bill Inqu                                                                                                    | ID/17/2019         6:18:11PM ED           he Pro Forma           Pretax Amt         5           Viole Date         03/15/2019           Source         CONTRACTS           SubCust1                                                                                                    | Success          | Inite pape                                                       | er with                  |
| On t<br>mark             | 9735802<br>he Stand<br>cing) nea<br>er - Info 1 Line -<br>Unit UCF01<br>Sta<br>"T<br>"Custo<br>"Invoice F<br>Accounting I<br>Remi<br>Si<br>Cr                                              | PSJob                                  | FXBIALLP addyg page, click t ht of the page array array arra | ID/17/2019         6:18:11PM ED           he Pro Forma           pretax Amt         5           voice Date         03/15/2019           Source         CONTRACTS           SubCust1         Source           Pretax Nmt         5           Pay Terms         NET30           k Account         ACH           Iry Phone         407-823-3778           Collector         CO-CNG10                                                                       | Success          | le ID CGFB<br>ency Once<br>ust2<br>Date 02/28/2019<br>thod Check | er with                  |
| On t<br>mark             | 9735802<br>he Stand<br>cing) nea<br>ar-Info 1 Line-<br>Unit UCF01<br>Stt<br>"Turvoice F<br>Accounting I<br>Remi<br>Si<br>Cr<br>Billing Specie                                              | PSJob                                  | PXBIALLP addyg page, click t ht of the page arr22                                                                                                    | 10/17/2019         6:18:11PM ED           he Pro Forma           C.           Pretax Amt           5           voice Date           03/15/2019           Source           CONTRACTS           SubCust1           From Date           D2/01/2019           Pay Terms           NET30           k Account           ACH           itry Phone           407-823-3778           Collector           Co-CNG10           Authority                            | Success          | The pape                                                         | er with                  |
| On t<br>mark             | 9735802<br>he Stand<br>cing) nea<br>ar-Info 1 Line -<br>Unit UCF01<br>Stt<br>"Custo<br>"Invoice F<br>Accounting I<br>Remi<br>S,<br>Cr<br>Billing Specia                                    | PSJob                                  | PXBIALLP addyg page, click t ht of the page arr22 www.activity ment Ban Bill Inqu Address                                                                                                    | 10/17/2019         6:18:11PM ED           he Pro Forma           Pretax Amt           5           voice Date           03/15/2019           Source           CONTRACTS           Subcust1                                                                                                    | Success          | Posted<br>nite pape                                              | er with                  |
| Go to:<br>Notes          | 9735802<br>he Stand<br>cing) nea<br>er - Info 1 Line -<br>Unit UCF01<br>Sta<br>"T<br>"Custo<br>"Invoice F<br>Accounting I<br>Remi<br>Si<br>Cr<br>Billing Specia<br>H<br>E                  | PSJob                                  | PXBIALLP addyg page, click t ht of the page arr22                                                                                                    | 10/17/2019       6:18:11PM ED         he Pro Forma         Pretax Amt       5         voice Date       03/15/2019         Source       CONTRACTS         SubCust1                                                                                                    | Success          | rite pape                                                        | er with                  |
| Go to:<br>Notes<br>Summa | 9735802<br>he Stand<br>cing) nea<br>ar - Info 1 Line -<br>Unit UCF01<br>Sta<br>"Custo<br>"Invoice F:<br>Accounting I<br>Remi<br>Si<br>Cr<br>Billing Specia<br>H<br>E<br>ry B               | PSJob                                  | FXBIALLP addyg page, click t ht of the page arr22  View Activity ment Address Line Search                                                                                                    | 10/17/2019       6.18.11PM ED         he Pro Forma         b.         Pretax Amt       5         voice Date       03/15/2019         Source       CONTRACTS         SubCust1       5         Proto Date       02/01/2019         Pay Terms       NET30         k Account       ACH         iny Phone       407-823-3778         Collector       CO-CNG10         Authority       2         Copy Address       Attachments         Navigation       Head | Success          | rosted iite pape                                                 | Page Series<br>Prev Next |
| Go to:<br>Notes<br>Summa | 9735802<br>he Stand<br>cing) nea<br>ar-Info 1 Line-<br>Unit UCF01<br>Sta<br>"Custo<br>"Invoice F<br>Accounting I<br>Remi<br>Si<br>Cr<br>Billing Specia<br>H<br>E<br>ry B<br>ve @ Return to | PSJob                                  | FXBIALLP addyg page, click t ht of the page arr22  View Activity ment View Activity Ment Address Line Search Refresh                                                                                                    | 10/17/2019 6:18:11PM ED<br>he Pro Forms<br>E.<br>Pretax Amt 5<br>roice Date 03/15/2019<br>Source CONTRACTS<br>SubCust1<br>From Date 02/01/2019<br>Pay Terms NET30<br>k Account ACH<br>iiry Phone 407-823-3778<br>Collector CO-CNG10<br>Authority<br>Copy Address<br>Attachments<br>Navigation Heade                                                                                                    | Success          | rosted                                                           | Page Series<br>Prev Next |

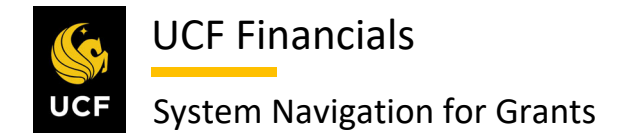

#### **III. GENERATE AN EVENT**

When an event is set to Ready and billing is required, generate an event so that a single action invoice can be processed.

|                            | Einancials Navigator - Search & Advanced Search muliCE Home |
|----------------------------|-------------------------------------------------------------|
| Favoritan                  |                                                             |
| Favorites +                | Search Menu:                                                |
| Ten Menu F                 | Sector Menu.                                                |
| TOP Menu P                 | ¢                                                           |
|                            | Employee Self-Service                                       |
| The menu is                | no Manager Self-Service                                     |
| on Main Me                 | nu t 🗀 Supplier Contracts 🔸 🕞                               |
| Highlights                 | Departmental Authorization                                  |
| Recently U                 | sed Customers                                               |
| appear und                 | er ti Customer Contracts                                    |
| menu, ioca                 | Criter Management                                           |
|                            | Items Manage Progress Payments                              |
|                            | Suppliers                                                   |
| Breadcrun                  | bs Purchasing Schedule and Process Revenue                  |
| display you<br>and give yo | r na eProcurement                                           |
| contents of                | sub                                                         |
|                            | Grants Grants Adjust Poyogue and Bill                       |
|                            | Project Costing Define Renewals                             |
| Menu Sear                  | ch, Reports                                                 |
| supports tv                | ean descurpte Description                                   |
| makes find                 | ng R Accounts Receivable Contracts Center                   |
| laster.                    | Asset Management                                            |
|                            |                                                             |
|                            |                                                             |
|                            | <b>•</b>                                                    |

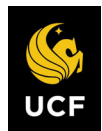

| Sten | Action                                                                                                    |
|------|----------------------------------------------------------------------------------------------------|
| 2.   | Enter values in the following fields:                                                                                                 |
|      | a) Business Unit                                                                                                    |
|      | b) Contract number                                                                                                    |
|      | Define Billing Plan                                                                                                    |
|      | Enter any information you have and click Search. Leave fields blank for a list of all values.                                         |
|      | Find an Existing Value         Add a New Value                                                                                        |
|      | ▼ Search Criteria                                                                                                    |
|      | Business Unit UCF01                                                                                                    |
|      | Contract begins with ▼ 1000005187 C                                                                                                   |
|      | Billing Plan Status = V                                                                                                    |
|      | Case Sensitive                                                                                                    |
|      |                                                                                                    |
|      | Search Clear Basic Search 🛱 Save Search Criteria                                                                                      |
| 3    | Click Search (See image in provious stop)                                                                                             |
| 5.   | Click Startin. (See image in previous step.)                                                                                          |
| 4.   | Select the appropriate line (if more than one option displays).                                                                       |
|      | Search Results                                                                                                    |
|      | View All First 🕢 1-4 of 4 🕑 Last                                                                                                    |
|      | Business Unit Contract Billing Plan ID Billing Plan Status Contract Administrator<br>UCF01 0000005187 B101 Cancelled Crawford,Melissa |
|      | UCF01 0000005187 B102 Completed Crawford, Melissa                                                                                     |
|      | UCF01 0000005187 B103 Ready Crawford,Mellissa<br>UCF01 0000005187 B104 In Progres Crawford,Mellissa                                   |
|      |                                                                                                    |
|      | Find an Existing Value   Add a New Value                                                                                              |
|      |                                                                                                    |
| 5.   | Select the <b>Events</b> tab.                                                                                                    |
|      | Billing Plan General Billing Plan Lines Events History                                                                                |
|      |                                                                                                    |

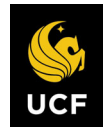

| Sten | Action                                                                                                    |                                                |                                                                         |                                |                      |                                              |                             |
|------|----------------------------------------------------------------------------------------------------|------------------------------------------------|-------------------------------------------------------------------------|--------------------------------|----------------------|----------------------------------------------|-----------------------------|
| 6.   | Verify the                                                                                                    | following un                                   | der the Event                                                           | Detail he                      | ading                | :                                            |                             |
|      | a) Ev                                                                                                    | ent Status [K                                  | Readv]                                                                  |                                | _                    |                                              |                             |
|      | b) Ev                                                                                                    | ent Date (cu                                   | rrent date or d                                                         | late prior)                    |                      |                                              |                             |
|      | c) An                                                                                                    | iount                                          |                                                                         | 1 /                            |                      |                                              |                             |
|      |                                                                                                    |                                                |                                                                         |                                |                      |                                              |                             |
|      | Billing Plan Genera                                                                                                    | Billing Plan Lines Even                        | nts <u>H</u> istory                                                     |                                | DLUa                 |                                              | _                           |
|      | Sol                                                                                                    | d To Customer CNG51089<br>Billing Plan B103    | New York Physica<br>7191/FIXBILL Bill                                   | al Therapy Association<br>Plan | Bill T<br>Currenc    | in UCFU1<br>io CNG51089 New York P<br>ay USD | hysical Therapy Association |
|      | Define Events                                                                                                    |                                                |                                                                         | Amount De                      | etail                |                                              |                             |
|      |                                                                                                    | Percent     Amount                             | ]                                                                       |                                | R                    | Total Amount<br>emaining Amount              | 0.00                        |
|      |                                                                                                    | Add Milestone                                  | 2                                                                       |                                |                      |                                              |                             |
|      | Event Detail                                                                                                    | ent Type                                       | *Event Status                                                           | Event Date                     | Personaliz           | e   Find   🔄 📑 First 🕢 1                     | of 1 🕟 Last                 |
|      | 1 Da                                                                                                    | ate v                                          | Pending                                                                 | 12/25/2018                     | Event Note           | 0.1                                          |                             |
|      |                                                                                                    | hum in Opport                                  |                                                                         |                                |                      |                                              | Add [] Lindele (Display     |
|      | Billing Plan General                                                                                                    | Billing Plan Lines   Events   His              | story                                                                   |                                |                      | L                                            | Add 22 OpdaterDisplay       |
|      |                                                                                                    |                                                |                                                                         |                                |                      |                                              |                             |
| 7.   | Click Save                                                                                                    | e. (See image                                  | in previous s                                                           | tep.)                          |                      |                                              |                             |
| 8    | Navigate t                                                                                                    | o Main Men                                     | u > Custome                                                             | r Contra                       | cts > S              | Schedule and H                               | Process Rilling >           |
| 0.   | Process O                                                                                                    | ther Billing                                   | Methods.                                                                | r contra                       |                      | senedule and I                               | Toeess Dining               |
|      | C                                                                                                    | 8                                              |                                                                         |                                |                      |                                              |                             |
|      | State Stress Stress Str | ancials Naviga                                 | tor 🕶 Search 🛛 🖉                                                        | Advanced Search                | Last Search R        | esultayUCF   H                               |                             |
|      | Favorites -                                                                                                    | Main Menu 👻                                    |                                                                         |                                |                      |                                              |                             |
|      | Top Menu Featu                                                                                                    |                                                | ≫<br>_                                                                  |                                |                      |                                              |                             |
|      | 1                                                                                                    | Employee Self-Service                          | ÷.                                                                      |                                |                      |                                              |                             |
|      | The menu is nov<br>Main Menu to g                                                                                                    | Manager Self-Service                           | *                                                                       |                                |                      |                                              |                             |
|      | Highlights                                                                                                    | <ul> <li>Departmental Authorization</li> </ul> | ion 🕨                                                                   |                                |                      |                                              |                             |
|      | Recently Used                                                                                                    | Customers                                      | > Oresta and Amond                                                      |                                |                      |                                              |                             |
|      | appear under the menu, located a                                                                                                    | Customer Contracts                             | <ul> <li>Create and Amerid</li> <li>Determine Price and Terr</li> </ul> | ns 🕨                           |                      |                                              |                             |
|      |                                                                                                    | Items                                          | Manage Progress Payme                                                   | ents 🕨                         |                      |                                              |                             |
|      | 1                                                                                                    | Suppliers                                      | Update Contract Progres                                                 | s 🕨                            |                      |                                              |                             |
|      | Breadcrumbs                                                                                                    | Purchasing                                     | Review Revenue                                                          | evenue                         |                      |                                              |                             |
|      | and give you ac                                                                                                    | Services Procurement                           | Schedule and Process E                                                  | Define Billing PI              | an                   |                                              |                             |
|      |                                                                                                    | Grants                                         | Review Billing                                                          | Process As Incu                | ian<br>Irred Billing |                                              |                             |
|      |                                                                                                    | Project Costing Proposal Management            | Define Renewals                                                         | Process Other E                | Billing Methods      | 3                                            |                             |
|      | Menu Search,<br>the Main Menu                                                                                                    | Billing                                        | E Reports                                                               | •                              |                      |                                              |                             |
|      | type ahead whi<br>finding pages n                                                                                                    | Accounts Receivable                            | UCF Process                                                             | •                              |                      |                                              |                             |
|      |                                                                                                    | Accounts Payable                               | Contracts Center                                                        |                                |                      |                                              |                             |
|      |                                                                                                    | Banking                                        | Review Contract Summa                                                   | ry                             |                      |                                              |                             |
|      |                                                                                                    | Cash Management                                | ▼                                                                       |                                |                      |                                              |                             |
|      |                                                                                                    | •                                              |                                                                         |                                |                      |                                              |                             |

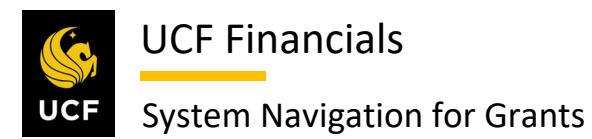

| <ul> <li>9. Click the Add a New Value tab.</li> <li>Process Other Billing Methods<br/>Enter any information you have and click Search. Leave fields blank for a list of all values.<br/>Find an Existing Value Add a New Value</li> <li>10. Enter the Run Control ID (user defined).</li> <li>Process Other Billing Methods<br/>Find an Existing Value Add a New Value</li> <li>Note: When creating run controls, they cannot contain any spaces. Use underscores instead.</li> <li>11. Click Add. (See image in previous step.)</li> <li>12. Set up the Run Control as follows:<br/>Program Name<br/>a) Process Frequency</li> </ul>                                                                                                    |  |
|----------------------------------------------------------------------------------------------------|--|
| Process Other Billing Methods         Enter any information you have and click Search. Leave fields blank for a list of all values.         Find an Existing Value Add a New Value         10.       Enter the Run Control ID (user defined).         Process Other Billing Methods         End an Existing Value Add a New Value         Note: When creating run controls, they cannot contain any spaces. Use underscores instead.         11.         Click Add. (See image in previous step.)         12.         Set up the Run Control as follows:         Program Name         a) Process Frequency                                                                                                    |  |
| <ul> <li>Enter any information you have and click Search. Leave fields blank for a list of all values.</li> <li>Find an Existing Value Add a New Value</li> <li>10. Enter the Run Control ID (user defined).</li> <li>Process Other Billing Methods</li> <li>End an Existing Value Add a New Value</li> <li>Run Control ID (user defined).</li> <li>Note: When creating run controls, they cannot contain any spaces. Use underscores instead.</li> <li>11. Click Add. (See image in previous step.)</li> <li>12. Set up the Run Control as follows:</li> <li>Program Name         <ul> <li>Program Name</li> <li>Process Frequency</li> </ul> </li> </ul>                                                                                                    |  |
| <ul> <li>Find an Existing Value Add a New Value</li> <li>Enter the Run Control ID (user defined).</li> <li>Process Other Billing Methods         <ul> <li>Image: Process Other Billing Methods</li> <li>Image: Program Name CABLINTFO</li> <li>Add</li> </ul> </li> <li>Note: When creating run controls, they cannot contain any spaces. Use underscores instead.</li> <li>Click Add. (See image in previous step.)</li> <li>Set up the Run Control as follows:         <ul> <li>Program Name</li> <li>Program Name</li> <li>Program Name</li> <li>Process Frequency</li> </ul> </li> </ul>                                                                                                    |  |
| <ul> <li>10. Enter the Run Control ID (user defined).</li> <li>Process Other Billing Methods</li> <li>End an Existing Value Add a New Value</li> <li>Run Control ID Program Name CABINTFO</li> <li>Add</li> <li>Note: When creating run controls, they cannot contain any spaces. Use underscores instead.</li> <li>11. Click Add. (See image in previous step.)</li> <li>12. Set up the Run Control as follows:</li> <li>Program Name</li> <li>a) Process Frequency</li> </ul>                                                                                                    |  |
| <ul> <li>Process Other Billing Methods         <ul> <li>Find an Existing Value Add a New Value</li> <li>Find an Existing Value Add a New Value</li> <li>Run Control ID</li> <li>Program Name CA_BINTFC</li> <li>Add</li> </ul> </li> <li>Note: When creating run controls, they cannot contain any spaces. Use underscores instead.</li> <li>Click Add. (See image in previous step.)</li> <li>Set up the Run Control as follows:         <ul> <li>Program Name</li> <li>Process Frequency</li> </ul> </li> </ul>                                                                                                    |  |
| Image: Image: |  |
| Run Control ID         Program Name CA BLINTFC         Add         Note: When creating run controls, they cannot contain any spaces. Use underscores instead.         11.         Click Add. (See image in previous step.)         12.         Set up the Run Control as follows:         Program Name         a) Process Frequency                                                                                                    |  |
| <ul> <li>Note: When creating run controls, they cannot contain any spaces. Use underscores instead.</li> <li>11. Click Add. (See image in previous step.)</li> <li>12. Set up the Run Control as follows:<br/><i>Program Name</i><br/>a) Process Frequency</li> </ul>                                                                                                    |  |
| <ul> <li>Add</li> <li>Note: When creating run controls, they cannot contain any spaces. Use underscores instead.</li> <li>Click Add. (See image in previous step.)</li> <li>Set up the Run Control as follows:</li> <li>Program Name         <ul> <li>a) Process Frequency</li> </ul> </li> </ul>                                                                                                    |  |
| Note: When creating run controls, they cannot contain any spaces. Use underscores<br>instead.11.Click Add. (See image in previous step.)12.Set up the Run Control as follows:<br>Program Name<br>a) Process Frequency                                                                                                    |  |
| 11.       Click Add. (See image in previous step.)         12.       Set up the Run Control as follows:         Program Name       a)         a)       Process Frequency                                                                                                    |  |
| 11.       Click Add. (See image in previous step.)         12.       Set up the Run Control as follows:         Program Name       a)         a)       Process Frequency                                                                                                    |  |
| <ul> <li>12. Set up the Run Control as follows:</li> <li><i>Program Name</i> <ul> <li>a) Process Frequency</li> </ul> </li> </ul>                                                                                                    |  |
| Program Name a) Process Frequency                                                                                                    |  |
| a) Process Frequency                                                                                                    |  |
|                                                                                                    |  |
|                                                                                                    |  |
| Contract Options                                                                                                    |  |
| a) Business Unit<br>b) Contract Type                                                                                                    |  |
| c) Contract Number (if running for one contract)                                                                                                    |  |
| Billing Options                                                                                                    |  |
| a) Billing Business Unit                                                                                                    |  |
| b) <b>Event Date</b> (Enter a date prior to or on the date through which billing should be run.)                                                                                                    |  |
| c) Invoice Date [Current Date]                                                                                                    |  |

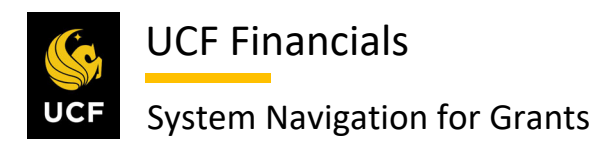

| Sten | Action                                                                                                    |
|------|----------------------------------------------------------------------------------------------------|
|      |                                                                                                    |
|      | Process Other Billing Methods                                                                                                    |
|      | Run Control ID Process_other_billing_methods Report Manager Process Monitor Run                                                                                                    |
|      | Program Name                                                                                                    |
|      | Program Name CA_BI_INTFC Process Frequency Always                                                                                                    |
|      | Process Billing Details Find   View All First (1 of 1 (2) Last                                                                                                    |
|      | Request Number 1 Contract Options                                                                                                    |
|      | Business Unit UCF01 Q. University of Central Florida<br>Contract Type Q                                                                                                    |
|      | Contract Class V                                                                                                    |
|      | Contract 0000008346                                                                                                    |
|      | Billing Options Billing Business Unit UCFD1                                                                                                    |
|      |                                                                                                    |
|      | Billing Method                                                                                                    |
|      | Billing Specialist                                                                                                    |
|      | Event Date 10/18/2019                                                                                                    |
|      | Invoice Date 10/18/2019                                                                                                    |
| 13.  | Click Run. (See image in previous step.) A dialog box opens.                                                                                                    |
| 14   | En mar Constante de Dillin - Indonés de la de la                                                                                                    |
| 14.  | Ensure Contracts to Bining Interface is checked.                                                                                                    |
|      |                                                                                                    |
|      | User ID addyg Run Control ID Process_other_billing_methods                                                                                                    |
|      | Server Name     v     Run Date     10/18/2019       Recurrence     v     Run Time     11:23:42PM     Reset to Current Date/Time                                                                                                |
|      | Time Zone                                                                                                    |
|      | FTP Control Command Process List                                                                                                    |
|      | Select Description     Process name     Process type     Type     Format     Distribution            Contracts to Billing Interface        CA_BI_INTFC         Application Engine         Web         TXT         Distribution |
|      |                                                                                                    |
|      |                                                                                                    |
|      |                                                                                                    |
| 15.  | Click OK. (See image in previous step.)                                                                                                    |

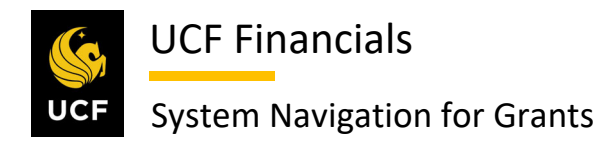

| Sten        | Action                                                                                                    |
|-------------|----------------------------------------------------------------------------------------------------|
| 16.         | Click the <b>Process Monitor</b> link at the top right of the page.                                                                                                    |
|             | Process Other Billing Methods                                                                                                    |
|             | Run Control ID         Process_other_billing_methods         Report Manager         Process Monitor         Run                                                            |
| 17.         | Click <b>Refresh</b> until the <b>Run Status</b> for the process displays <b>Success</b> .                                                                                 |
|             | Process List Server List                                                                                                    |
|             | View Process Request For                                                                                                    |
|             | User ID addyg Q Type V Last V 1 Days V Refresh<br>Server V Name Q Instance From Instance To Report Manager                                                                 |
|             | Run Status 🔹 V Distribution Status 🔹 V 🖉 Save On Refresh                                                                                                    |
|             | Process List Personalize   Find   View All   🗐   🏢 First 🚯 1-5 of 5 🕟 Last                                                                                                 |
|             | Select Instance Seq. Process Type Process Name User Run Date/Time Run Status Distribution Status Details                                                                   |
|             | 9735822 Application Engine CA_BL_INTFC addyg 10/18/2019 10:56:29AM EDT Queued N/A Details<br>9735802 PS.lob EXBIALLE addyg 10/17/2019 6:18:11PM EDT Success Posted Details |
|             |                                                                                                    |
| 18.         | Click the <b>Details</b> link. (See image in previous step.) A dialog box opens.                                                                                           |
| 10          | Click the Massage Log link A dialog hav opens                                                                                                    |
| 19.         | Click the Wessage Log link. A dialog box opens.                                                                                                    |
|             | Date/Time Actions                                                                                                    |
|             | Request Created On 10/18/2019 11:26:54PM EDT Parameters Transfer                                                                                                    |
|             | Run Anytime After 10/18/2019 11:23:42PM EDT Message Log View Locks Regar Process At 10/18/2019 11:27:02PM EDT Batch Timings                                                |
|             | Ended Process At 10/18/2019 11:27:11PM EDT View Log/Trace                                                                                                    |
|             |                                                                                                    |
|             | OK Cancel                                                                                                    |
|             |                                                                                                    |
| 20.         | Find a row that reads "XX row(s) were inserted into PS INTFC BI with an                                                                                                    |
|             | INTFC ID of XXXX".                                                                                                    |
|             |                                                                                                    |
| 21.         | Note the Interface ID.                                                                                                    |
| 22          | Click Return                                                                                                    |
| <i>LL</i> . |                                                                                                    |
|             | Return                                                                                                    |
|             |                                                                                                    |
|             |                                                                                                    |
| 23.         | Click <b>OK</b> . (See image in step 19.)                                                                                                    |
|             |                                                                                                    |

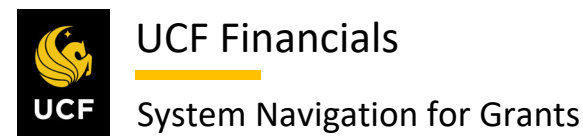

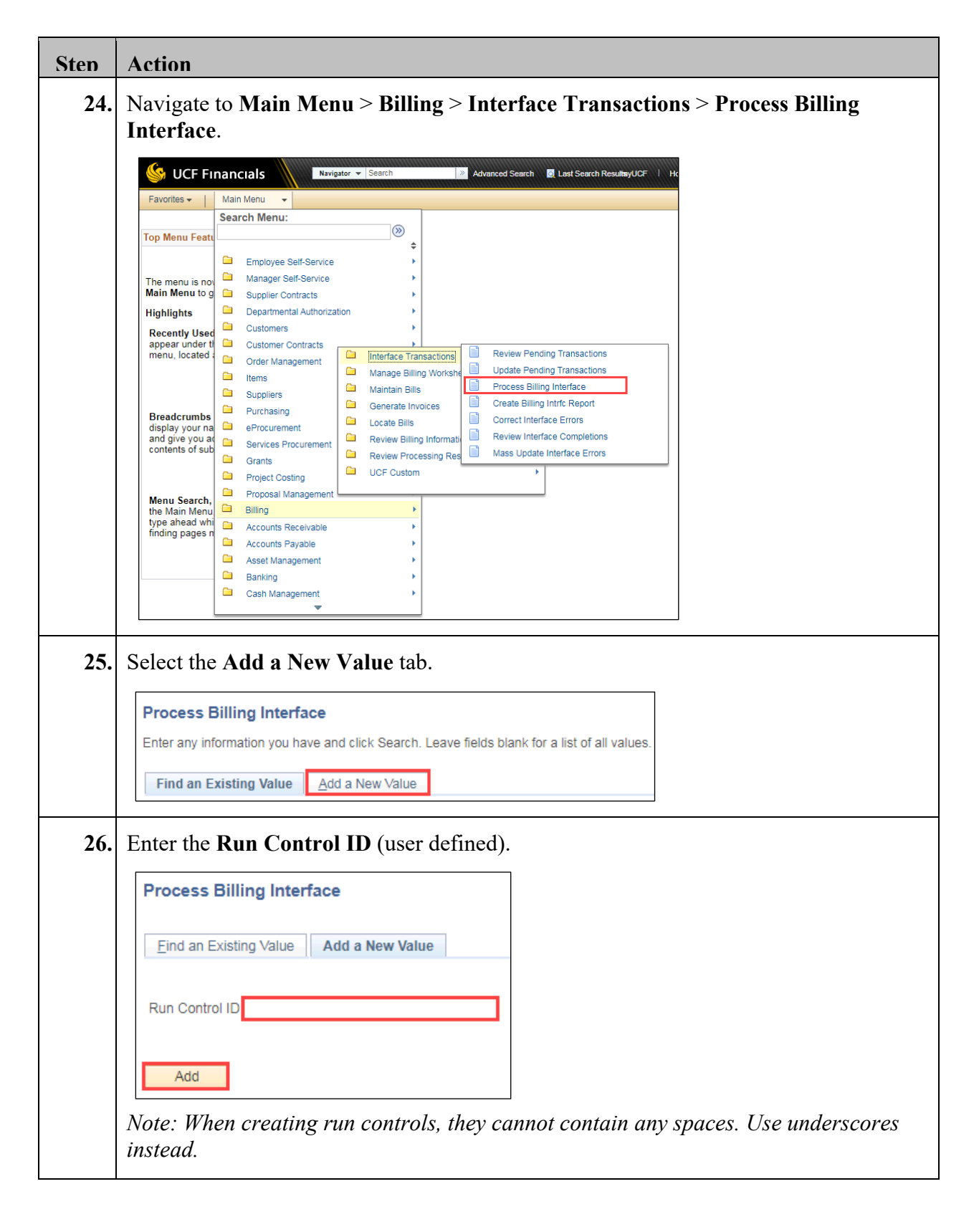
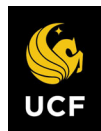

| Sten | Action                                                                                                    |
|------|----------------------------------------------------------------------------------------------------|
| 27.  | Click Add. (See image in previous step.)                                                                                                    |
| 28.  | Enter the <b>Interface ID</b> into both the <b>From Interface ID</b> and <b>To Interface ID</b> fields.                                                                                                    |
|      | Process Billing Interface                                                                                                    |
|      | Run Control         Process_other_billing_methods         Report         Manager         Process         Run           ID         ID |
|      | *From Interface ID                                                                                                    |
|      | *To Interface ID                                                                                                    |
| 29.  | Click Run. (See image in previous step.) A dialog box opens.                                                                                                    |
| 30.  | Ensure Billing Interface is checked.                                                                                                    |
|      | Process Scheduler Request                                                                                                    |
|      | User ID addyg Run Control ID Process_other_billing_methods                                                                                                    |
|      | Server Name Run Date 10/19/2019                                                                                                    |
|      | Recurrence     N     Run Time     12:03:02AM     Reset to Current Date/Time       Time Zone     Q                                                                                                    |
|      | FTP Control Command Process List                                                                                                    |
|      | Select         Description         Process Name         Process Type         *Format         Distribution           Billing Interface         BillF0001         Application Engine         Web ▼         TXT ▼         Distribution                                                                                                    |
|      | Interface & VAT Defaulting BIJOBI01 PSJob (None) V Distribution                                                                                                    |
|      |                                                                                                    |
|      | OK Cancel                                                                                                    |
| 31.  | Click <b>OK</b> . (See image in previous step.)                                                                                                    |
|      |                                                                                                    |
| 32.  | Click the <b>Process Monitor</b> link at the top right of the page. (See image in step 28.)                                                                                                    |
| 33.  | Click Refresh until the Run Status for the process displays Success.                                                                                                    |
|      | Process List Server List                                                                                                    |
|      | View Process Request For                                                                                                    |
|      | User ID addyg Q Type V Last V 1 Days V Refresh                                                                                                    |
|      | Run Status V Save On Refresh                                                                                                    |
|      | Process List Personalize   Find   View All   🗐   📰 First 🕢 1-6 of 6 🕢 Last                                                                                                    |
|      | Select Instance         Seq.         Process Type         Process Name         User         Run Date/Time         Run Status         Distribution<br>Status         Details           9735882         Application Engine         BIJE0001         addyn         10/10/2010 12:02:02AM EDT         Success         Restord         Details                                                                                                    |
|      | arsooz Application Engine birruuu addyg iu/19/2019 12:03:02AM ED I Success Posted Details                                                                                                    |

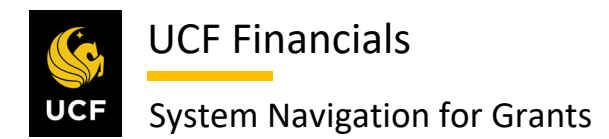

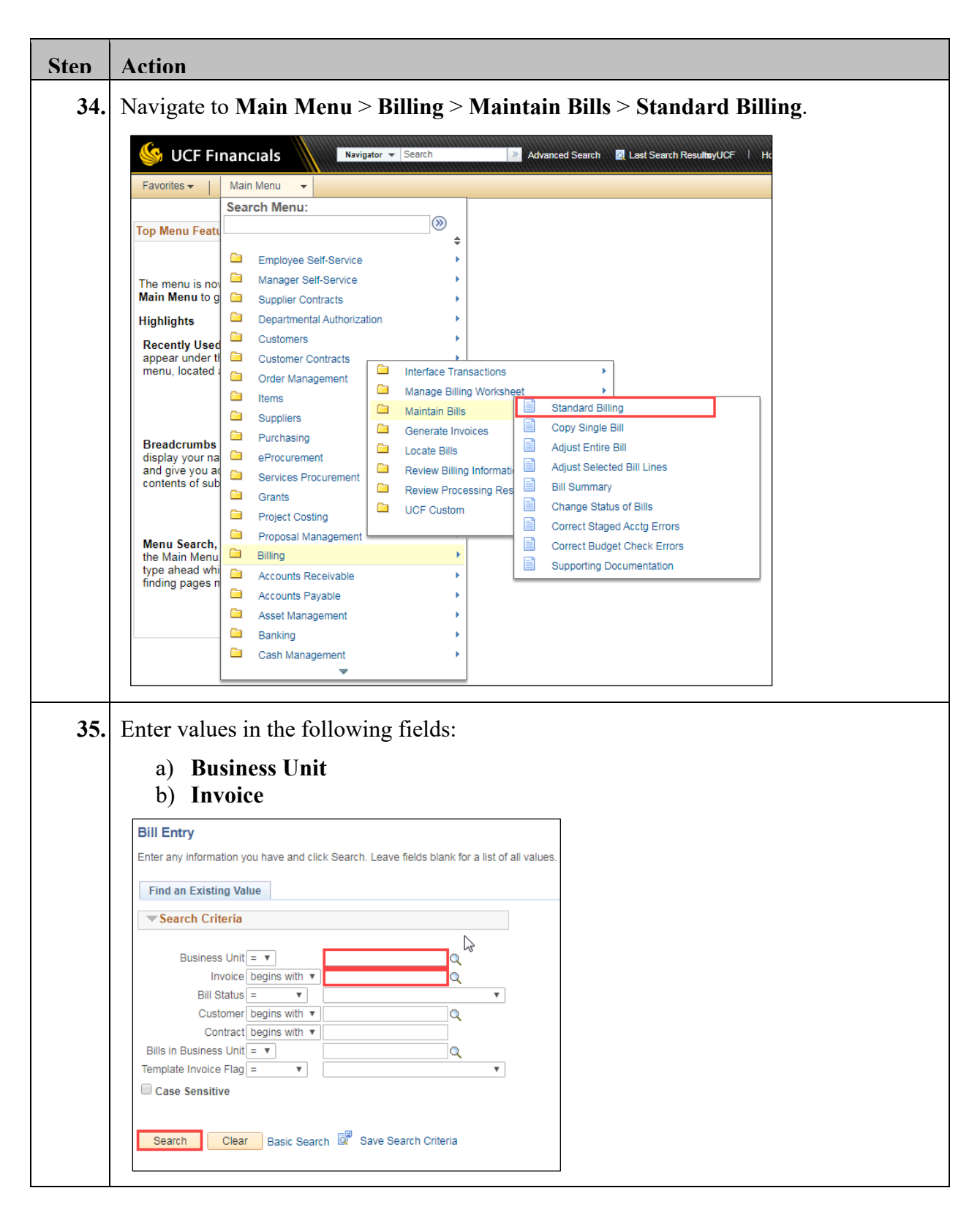

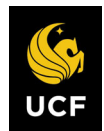

| Sten | Action                                                                                                    |
|------|----------------------------------------------------------------------------------------------------|
| 36.  | Click Search. (See image in previous step.)                                                                                                    |
| 37.  | Click the <b>Notes</b> link.                                                                                                    |
|      | Go to:       Header Info 2       Address       Copy Address         Notes       Express Entry       Attachments         Summary       Bill Search       Line Search       Navigation         Image: Save       Return to Search       Image: Previous in List       Next in List       Refresh         Header - Info 1       Line - Info 1       Line - Info 1       Line - Info 1       Line - Info 1                                                                                                    |
| 38.  | Enter values in the following fields as required: <ul> <li>a) Standard Note Flag</li> <li>b) Internal Only Flag</li> <li>c) Std Note</li> <li>d) Note Type</li> <li>e) Note Type</li> <li>e) Note Text</li> </ul>                                                                                                    |
|      | 225 characters remaining         Go to:       Header Info 2       Address         Notes       Express Entry       Attachments         Summary       Bill Search       Line Search       Navigation         Image: Save       Image: Return to Search       Image: Next in List       Image: Notify         Image: Save       Image: Return to Search       Image: Next in List       Image: Notify                                                                                                    |
| 39.  | Click Save. (See image in previous step.)                                                                                                    |
| 40.  | Click the <b>Pro Forma icon</b> (white paper with green marking).                                                                                                    |
|      | Header - Info 1       Line - Info 1       Header - Note         Unit       UCF01       Bill To       CNG51377       Pretax Amt       1,804.95       USD         Invoice       TMP-00040730       Orange       Orange       Image: Comparison of the second second s |
| 41.  | Print the <b>Pro Forma</b> from the <b>Report Manager</b> , review and when it's ready for approval, send the <b>Pro Forma</b> to manager for approval.                                                                                                    |

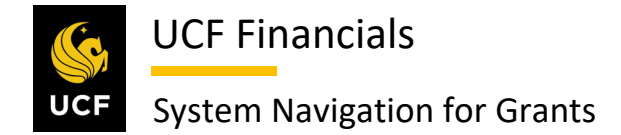

#### IV. GENERATE TM BILL

After cost collection has been run and billing is required, generate a time and material (TM) bill so that a single action invoice can be processed. Follow these steps to generate a TM bill:

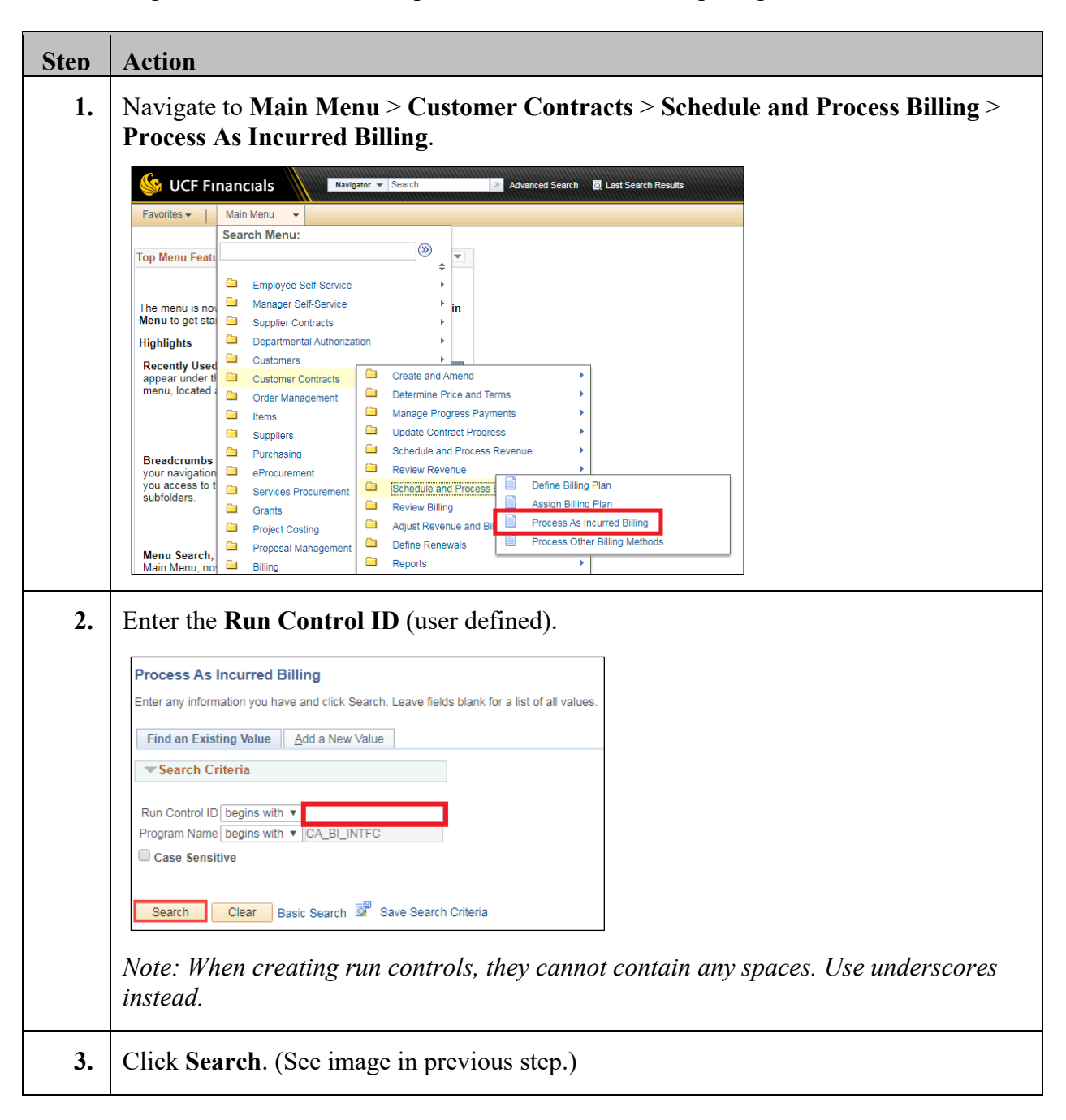

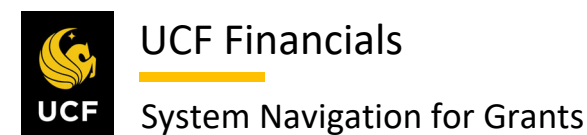

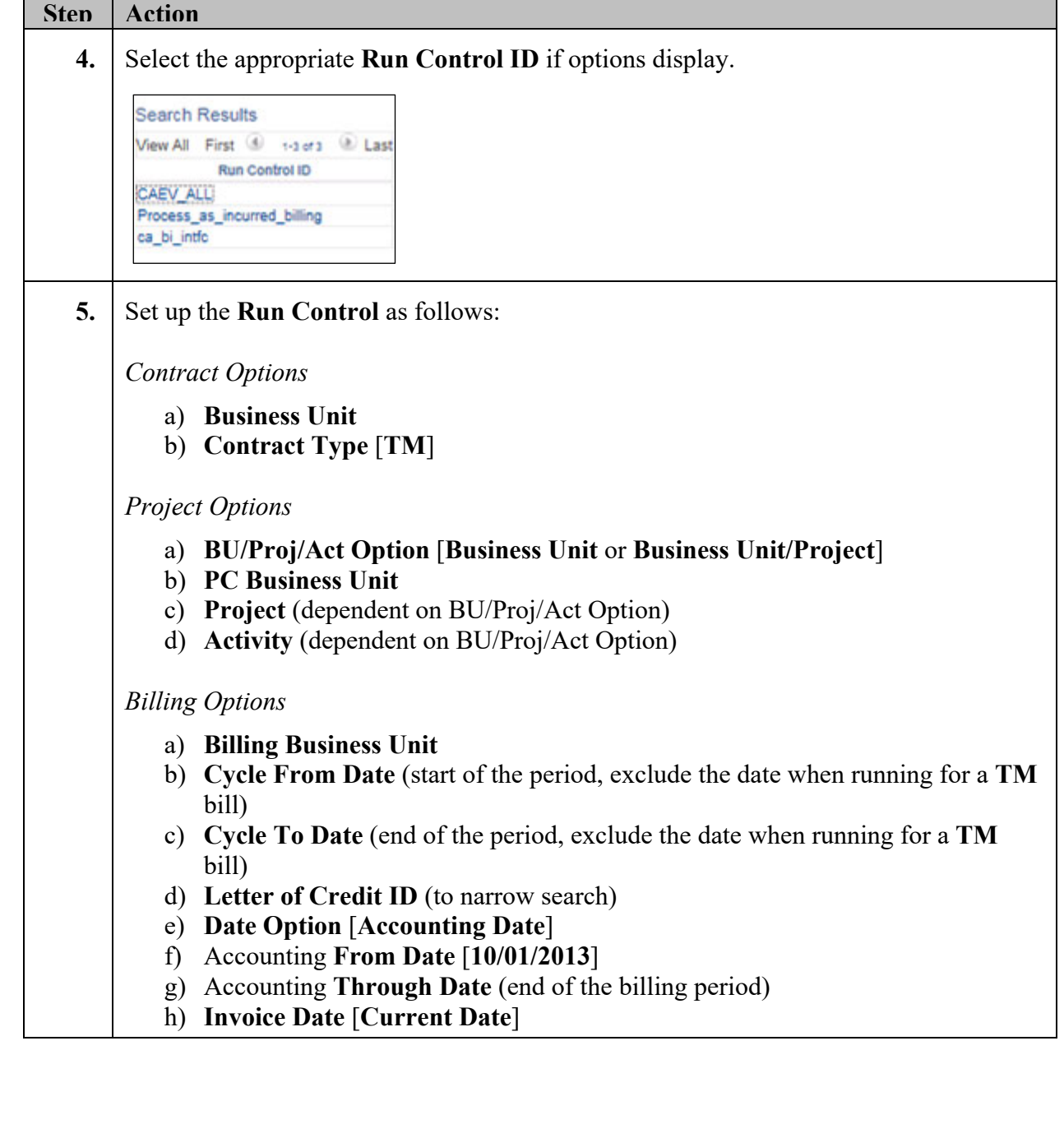

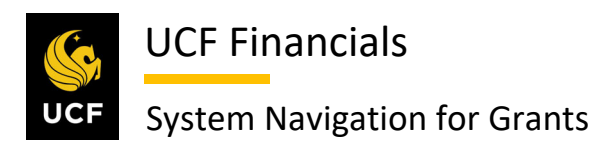

| Sten | Action                                                                                 |
|------|----------------------------------------------------------------------------------------|
|      |                                                                                        |
|      | Process As Incurred Billing                                                            |
|      | Run Control ID Process_as_incurred_billing Report Manager Process Monitor Run          |
|      | Program Name                                                                           |
|      | Program Name CA_BI_INTFC Process Frequency Aways                                       |
|      | Process Billing Details Find   View All First () 1 of 1 () Last                        |
|      | Request Number 1 -                                                                     |
|      | Business Unit UCF01 Q. University of Central Florida                                   |
|      | Contract Class                                                                         |
|      | Sold To Q                                                                              |
|      | Contract 0000008351                                                                    |
|      | Cost Plus Fee Type                                                                     |
|      | Project Options                                                                        |
|      | *BU/Proj/Act Option Business Unit/Project V Project Type Q                             |
|      | Project Md18390 Q                                                                      |
|      | Billing Options                                                                        |
|      | Billing Business Unit UCF01 Q *Date Option Accounting Date                             |
|      | Bill To Q. From Date 10/01/2013                                                        |
|      | Billing Plan Q. Through Date 08/30/2019 3                                              |
|      | Billing Specialist                                                                     |
|      | Billing Cycle ID Q                                                                     |
|      | Cycle From Date 08/01/2019                                                             |
|      | Cycle To Date 08/30/2019                                                               |
|      | Letter of Credit ID                                                                    |
|      |                                                                                        |
| 6.   | Click <b>Run</b> . (See image in previous step.)                                       |
| 7    | Ensure Contracts to Billing Interface is checked                                       |
| 7•   | Process Scheduler Request                                                              |
|      |                                                                                        |
|      | User ID addyg Run Control ID CAEV_ALL                                                  |
|      | Server Name Run Date 10/14/2019                                                        |
|      | Recurrence Run Time 4:54:01PM Reset to Current Date/Time                               |
|      | Time Zone                                                                              |
|      | FTP Control Command                                                                    |
|      | Select Description Process Name Process Type *Format Distribution                      |
|      | Contracts to Billing Interface CA_BI_INTFC Application Engine Web V TXT V Distribution |
|      |                                                                                        |
|      |                                                                                        |
|      | OK Cancel                                                                              |
|      |                                                                                        |

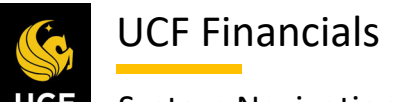

| Sten | Action                                                                                                    |
|------|----------------------------------------------------------------------------------------------------|
| 8.   | Click OK. (See image in previous step.)                                                                                                    |
| 9.   | Click the <b>Process Monitor</b> link at the top right of the page.                                                                                                    |
|      | Report Manager     Process Monitor     Run       Process Instance:9735526                                                                                                    |
| 10.  | Click Refresh until the Run Status for the process displays Success.                                                                                                    |
|      | Process List       Server List         View Process Request For         User ID addyg       Type       Last       I Days       Refresh         Server       Name       Instance From       Instance To       Refresh         Process List       O Instance From       Instance To       Report Manager         Process List       Personalize       Find   View All       Select Instance Seq.       Process Type       Process Name       User Run Date/Time       Run Status       Distribution       Details         9735526       Application Engine       CA_BI_INTFC addyg       10/14/2019 4:54:01PM EDT       Success       Posted       Details |
| 11.  | Click the <b>Details</b> link. (See image in previous step.) A dialog box opens.                                                                                                    |
| 12.  | Click the Message Log link. A dialog box opens.          Date/Time       Actions         Request Created On 10/18/2019 11:26:54PM EDT       Parameters       Transfer         Run Anytime After 10/18/2019 11:23:42PM EDT       Message Log       View Locks         Began Process At 10/18/2019 11:27:02PM EDT       Batch Timings       View Locks         CK       Cancel       Cancel       View Log/Trace                                                                                                    |
| 13.  | Find a row that reads "XX row(s) were inserted into PS_INTFC_BI with an INTFC_ID of XXXX".                                                                                                    |
| 14.  | Note the <b>Interface ID</b> .                                                                                                    |
| 15.  | Click Return.                                                                                                    |
| 16.  | Click <b>OK</b> . (See image in step 12.)                                                                                                    |

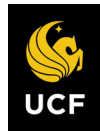

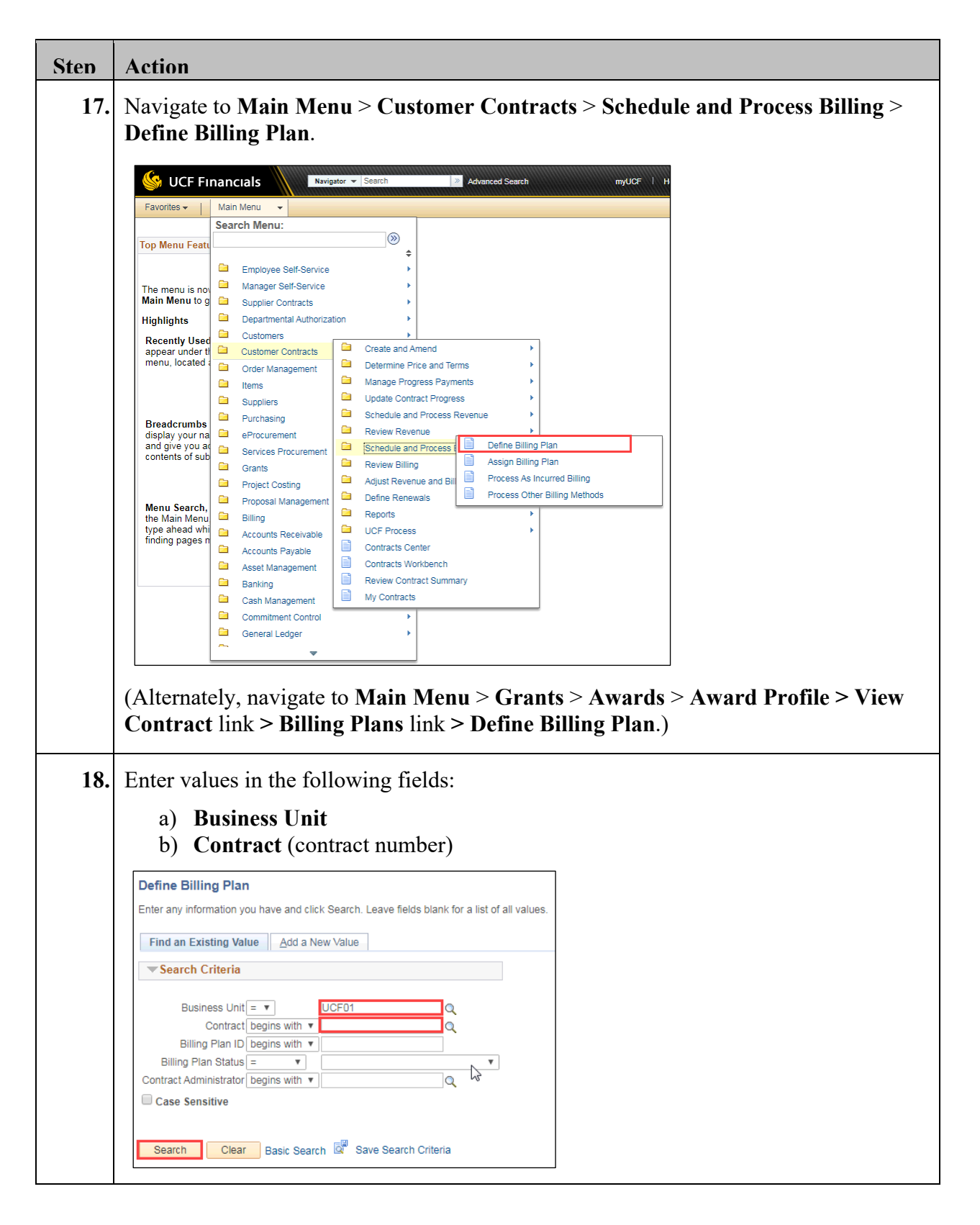

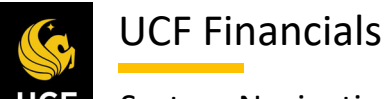

| Sten | Action                                                                                                    |   |
|------|----------------------------------------------------------------------------------------------------|---|
| 19.  | Click Search. (See image in previous step.)                                                                                                    |   |
| 20.  | Click the Events tab.                                                                                                    |   |
|      | Billing Plan General Billing Plan Lines Events History                                                                                                    |   |
|      |                                                                                                    |   |
| 21.  | Verify the following:                                                                                                    |   |
|      | <ul> <li>a) Event Status [READY]</li> <li>b) Event Date (current or prior date)</li> <li>c) Amount</li> </ul>                                                                                                    |   |
|      | Event Detail Personalize   Find                                                                                                    |   |
|      | Event         Actions         Event Type         *Event Status         Event Date                                                                                                    |   |
|      | 3 • Actions Date READY 07/30/2017 Event Note                                                                                                    |   |
| 22.  | Click Save.                                                                                                    |   |
|      | Rayo A Datura to Soorab                                                                                                    |   |
|      | Billing Plan General I Billing Plan Lines I Events I History                                                                                                    |   |
|      |                                                                                                    |   |
|      | Related Content         Contract Details                                                                                                    |   |
| 23.  | Navigate to Main Menu > Customer Contracts > Schedule and Process Billing >                                                                                                    |   |
|      | Process Other Billing Methods.                                                                                                    |   |
|      | UCF Financials                                                                                                    |   |
|      | Favorites •     Main Menu •       Search Menu:                                                                                                    |   |
|      | Top Menu Featu                                                                                                    |   |
|      | The menu is no.                                                                                                    |   |
|      | Main Menu to g  Supplier Contracts                                                                                                    |   |
|      | Highlights Departmental Authorization                                                                                                    |   |
|      | appear under ti<br>menu, located                                                                                                    |   |
|      | Corder Management      Containing in the data of the data of |   |
|      | Suppliers Update Contract Progress Update Contract Progress Schedule and Process Revenue                                                                                                    |   |
|      | Breadcrumbs<br>display your na eProcurement Review Revenue                                                                                                    |   |
|      | and give you at Services Procurement Schedule and Process U Define Billing Plan                                                                                                    | ļ |
|      | Grants Grants Project Costing Adjust Revenue and Bil Process As Incurred Billing                                                                                                    | ļ |
|      | Menu Search, Billing Anagement Billing Methods                                                                                                    |   |
|      | ne main mend                                                                                                    |   |

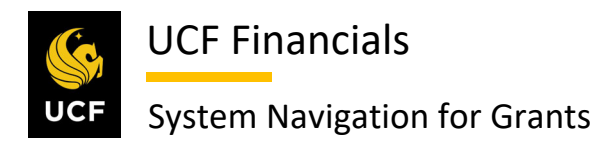

| Sten | Action                                                                                                    |
|------|----------------------------------------------------------------------------------------------------|
| 24.  | Click the Add a New Value tab.                                                                                                    |
|      | Process Other Billing Methods         Enter any information you have and click Search. Leave fields blank for a list of all values.         Find an Existing Value         Add a New Value         Search Criteria                                                                                                    |
| 25.  | Enter the Run Control ID (user defined).  Process Other Billing Methods End an Existing Value Add a New Value Run Control IC Process_other_billing_methods Program Name CA_BI_INTFC Add  Note: When creating run controls, they cannot contain any spaces. Use underscores                                                                                                    |
|      | instead.                                                                                                    |
| 26.  | Click Add. (See image in previous step.)                                                                                                    |
| 27.  | <ul> <li>Set up the Run Control as follows:</li> <li>Program Names <ul> <li>a) Process Frequency</li> </ul> </li> <li>Contract Options <ul> <li>a) Business Unit</li> <li>b) Contract Type [TM]</li> </ul> </li> <li>Billing Options <ul> <li>a) Billing Business Unit</li> <li>b) Event Date (Enter a date prior to or on the date through which billing should be run.)</li> <li>c) Invoice Date [Current Date]</li> </ul> </li> </ul> |

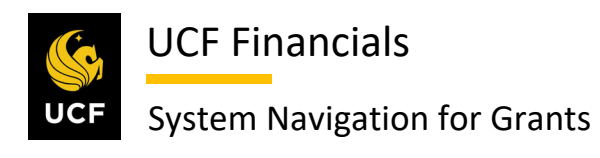

| Sten | Action                                                                                                    |
|------|----------------------------------------------------------------------------------------------------|
|      |                                                                                                    |
|      | Process Other Billing Methods                                                                                                    |
|      | Run Control ID Process_other_billing_methods Report Manager Process Monitor Run                                                        |
|      | Program Name                                                                                                    |
|      | Program Name CA_BI_INTFC Process Frequency Always                                                                                      |
|      | Process Billing Details Find   View All First ④ 1 of 1 ⑧ Last                                                                          |
|      | Request Number 1                                                                                                    |
|      | Business Unit UCF01 Q. University of Central Florida                                                                                   |
|      | Contract Type Q. Contract Class                                                                                                    |
|      | Sold To Q<br>Contract (0000008451 Q                                                                                                    |
|      | Billing Options                                                                                                    |
|      | Billing Business Unit UCF01 Q<br>Bill To Q                                                                                             |
|      | Billing Plan                                                                                                    |
|      | Billing Specialist                                                                                                    |
|      | Event Date 10/18/2019                                                                                                    |
|      | Invoice Date 10/18/2019                                                                                                    |
|      | Streamline Processing Options                                                                                                    |
|      | Process Project Progress                                                                                                    |
| 28.  | Click Run. (See image in previous step.) A dialog box displays.                                                                        |
| 29.  | Ensure Contracts to Billing Interface is checked.                                                                                      |
|      | Process Scheduler Request                                                                                                    |
|      |                                                                                                    |
|      | User ID addyg Run Control ID Process_other_billing_methods                                                                             |
|      | Server Name     T     Run Date     10/21/2019     Isi       Recurrence     T     Run Time     2:11:37AM     Reset to Current Date/Time |
|      | Time Zone                                                                                                    |
|      | Process List Select Description Process Name Process Type *Type *Format Distribution                                                   |
|      | Contracts to Billing Interface CA_BI_INTFC Application Engine Web  TXT  Distribution                                                   |
|      |                                                                                                    |
|      |                                                                                                    |
|      |                                                                                                    |
| 30.  | Click <b>OK</b> . (See image in previous step.)                                                                                        |

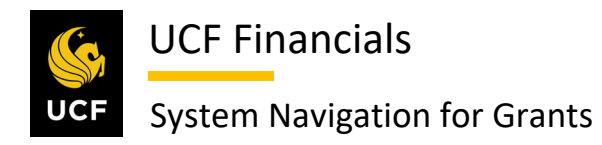

| Sten | Action                                                   |                                                                      |
|------|----------------------------------------------------------|----------------------------------------------------------------------|
| 31.  | Click the <b>Process Monitor</b> link at the             | e top right of the page.                                             |
|      | Process Other Billing Methods                            |                                                                      |
|      | Run Control ID Generate_TM_Bill                          | Report Manager Process Monitor Run                                   |
|      |                                                          | Process Instance:9735899                                             |
|      | Program Name                                             |                                                                      |
| 32.  | Click <b>Refresh</b> until <b>Run Status</b> for         | the process displays <b>Success</b> .                                |
|      | Process List Server List                                 |                                                                      |
|      | View Process Request For                                 |                                                                      |
|      | User ID addyg Q Type V                                   | Last                                                                 |
|      | Server Name Q<br>Run Status Distribution Status          | Instance From Instance To Report Manager                             |
|      | Droopen List                                             | Personalize   Lind   Viau All   2]   177 Eirst (A. 1.3 of 3 (A. Last |
|      | Select Instance Seq. Process Type Process Nam            | e User Run Date/Time Run Status Distribution Details                 |
|      | 9735900 Application Engine CA_BI_INTF                    | C addyg 10/21/2019 2:18:02AM EDT Success Posted Details              |
| 33.  | Click the <b>Details</b> link. (See image in             | previous step.)                                                      |
|      |                                                          |                                                                      |
| 34.  | Click the Message Log link.                              |                                                                      |
|      | Process Detail                                           |                                                                      |
|      | Deserve                                                  |                                                                      |
|      | Process                                                  | Type Application Engine                                              |
|      | Name CA_BI_INTFC De                                      | escription Contracts to Billing Interface                            |
|      | Run Status Warning Distributi                            | on Status Posted                                                     |
|      | Run Control ID Generate, TM Bill                         | Hold Request                                                         |
|      | Location Server                                          | Queue Request                                                        |
|      | Server PSUNX                                             | Delete Request                                                       |
|      |                                                          | Re-send Content Request                                              |
|      | Date/Time  Request Created On: 10/21/2010. 2:19:10AM EDT | Actions                                                              |
|      | Run Anytime After 10/21/2019 2:18:02AM EDT               | Message Log View Locks                                               |
|      | Began Process At 10/21/2019 2:18:17AM EDT                | Batch Timings                                                        |
|      | Entreu Process AL TU/21/2019 2:18:20AM EDT               | view Lugridue                                                        |
|      | OK Cancel                                                |                                                                      |
|      |                                                          |                                                                      |
| 35.  | Find a row that reads "XX row(s) w                       | ere inserted into PS_INTFC_BI with an                                |
|      | INTFC_ID of XXXX".                                       |                                                                      |

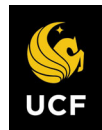

| Sten | Action                                                                                                    |
|------|----------------------------------------------------------------------------------------------------|
| 36.  | Note the Interface ID.                                                                                                    |
| 37.  | Click Return.                                                                                                    |
| 38.  | Click <b>OK</b> . (See image in step 34.)                                                                                                    |
| 39.  | Navigate to Main Menu > Billing > Maintain Bills > Standard Billing.                                                                                                    |
|      | The menu is no     Manager Self-Service       on Main Menut     Supplier Contracts       Highlights     Departmental Authorization                                                                                                    |
|      | Recently Used<br>appear under ti<br>menu, located       Customer S         Image: Contracts       Customer Contracts         Image: Contracts       Interface Transactions         Image: Contracts       Interface Transactions         Image: Contracts       Interface Transactions         Image: Contracts       Interface Transactions         Image: Contracts       Interface Transactions         Image: Contracts       Image: Contracts         Image: Contracts       Image: Contracts |
|      | display your na and give you at contents of sub       eProcurement         and give you at contents of sub       Services Procurement         Grants       Review Billing Information         Project Costing       UCF Custom         Menu Search.       Proposal Management                                                                                                    |
|      | the Main Menu<br>supports type a<br>makes finding<br>faster.<br>Asset Management<br>-                                                                                                    |

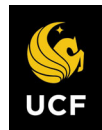

| Sten | Action                                                                                                    |                                                                                                    |
|------|----------------------------------------------------------------------------------------------------|----------------------------------------------------------------------------------------------------|
| 40.  | Enter values in the following fields:                                                                                                    |                                                                                                    |
|      | <ul><li>a) Business Unit</li><li>b) Invoice</li></ul>                                                                                                    |                                                                                                    |
|      | Bill Entry         Enter any information you have and click Search. Leave fields blank for         Find an Existing Value <ul> <li>Search Criteria</li> <li>Business Unit = ▼</li> <li>Invoice begins with ▼</li> <li>Bill Status = ▼</li> <li>Customer begins with ▼</li> <li>Contract begins with ▼</li> <li>Contract begins with ▼</li> <li>Case Sensitive</li> </ul> | a list of all values.                                                                                                    |
|      | Search Clear Basic Search 🖾 Save Search Criteria                                                                                                    |                                                                                                    |
| 41.  | Click Search. (See image in previou                                                                                                    | s step.)                                                                                                    |
| 42.  | If payments have been received and<br>needed, follow the next four steps:<br>In the <b>Navigation</b> dropdown menu r<br><b>Info 2</b> .                                                                                                    | updates to the system-calculated values are<br>ear the bottom right of the page, select <b>Header</b> –                                                                                                    |
|      | Header, Info 1 Line Info 1                                                                                                    |                                                                                                    |
|      | Unit UCF01 Invoice CNG029488 Preta                                                                                                    | Amit 530.00 USD                                                                                                    |
|      | Status RDY Q, Invoice Date<br>"Type CG0 Q, Source<br>"Customer CNG50003 Q, -View Activity SubCust<br>National Science Econdution (NSE)                                                                                                    | SID12019 Cycle ID MONTHLY Q<br>ContRACTS Q *Frequency Once V 10 10 10 10 10 10 10 10 10 10 10 10 10                                                                                                    |
|      | *Invoice Form     FXBIWB     Q.     From Date       Accounting Date     B     Pay Terms       Remit To BOA1     Q.     Bank Account       Sales TM1     Q.     Bill Inguiry Phone       Credit CR-CNG01     Q.     Collector       Billing Specialist Bi-CNG19     Q.     Billing Authority                                                                              | 101/2019 To Date Oct 2019 B<br>ET30 Acctg - AR Offset<br>Acctg - Contract Labelty Date<br>CH Acctg - Contract Labelty Date<br>Acctg - Rev Destruction<br>Co-CRG0T Acctg - Statistical Info<br>Co-CRG0T Acctg - Statistical Info<br>CO-CRG0T Acctg - Statistical Info<br>CO-CRG0T Acctg - Statistical Info<br>CO-CRG0T Acctg - Statistical Info<br>CO-CRG0T Acctg - Statistical Info<br>CO-CRG0T Acctg - Statistical Info<br>CO-CRG0T Acctg - Statistical Info<br>CO-CRG0T Acctg - Statistical Info<br>CO-CRG0T Acctg - Statistical Info<br>CO-CRG0T Acctg - Statistical Info<br>CO-CRG0T Acctg - Statistical Info<br>CO-CRG0T Acctg - Statistical Info<br>CO-CRG0T Acctg - Statistical Info<br>CO-CRG0T Acctg - Statistical Info<br>CO-CRG0T ACCTG - Statistical Info<br>CO-CRG0T ACCT |
|      | Melissa Fawcett<br>Go to: Header Info 2 Address Copy Ad<br>Notes Express Entry Attachm<br>Summary Bill Search Line Search                                                                                                    | Disc/Surch Contract Lability<br>Disc/Surcharge Distribution<br>Header - AR Distribution<br>Navigation I Inscrementation<br>Header - Credit Card<br>Header - Info 2                                                                                                    |
|      | Return to Search 📧 Previous in List 🕢 Next in List 💟 Notify                                                                                                    | Referent     Header - Note       Header - Tropect info     Header - Store info       Header - Propect info     Line - Info       Line - Info     Line - Note       Line - Note     Line - Note       Line - Service info     Line - Trapect info       Line - Service info     Line - Tax info                                                                                                    |

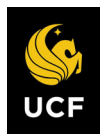

| Sten | Action                                                                                                    |
|------|----------------------------------------------------------------------------------------------------|
| 43.  | To update the payments received, you must put a value in the <b>Paid Reference</b> field such as <b>OR</b> for Office of Research to indicate to the system you would like to override the value. (See image in next step.)                                                                                                    |
| 44.  | Update the <b>Paid Amount</b> field to reflect the new <b>Paid Amount</b> that you would like displayed on the invoice.                                                                                                    |
|      | Paid Reference OR     Prépayment Lockup       Paid Amount     58,355.50       Entry Type     Q       Fwd Balance     0.00       Letter of Credit ID     Hold Until Date       Letter of Credit Document ID     Hold Until Date                                                                                                    |
|      | Exchange Rate       Exchange Rate         Billing Currency       Base Currency USD       Rate Type CRRNT Q       Source Tables v         Change Bill Currency       Base Currency USD       Rate 1.0000000 m         Go to:       Header Inflo 2       Address       Copy Address         Notes       Express Entry       Attachments       Page Series         Summary       Bill Search       Navigation Header - Inflo 2       Prev Next         Save       Creations in List       Next in List       Notify       Creatersh         Header - Inflo 1   Header - Inflo 2   Line - Inflo 1       Header - Inflo 2   Line - Inflo 1       Header - Inflo 2   Line - Inflo 1 |
| 45.  | Click Save. (See image in previous step.)                                                                                                    |

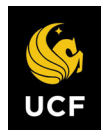

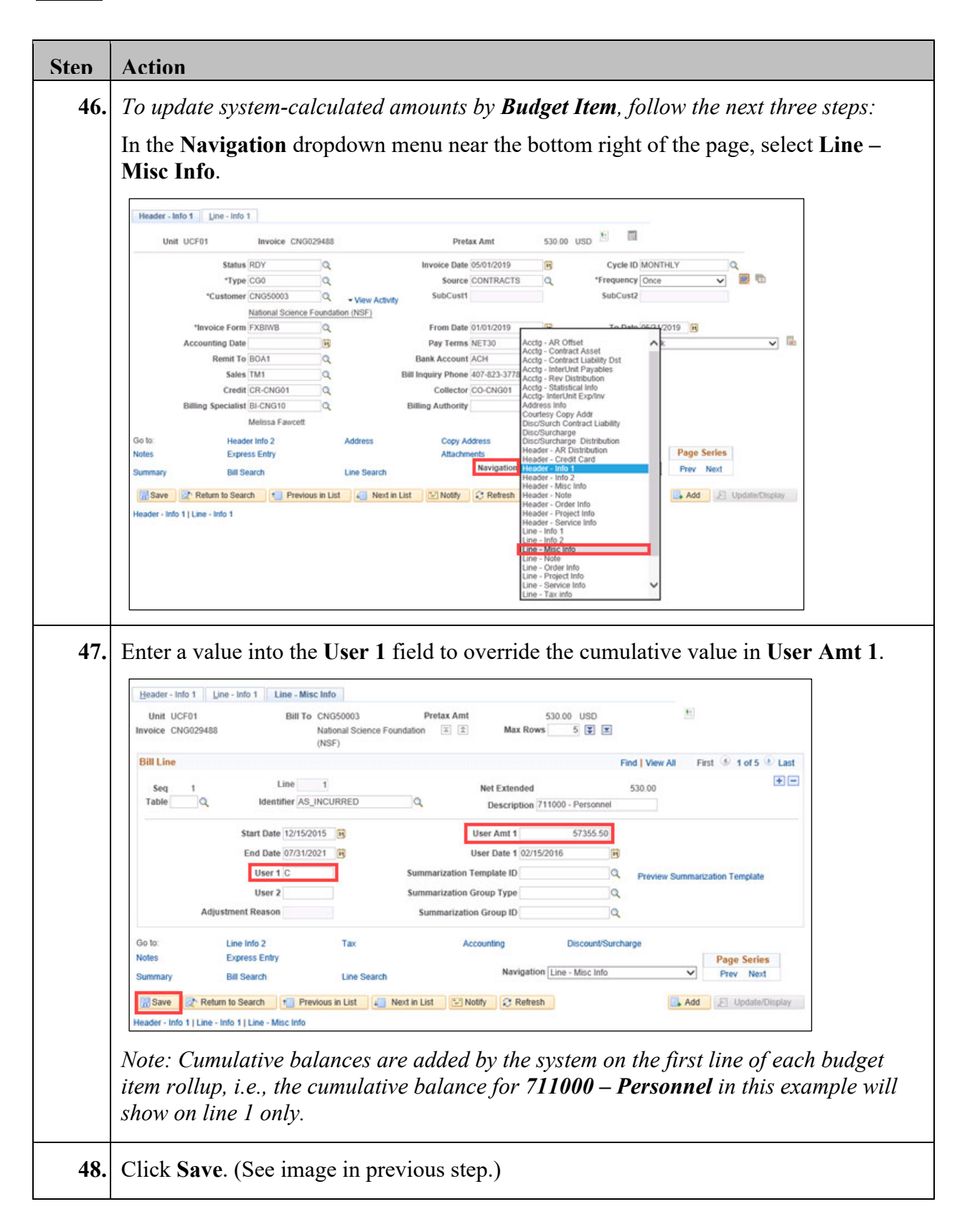

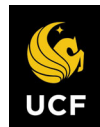

| Order Info                      | ation dropdown                                                                                                    | menu near the                                          | bottom right                                                                                                    | of the page, select I                                                                                                    | Head  |
|---------------------------------|----------------------------------------------------------------------------------------------------|--------------------------------------------------------|----------------------------------------------------------------------------------------------------|----------------------------------------------------------------------------------------------------|-------|
|                                 |                                                                                                    |                                                        |                                                                                                    |                                                                                                    | U     |
| Header - Into 1 Line - 1        | Invoice CNG029488                                                                                                    | Drotay Amt                                             | 510.00 USD 🗄 🗐                                                                                                    |                                                                                                    |       |
| Stu COLOT                       | atus RDY Q                                                                                                    | Invoice Date 05/01/2019                                | R Cycle II                                                                                                    | MONTHLY                                                                                                    |       |
| ۳                               | ype CG0 Q                                                                                                    | Source CONTRACT                                        | S Q *Frequency                                                                                                    | Conce 🗸 📓 🛍                                                                                                    |       |
| *Custo                          | Mational Science Foundation (NSF)                                                                                                    | divity SubCust1                                        | SubCust                                                                                                    |                                                                                                    |       |
| "Invoice F                      | orm FXBIWB Q                                                                                                    | From Date 01/01/2019                                   | To Date                                                                                                    | 06/21/2019                                                                                                    |       |
| Remi                            | t To BOA1 Q                                                                                                    | Bank Account ACH                                       | Acctg - Contract Asset<br>Acctg - Contract Liability Dst                                                                                                    |                                                                                                    |       |
| s                               | ales TM1 Q                                                                                                    | Bill Inquiry Phone 407-823-37                          | Acctg - InterUnit Payables<br>Acctg - Rev Distribution                                                                                                    |                                                                                                    |       |
| Cr<br>Billing Specie            | edit CR-CNG01 Q                                                                                                    | Collector CO-CNG01<br>Billing Authority                | Acctg - Statistical Info<br>Acctg- InterUnit Exp/Inv<br>Address Info                                                                                                    |                                                                                                    |       |
| ching spice                     | Melissa Fawcett                                                                                                    | Ching According                                        | Courtesy Copy Addr<br>Disc/Surch Contract Liability                                                                                                    |                                                                                                    |       |
| Go to: H                        | leader Info 2 Address                                                                                                    | Copy Address                                           | Disc/Surcharge<br>Disc/Surcharge Distribution<br>Header - AR Distribution                                                                                                    | Dame Carden                                                                                                    |       |
| Notes E                         | xpress Entry                                                                                                    | Attachments<br>Navigatio                               | Header - Credit Card<br>Header - Into 1                                                                                                    | Prev Next                                                                                                    |       |
| Save Roturn to 1                | Search T Previous in List                                                                                                    | ed in List S Notify C Balanch                          | Header - Info 2<br>Header - Misc Info<br>Header - Note                                                                                                    | Add El Undate/Display                                                                                                    |       |
| Header - Info 1   Line - Info 1 |                                                                                                    | Contraction (Contraction)                              | Header - Order Info<br>Header - Project Info                                                                                                    | The second second secon |       |
|                                 |                                                                                                    |                                                        | Header - Service Info<br>Line - Info 1                                                                                                    |                                                                                                    |       |
|                                 |                                                                                                    |                                                        | Line - Misc Info                                                                                                    |                                                                                                    |       |
|                                 |                                                                                                    |                                                        | Line - Note                                                                                                    |                                                                                                    |       |
|                                 |                                                                                                    |                                                        | Line - Order Info<br>Line - Project Info                                                                                                    |                                                                                                    |       |
|                                 |                                                                                                    |                                                        | Line - Note<br>Line - Order Info<br>Line - Project Info<br>Line - Service Info<br>Line - Tax info                                                                                                    | ~                                                                                                    |       |
|                                 |                                                                                                    |                                                        | Line - Note<br>Line - Order Info<br>Line - Project Info<br>Line - Service Info<br>Line - Tax info                                                                                                    | ~                                                                                                    |       |
| Enter a value                   | a in the Shin ID                                                                                                    | field that will d                                      | Line - rote into<br>Line - Project into<br>Line - Project into<br>Line - Tax into                                                                                                    | Schodulo No field                                                                                                    |       |
| Enter a value                   | e in the Ship ID                                                                                                    | field that will c                                      | Line - rotee into<br>Line - Project into<br>Line - Project into<br>Line - Tax into                                                                                                    | Schedule No field                                                                                                    | of th |
| Enter a value<br>FXBI103X       | e in the <b>Ship ID</b><br>invoice.                                                                                                    | field that will c                                      | Line - roote into<br>Line - Proper into<br>Line - Service into<br>Line - Tax into                                                                                                    | Schedule No field                                                                                                    | of th |
| Enter a value<br>FXBI103X       | e in the Ship ID<br>invoice.                                                                                                    | field that will c                                      | Line - Note into<br>Line - Project into<br>Line - Project into<br>Line - Tax into                                                                                                    | Schedule No field                                                                                                    | of th |
| Enter a value<br>FXBI103X       | e in the Ship ID<br>invoice.<br>ader - Order Info Line - Info 1<br>Bill To CNG50002<br>office of Nac                                                                                                    | field that will of<br>Pretax Arr<br>ral Research (ONR) | t 42,020.34 USD                                                                                                    | Schedule No field                                                                                                    | of th |
| Enter a value<br>FXBI103X       | e in the Ship ID<br>invoice.<br>ader - Order Info Line - Info 1<br>Bill To CNG50002<br>Office of Nav<br>PO Ref                                                                                                    | field that will of Pretax Arr                          | Line - Note<br>Line - Vote Info<br>Line - Service Info<br>Line - Service Info<br>Line - Tax info                                                                                                    | Schedule No field                                                                                                    | of th |
| Enter a value<br>FXBI103X       | e in the Ship ID<br>invoice.<br>ader-Order Info Line - Info 1<br>Bill To CNG50002<br>office of Nav<br>PO Ref                                                                                                    | field that will of                                     | Line - Drobe Info<br>Line - Proper Info<br>Line - Service Info<br>Line - Service Info<br>Line - Tax info                                                                                                    | Schedule No field                                                                                                    | of th |
| Enter a value<br>FXBI103X       | e in the Ship ID<br>invoice.<br>ader-Order Info Line-Info 1<br>Bill To CNG50002<br>office of Nav<br>PO Ref<br>iontract 000006410<br>ict Date [NG]                                                                                                    | field that will of<br>Pretax Arr<br>ral Research (ONR) | Line - Note Info<br>Line - Proper Info<br>Line - Service Info<br>Line - Service Info<br>Line - Tax info<br>lisplay in the S<br>it 42,020.34 USD<br>reight Terms<br>Ship Via<br>Bill of Lading CRABBS                                                                                                    | Schedule No field                                                                                                    | of th |
| Enter a value<br>FXBI103X       | e in the Ship ID<br>invoice.<br>ader - Order Info Line - Info 1<br>Bill To CNG50002<br>Bill To CNG50002<br>office of Nav<br>PO Ref<br>iontract 0000006410<br>ict Date []<br>us Unit [] Q                                                                                                    | field that will c                                      | Line - Note<br>Line - Order Info<br>Line - Service Info<br>Line - Service Info<br>Line - Tax info<br>lisplay in the S<br>reight Terms<br>Ship Via<br>Bill of Lading CRABBS<br>PK Slip No<br>Sold To CNG50002                                                                                                    | Schedule No field                                                                                                    | of th |
| Enter a value<br>FXBI103X       | e in the Ship ID<br>invoice.<br>ader - Order Info Line - Info 1<br>Bill To CNG5002<br>Bill To CNG5002<br>office of Nav<br>PO Ref<br>ontract 0000006410<br>ict Date Bi<br>ct Type CNG<br>us Unit Q                                                                                                    | field that will c                                      | Line - Note Info<br>Line - Server Info<br>Line - Server Info<br>Line - Tax Info<br>Lisplay in the S<br>I 42,020.34 USD<br>reight Terms<br>Ship Via<br>Bill of Lading CRABBS<br>PK Slip No<br>Sold To CNG50002<br>Sold Loc                                                                                                    | Schedule No field                                                                                                    | of th |
| Enter a value<br>FXBI103X       | e in the Ship ID<br>invoice.<br>ader - Order Info Line - Info 1<br>Bill To CNG50002<br>Office of Nav<br>PO Ref<br>contract 0000006410<br>ict Date<br>ict Type CNG<br>us Unit<br>der No<br>ict Date<br>ifficial<br>ifficial<br>iff | field that will c                                      | Line - Note Info<br>Line - Project Info<br>Line - Service Info<br>Line - Tax Info<br>Line - Tax Info<br>Line | Schedule No field                                                                                                    |       |
| Enter a value<br>FXBI103X       | e in the Ship ID<br>invoice.<br>ader - Order Info Line - Info 1<br>Bill To CNG50002<br>Bill To CNG50002<br>Bill To CNG50002<br>Office of Nav<br>PO Ref<br>iontract 0000006410<br>ict Date<br>if i<br>us Unit<br>if i<br>Bill To CNG5002<br>Bill To CNG5002<br>Bill To CNG500<br>Bill To CNG500<br>Bill To CNG50                                                                                                    | field that will c                                      | Line - Orde Info<br>Line - Orde Info<br>Line - Trav Info<br>Line - Trav Info<br>Line -                     | Schedule No field                                                                                                    | of th |
| Enter a value<br>FXBI103X       | e in the Ship ID<br>invoice.<br>ader-Order Info Line-Info 1<br>Bill To CNG50002<br>Bill To CNG50002<br>office of Nav<br>PO Ref<br>Contract 0000006410<br>ict Date iii<br>ct Type CNG<br>us Unit iii<br>us Unit iii<br>Ship ID 26                                                                                                    | field that will of<br>Pretax Arr<br>/al Research (ONR) | Line - Note<br>Line - Order Indo<br>Line - Service Info<br>Line - Service Info<br>Line - Tax info                                                                                                    | Schedule No field                                                                                                    |       |
| Enter a value<br>FXBI103X       | e in the Ship ID<br>invoice.<br>ader - Order Info Line - Info 1<br>Bill To CNG50002<br>office of Nav<br>PO Ref O00006410<br>ict Date if i<br>us Unit Q<br>trype CNG<br>us Unit Q<br>ship ID 26                                                                                                    | field that will of                                     | Line - Order Info<br>Line - Proper Info<br>Line - Service Info<br>Line - Service Info<br>Line - Tax info<br>lisplay in the S<br>it 42,020.34 USD<br>reight Terms<br>Ship Via<br>Bill of Lading CRABBS<br>PK Slip No<br>Sold To CNG50002<br>Sold Loc<br>Ship Loc                                                                                                    | Schedule No field                                                                                                    |       |
| Enter a value<br>FXBI103X       | e in the Ship ID<br>invoice.<br>ader - Order Info Line - Info 1<br>Bill To CNG50002<br>office of Nav<br>PO Ref<br>ontract 000006410<br>ict Date iii<br>ct Type CNG<br>uss Unit<br>ship ID 26<br>Header Info 2<br>Express Entry                                                                                                    | field that will c                                      | Line - Order Info<br>Line - Proper Info<br>Line - Service Info<br>Line - Service Info<br>Line - Tax info<br>lisplay in the S<br>it 42,020.34 USD<br>reight Terms<br>Ship Via<br>Bill of Lading CRABBS<br>PK Slip No<br>Sold To CNG50002<br>Sold Loc<br>Ship To<br>Ship Loc<br>Ship Loc                                                                                                    | Schedule No field                                                                                                    | of th |
| Enter a value<br>FXBI103X       | e in the Ship ID<br>invoice.<br>ader - Order Info Line - Info 1<br>Bill To CNG50002<br>Bill To CNG50002<br>Bill To CNG50002<br>Growtract 0000006410<br>ict Date iii<br>ict Date iii<br>ict Date iii<br>ict Date iii<br>trder No Q<br>Express Entry<br>Bill Search I                                                                                                    | field that will of retax Arr<br>/al Research (ONR)     | Line - Order Info<br>Line - Proper Info<br>Line - Service Info<br>Line - Service Info<br>Line - Tax info<br>Line - Tax info<br>Line - Tax                                                                                                    | Schedule No field                                                                                                    | of th |
| Enter a value<br>FXBI103X       | e in the Ship ID<br>invoice.<br>ader - Order Info Line - Info 1<br>Bill To CNG50002<br>Bill To CNG50002<br>Bill To CNG50002<br>Growtract 0000006410<br>ict Date iii<br>ict Date iii<br>ct Type [CNG<br>us Unit iii<br>ship ID 26<br>Header Info 2<br>Express Entry<br>Bill Search III                                                                                                    | field that will of Pretax Arr<br>/al Research (ONR)    | Line - Order Info<br>Line - Proper Info<br>Line - Service Info<br>Line - Service Info<br>Line - Tax info<br>Line - Tax info<br>Line - Tax                                                                                                    | Schedule No field                                                                                                    | of th |

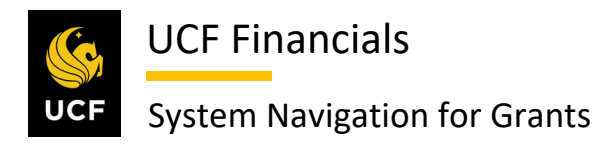

| Sten | Action                                                                                                    |
|------|----------------------------------------------------------------------------------------------------|
| 52.  | To complete the <b>Pro Forma</b> system process, follow the next two steps:                                                                                                    |
|      | On the Standard Billing page, click the Pro Forma icon (white paper with green                                                                                                    |
|      | marking) near the top right of the page.                                                                                                    |
|      | Header - Info 1 Line - Info 1                                                                                                    |
|      | Unit UCF01 Invoice TMP-00039722 Pretax Amt 5,100.00 USD 🖭                                                                                                    |
|      | Status TMR Q Invoice Date 03/15/2019 B Cycle ID CGFB Q                                                                                                    |
|      | *Type CG0 Q Source CONTRACTS Q *Frequency Once v                                                                                                    |
|      | *Customer CNG51377 Q View Activity SubCust1 SubCust2                                                                                                    |
|      | *Invoice Form FXBIWB Q From Date 02/01/2019 11 To Date 02/28/2019 11                                                                                                    |
|      | Accounting Date 🛱 Pay Terms NET30 Q Pay Method Check V 🖥                                                                                                    |
|      | Remit To BOA1 Q Bank Account ACH Q                                                                                                    |
|      | Sales TM3 Q Bill Inquiry Phone 407-823-3778 Q                                                                                                    |
|      | Credit [CR-RFD01 Q Collector CO-CNG10 Q                                                                                                    |
|      | Billing Specialist BI-CNG10 Q Billing Authority Q                                                                                                    |
|      | Melissa Fawcett                                                                                                    |
|      | Go to: Header Info 2 Address Copy Address                                                                                                    |
|      | Notes Express Entry Attachments Page Series                                                                                                    |
|      | Summary Bill Search Line Search Line Search Hourgourn Theoder Stills Theoder Stills Theoder Still Theoder Stills Theoder Stills Theoder Stills Theoder Still |
|      | 🔚 Save 🔯 Return to Search 🔄 Notify 😥 Refresh                                                                                                    |
|      | Header - Info 1   Line - Info 1                                                                                                    |
|      |                                                                                                    |
|      | (Alternately, the <b>Pro Forma</b> process can be completed by running the query in steps                                                                                                    |
|      | (26.20) and the <b>Due Ecume</b> process in store 20.20)                                                                                                    |
|      | 20-29 and the <b>FTO FORMA</b> process in steps 50-59.)                                                                                                    |
|      |                                                                                                    |
| 53.  | Print the <b>Pro Forma</b> from the <b>Report Manager</b> , review, and when it's ready for                                                                                                    |
|      | approval send the <b>Pro Forma</b> to manager for approval                                                                                                    |
|      | approval, sond the <b>FTO FOI ma</b> to manager for approval.                                                                                                    |
|      |                                                                                                    |

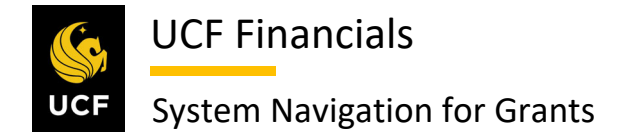

#### V. GENERATE SINGLE ACTION INVOICES

After temporary bills (TMPs) have been generated and analysis has been completed for the University of Central Florida, generate a single action invoice in order for money to be received and recorded. If emailing, ensure that the email invoice options are set to Email Only. Follow these steps to generate a single action invoice:

| Sten | Action                                                                                                    |
|------|----------------------------------------------------------------------------------------------------|
| 1.   | Navigate to <b>Main Menu &gt; Billing &gt; Manage Billing Worksheet &gt; Update Billing</b><br><b>Worksheet</b> .                                                                                                    |
|      | Merger       Search       Manule         Favorities       Main Meru       Search Menu:         Top Menu Feat       Search Menu:       Image: Self-Service       Image: Self-Service         The menu is no       Supplier Contracts       Image: Self-Service       Image: Self-Service         Highlights       Departmental Authorization       Supplier Contracts       Image: Self-Service       Image: Self-Service         Breadcrumbs       Customer Contracts       Image: Self-Service       Image: Self-Service       Image: Self-Service         Breadcrumbs       Customer Contracts       Image: Self-Service       Image: Self-Service       Image: Self-Service         Breadcrumbs       Order Management       Image: Self-Service       Image: Self-Service       Image: Self-Service         Main Meric, no:       Self-Service       Image: Self-Service       Image: Self-Service       Image: Self-Service         Main Meric, no:       Self-Service       Image: Self-Service       Image: Self-Service       Image: Self-Service         Main Meric, no:       Self-Service       Image: Self-Service       Image: Self-Service       Image: Self-Service         Main Meric, no:       Self-Service       Image: Self-Service       Image: Self-Service       Image: Self-Service         Mainta Belling       Monanagement <td< th=""></td<> |
| 2.   | Click the Set Filter Options link.                                                                                                    |

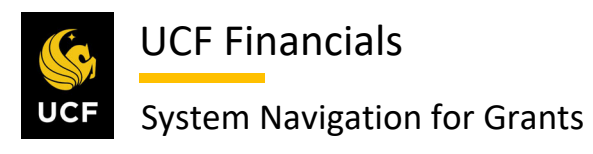

| <ul> <li>S. Enter the Business Unit.</li> <li>Filter Options</li> <li>Enter the Search button to display new results.</li> <li>Business Unit UCODE</li> <li>Bill To Customer From</li> <li>Bill To Customer From</li> <li>Bill To Customer From</li> <li>Contract From</li> <li>Project From</li> <li>Project From</li> <li>Project From</li> <li>Through</li> <li>Billing Worksheet</li> <li>Enter of Credit From</li> <li>Through</li> <li>Billing Worksheet</li> <li>Contract From</li> <li>Through</li> <li>Billing Worksheet</li> <li>Enter of Credit From</li> <li>Through</li> <li>Billing Worksheet</li> <li>Enter of Credit From</li> <li>Through</li> <li>Billing Worksheet</li> <li>Billing Worksheet</li> <li>Enter of Credit From</li> <li>Through</li> <li>Billing Worksheet</li> <li>Billing Worksheet</li> <li>Billing</li></ul>                                                                                                    | Help                           |                       |
|----------------------------------------------------------------------------------------------------|--------------------------------|-----------------------|
| Filter Options         Enter your search criteria, then click the Search button to display new results.         Fusioness Unit UCF01         Bill To Customer         From         Bill To Customer         Accounting Date         From         Bill To Customer         Accounting Date         From         Bill To Customer         From         Bill To Customer         From         Contract Type         From         Project         From         Project         From         Project         From         Quintage Specialist         From         Project         From         Project         From         Project         From         Project         From         Col Doc ID         From         Protext         From         Chick Search         Sast Added         From         Billing Worksheet         From         Billing Worksheet         From         Billing Worksheet <th>Help</th>                                                                                                    | Help                           |                       |
| <ul> <li>4. Click Search. (See image in previous step.)</li> <li>5. Select the checkbox next to the Line item that will be billed.</li> </ul>                                                                                                    |                                |                       |
| Image: Contract Customer From Contract From Contract Type From Contract Type From Contract Type From Contract Type From Contract From Contract From Contract From Contract From Contract From Contract From Contract From Contract From Contract From Contract From Contract Type From Contract Type From Contract Through Contract From Contract Type From Contract Through Contract From Contract Through Contract From Contract Through Contract From Contract Through Contract From Contract Through Contract Through Contract From Contract Through Contract Through Contract Through Contract From Contract Through Contract Through Contract Contract Cont | <br><br>                       |                       |
| Bill To Customer       From       Intrough       Bill         Accounting Date       From       Bill       Through       Bill         Billing Type       From       Q       Through       Billing         Billing Type       From       Q       Through       Q         Contract       From       Q       Through       Q         Contract       From       Q       Through       Q         Contract       From       Q       Through       Q         Contract       From       Q       Through       Q         Billing Specialist       From       Q       Through       Q         Billing Specialist       From       Q       Through       Q         Letter of Credit       From       Q       Through       Q         Project       From       Q       Through       Q         LotC Doc ID       From       Through       Q       Through       Q         LotC Doc ID       From       Through       B       B       D       D       D         LotC Added       From       Billing Workshet       From       Through       B       B       B       D       D                                                                                                    | <br><br>                       |                       |
| Accounting Date       From       Intrough       Intrough         Invoice Date       From       Intrough       Intrough         Billing Type       From       Intrough       Intrough         Billing Type       From       Intrough       Intrough         Billing Type       From       Intrough       Intrough         Contract       From       Intrough       Intrough         Contract       From       Intrough       Intrough         Contract       From       Intrough       Intrough         Project       From       Intrough       Intrough       Intrough         Billing Specialist       From       Intrough       Intrough       Intrough         Billing Worksheet       From       Intrough       Intrough       Intrough         Pretax Invoice Antt       From       Intrough       Intrough       Intrough         Pretax Invoice Antt       From       Intrough       Intrough       Intrough         User1       From       Intrough       Intrough       Intrough       Intrough         User1       From       Intrough       Intrough       Intrough       Intrough       Intrough         User1       From       Intrough <th>a</th>                                                                                                    | a                              |                       |
| Invoice Date       From       9       Invoidp       9         Billing Type       From       9       Through       9         Billing Source       From       9       Through       9         Contract Type       From       9       Through       9         Contract Type       From       9       Through       9         Contract Type       From       9       Through       9         Contract From       9       Through       9       9         Contract Type       From       9       Through       9         Billing Specialist       From       9       Through       9         Billing Specialist       From       9       Through       9       9         Loc Doc ID       From       9       Through       9       9       9       9       9       9       9       9       9       9       9       9       9       9       9       9       9       9       9       9       9       9       9       9       9       9       9       9       9       9       9       9       9       9       9       9       9       9       9                                                                                                    | a<br>a                         |                       |
| Select the checkbox next to the Line item that will be billed. Select the checkbox next to the Line item that will be billed. Worksheet Headers Line Detais Builling Upped Select for Sele Filer Options Select the checkbox next to the Line item that will be billed.                                                                                                    | a                              |                       |
| A Click Search. (See image in previous step.) 5. Select the checkbox next to the Line item that will be billed. Worksheet Headers in petals Builling in Click Search Click Search Return Contract Proget is Set Filer Options Set Filer Options Set Filer   | a                              |                       |
| Contract       From       Contract         Project       From       Contract         Project       From       Contract         Project       From       Contract         Project       From       Contract         Project       From       Contract         Project       From       Contract         Project       From       Contract         Billing Worksheet       From       Contract         Letter of Credit       From       Through         LOC Doc ID       From       Through         Added Within Days       Date Added       From         Date Added       From       Through         User 1       From       Through         Include Approve Later Bills       Include Delete Later Bills         Include Delete Later Bills       Enduer         Search       Clear Search       Return                                                                                                    | <br><br>                       |                       |
| Contract From                                                                                                    | <br>a                          |                       |
| 4. Click Search. (See image in previous step.) 5. Select the checkbox next to the Line item that will be billed. Worksheet Headers Luc Doins Search Search Sear                                                                                                    | Q                              |                       |
| Billing Specialist       From       Inrough         Billing Worksheet       From       Inrough         Letter of Credit       From       Inrough         LOC Doc ID       From       Inrough         Pretax Invoice Amt       From       Inrough         Added Within Days       Inrough       Inrough         Date Added       From       Inrough         Include Approve Later Bills       Include Approve Later Bills         Include Approve Later Bills       Include Approve Later Bills         Search       Search         Return       Search         Return       Search         Select the checkbox next to the Line item that will be billed.         Worksheet Headers       Ine Detais         Business Unit UCP01       Set Filter Options         Search       Set Filter Options         Beader Level Detail       Pretex Invoice Amount Currency         Imough Worksheet       Imough Worksheet         Imough Second       Imough Second                                                                                                    | Q                              |                       |
| Billing Worksheet       From       Inrough       Inrough         Letter of Credit       From       Inrough       Inrough         LOC Doc ID       From       Inrough       Inrough         Pretax Invoice Amt       From       Inrough       Inrough         Added Within Days       Inrough       Inrough       Inrough         Date Added       From       Inrough       Inrough         User 1       From       Inrough       Inrough         Include Approve Later Bills       Include Approve Later Bills       Include Approve Later Bills         Include Delete Later Bills       Search       Clear Search       Return                                                                                                    |                                |                       |
| <ul> <li>Letter of Credit Profile</li> <li>LOC Doc ID From</li> <li>Through</li> <li>Pretax Invoice Am</li> <li>Added Within Days</li> <li>Date Added</li> <li>Bill</li> <li>User 1 From</li> <li>Include Approve Later Bills</li> <li>Include Approve Later Bills</li> <li>Search</li> <li>Save Search</li> <li>Clear Search</li> <li>Return</li> </ul> 4. Click Search. (See image in previous step.) 5. Select the checkbox next to the Line item that will be billed. Worksheet Headers Include Set Filter Options Feast Invoice Amount Currency Add To Bill Building Worksheet First Contract Predation of Credit CC Doc ID Pretax Invoice Amount Currency Add To Bill Billing Worksheet 1000000527 ASA 1410009 33.00 USD The-Product Search The-Product Search The-Product Search The Present Search The Present Search The Prese                                                                                                    |                                |                       |
| LUC Duch       Profile       Introdyn         Pretax Invoice Amt       From       Through         Added Within Days       Date Added       From       Through         Date Added       From       Through       Through         User 1       From       Through       Through         User 1       From       Through       Through         User 1       From       Through       Through         Search       Save Search       Clear Search       Return         4.       Click Search. (See image in previous step.)       Select the checkbox next to the Line item that will be billed.         Worksheet Headers       Ine Details       Business Unit UCF01       Sel Filter Options       Search         Header Level Detail       Exter of Credit       Loc Doc ID       Pretax Invoice Amount Currency       Add To Bill       TMP-00041570         0000007591       Latter of Credit       Loc Doc ID       Pretax Invoice Amount Currency       Add To Bill       TMP-00041570         0000007591       ASA       1410009       33.00 USD       TMP-00041570                                                                                                    |                                |                       |
| Added Within Days       Added Within Days         Date Added       From         Bit       Through         User 1       From         Through       Bit         User 1       From         Through       Bit         User 1       From         Through       Bit         User 1       From         Through       Bit         Include Approve Later Bills       Elserch         Return       Search         Search       Save Search         Click Search. (See image in previous step.)         5.       Select the checkbox next to the Line item that will be billed.         Worksheet Headers       Line Details         Business Unit UCP1       Search         To change your search criteria, click Set Filter Optons       Set Filter Optons         Search       Letter of Credit       Loc Doc ID         Pretax Invoice Amount       TMP-00041570         Octoococco227       AsA       1410009         33.00 USD       TMP-00041569                                                                                                    |                                |                       |
| Added within Days         Date Added         From         User 1         From         Include Approve Later Bills         Include Delete Later Bills         Search         Search         Click Search. (See image in previous step.)         5.         Select the checkbox next to the Line item that will be billed.         Worksheet Headers         Business Unit UCF01         To change your search criteria, click Sel Filter Options.         Set Filter Options         Set Filter Options         Search         Image of the transmitting of the set of Credit         LOC Doc ID         Petax Invoice Amount         Currency         Add To Bill         Billing Worksheet         Image of the search of the search of the se                                                                                                    |                                |                       |
| Jate Added       From       Include         User 1       From       Through         Include Approve Later Bills       Include Delete Later Bills         Search       Save Search       Clear Search         Return       Click Search. (See image in previous step.)         5.       Select the checkbox next to the Line item that will be billed.         Worksheet Headers       Ine Details         Business Unit UCF01       Set Filter Options         Set Filter Options       Search         Header Level Detail       Personalize         Project       Inter of Credit         D000007501       Inter of Credit         D000007501       ASA         100.00 USD       TMP-00041570                                                                                                    |                                |                       |
| <ul> <li>4. Click Search. (See image in previous step.)</li> <li>5. Select the checkbox next to the Line item that will be billed.</li> <li>Worksheet Headers Line Details<br/>Business Unit UCFD1<br/>To change your search criteria, click Set Filter Options. Set Filter Options Search<br/>Header Level Detail</li> <li>Personalize Find View All (2) First (<br/>100,00056327 ASA 14100099 33.00 USD TMP-00041570<br/>0000006327 ASA 14100099 33.00 USD TMP-00041570</li> </ul>                                                                                                    |                                |                       |
| Include Approve Later Bills         Include Delete Later Bills         Search       Save Search         Click Search. (See image in previous step.)         5.       Select the checkbox next to the Line item that will be billed.         Worksheet Headers       Line Details         Business Unit       UCF01         To change your search riteria, click Set Filter Options.       Set Filter Options         Set Filter Options       Search         Header Level Detail       Project         00000007501       Implied to Contract         000000527       ASA         1410009       33.00 USD                                                                                                    |                                |                       |
| <ul> <li>4. Click Search. (See image in previous step.)</li> <li>5. Select the checkbox next to the Line item that will be billed.         Worksheet Headers Line Details         Business Unit UCF01         To change your search criteria, click Set Filter Options. Set Filter Options         Search         Header Level Detail         Personalize   Find   View All   D   Press         Personalize   Find   View All   D   Press         Personalise   Find   View All   D   Press         Personalise  </li></ul>                                                                                                    |                                |                       |
| 5. Select the checkbox next to the Line item that will be billed.          Worksheet Headers       Ine Details         Business Unit UCF01       Search         To change your search criteria, click Set Filter Options.       Set Filter Options         Header Level Detail       Personalize         Contract       Project         Letter of Credit       LOC Doc ID         Pretax Invoice Amount       Currency         Add To Bill       Billing Worksheet         000000327       ASA                                                                                                    |                                |                       |
| Worksheet Headers         Line Details           Business Unit         UCF01           To change your search criteria, click Set Filter Options.         Set Filter Options         Search           Header Level Detail         Personalize   Find   View All   [2] ] ] First (           Contract         Project         Letter of Credit<br>ID         LOC Doc ID         Pretax Invoice Amount         Currency         Add To Bill         Billing Worksheet           0000007501         0000006327         ASA         14100099         33.00         USD         CmtP-00041569                                                                                                    |                                |                       |
| Business Unit UCF01         Search         To change your search criteria, click Set Filter Options.       Set Filter Options       Search         To change your search criteria, click Set Filter Options.       Set Filter Options       Search         To change your search criteria, click Set Filter Options.       Set Filter Options       Search         Contract       Project       Lefter of Credit       LOC Doc ID       Pretax Invoice Amount       Currency       Add To Bill       Billing Worksheet         O0000007501       Contract       ASA       14100099       33.00       USD       Contract       MP-00041569         O0000007501       Contract       ASA       14100099       33.00       USD       Contract       Contract       MP-00041569         O0000007501       Contract       Contract       Contract       Contract       Contract       Contract       Contract <th colspa<="" th=""><th>ew Wildow Theip Theip</th></th>                                                                                                    | <th>ew Wildow Theip Theip</th> | ew Wildow Theip Theip |
| To change your search criteria, click Set Filter Options.       Set Filter Options.       Set Filter Options         Header Level Detail         Contract       Project       Letter of Credit       LOC Doc ID       Pretax Invoice Amount       Currency       Add To Bill       Billing Worksheet         0000007501       0000006327       ASA       1410009       33.00       USD       Contract       TMP-00041569                                                                                                    |                                |                       |
| Header Level Detail       Personalize   Find   Jew All   ⊉   ₩ First         Contract       Project       Letter of Credit       LOC Doc ID       Pretax Invoice Amount       Currency       Add To Bill       Billing Worksheet         0000007501       0       0       0       0       0       0       0       0       0       0       0       0       0       0       0       0       0       0       0       0       0       0       0       0       0       0       0       0       0       0       0       0       0       0       0       0       0       0       0       0       0       0       0       0       0       0       0       0       0       0       0       0       0       0       0       0       0       0       0       0       0       0       0       0       0       0       0       0       0       0       0       0       0       0       0       0       0       0       0       0       0       0       0       0       0       0       0       0       0       0       0       0       0       0       0                                                                                                    |                                |                       |
| Contract     Project     Letter of Credit     LOC Doc ID     Pretax Invoice Amount     Currency     Add To Bill     Billing Worksheet       0000007501     Image: Contract     000000327     Image: Contract     Image: Contract </th <th>🞐 1-4 of 56 💽 Last</th>                                                                                                    | 🞐 1-4 of 56 💽 Last             |                       |
| 0000007501         Image: Constraint of the constraint of the constrai  | Header Info 1                  |                       |
| 0000006327         ASA         14100099         33.00         USD         Q         TMP-00041569                                                                                                    | *                              |                       |
|                                                                                                    | *                              |                       |
| 1.00 USD Q TMP-00041558                                                                                                    | 格                              |                       |
| CONVID1621                                                                                                    | <u>人</u>                       |                       |
|                                                                                                    |                                |                       |
| Annroya Later Delate New Delate Later                                                                                                    |                                |                       |
|                                                                                                    |                                |                       |
| Go to: Manage Contract/Project Bills Letter of Credit Summary                                                                                                    |                                |                       |
| 🔚 Save 🔛 Notify 🖉 Refresh                                                                                                    |                                |                       |
| Worksheet Headers   Line Details                                                                                                    |                                |                       |
| 6. Click Approve Now. (See image in previous step.)                                                                                                    |                                |                       |

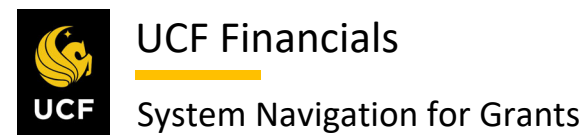

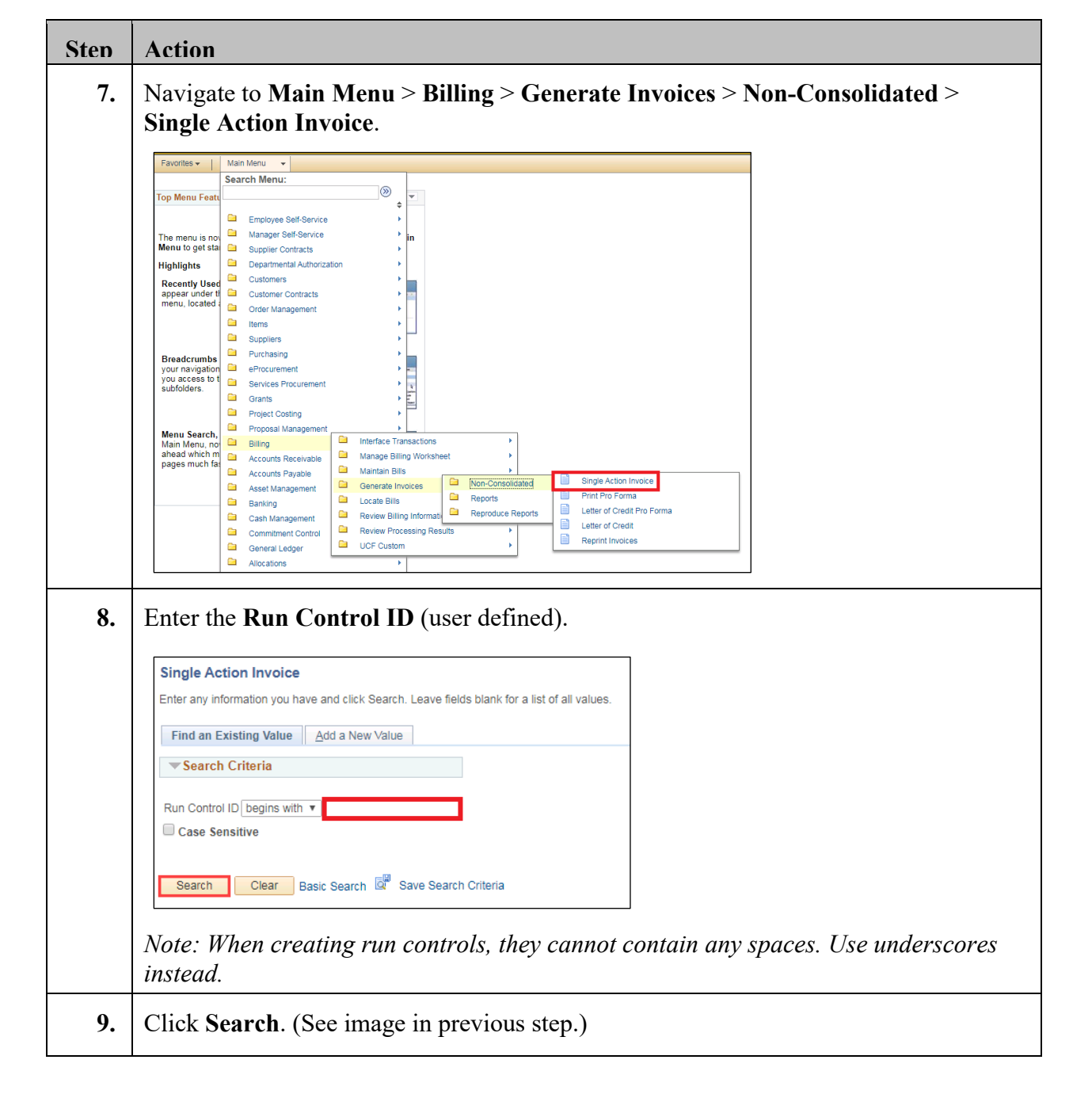

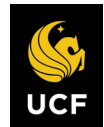

| Sten | Action                                                                                                    |
|------|----------------------------------------------------------------------------------------------------|
| 10.  | Set up the <b>Run Control</b> as follows:                                                                                                    |
|      | <ul> <li>a) Invoice Date Option [Processing Date]</li> <li>b) Posting Action [Batch Standard]</li> <li>c) Range Selection [All]</li> <li>d) Business Unit</li> </ul>                                                                                                    |
|      | Single Action Invoice     Print Options       Run Control ID CAEV_ALL     Report Manager       Language     English       • Specified Language     • Recipient's Language                                                                                                    |
|      | Selection Parameters Find   View All First () 1 of 1 () Last                                                                                                    |
|      | Seq Nbr 1     Invoice Date Option     Processing Date     Posting Action     Do Not Post     Batch Standard     Range Selection   All     Invoice ID     Buil Rype     Buil Rype     Buil Source     Public Voucher Number     Image Return to Search     Y Notty     Single Action Invoice   Print Options                                                                                                    |
| 11.  | Click Save. (See image in previous step.)                                                                                                    |
| 12.  | Click Run. (See image in step 10.)                                                                                                    |
| 13.  | Ensure FXBIALLI All Sngl Action Inv is selected.                                                                                                    |
|      | Generate AP Vouchers     BIGNAP01     SQR Report     Web ▼     PDF ▼     Distribution       Pre-process & Finalization     BIJVC000     Application Engine     Web ▼     TXT ▼     Distribution       Single Action Invoice     BIJOB03     PSJob     (None) ▼     (None) ▼     Distribution       Load AR Pending Items     BILDAR01     SQR Report     Web ▼     PDF ▼     Distribution                                                                                                    |
|      | Billing Pre-Load Process       BIPRELD       Application Engine       Web       TXT       Distribution         Comm. Cntrl. Budget Processor       FS_BP       Application Engine       Web       TXT       Distribution         FXBIALLI All Sngl Action Inv       FXBIALLI       PSJob       (None)       Totr       Distribution         FXBI_UTI UTL Generic/Conversn       FXBI_UTI       PSJob       (None)       Totr       Distribution         FXUTLSFI FSB0 UTL Sngl Act       FXUTLSFI       PSJob       (None)       Totr       Distribution         OK       Cancel       Cancel       Cancel       Concel       Concel       Concel |

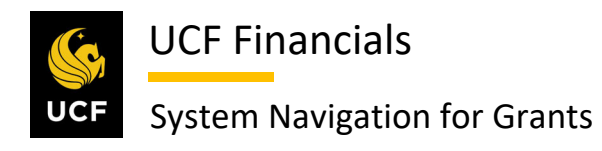

| Sten | Action                                                 |                   |                             |                         |                        |  |  |
|------|--------------------------------------------------------|-------------------|-----------------------------|-------------------------|------------------------|--|--|
| 14.  | Click Ok. (See image in previous step.)                |                   |                             |                         |                        |  |  |
| 15.  | Click <b>Refresh</b> until the                         | Run Status of the | process displays S          | Success.                |                        |  |  |
|      | Process List Server List                               |                   |                             |                         |                        |  |  |
|      | View Process Request For                               |                   |                             |                         |                        |  |  |
|      | User ID addyg Q Type V Last V 1 Days V Refresh         |                   |                             |                         |                        |  |  |
|      | Server Name Q Instance From Instance To Report Manager |                   |                             |                         |                        |  |  |
|      | Run Status V Distribution Status V Save On Refresh     |                   |                             |                         |                        |  |  |
|      | Process List                                           |                   | Personalize   Find   View A | _[2] <mark>]</mark> ≣ F | irst 🕢 1-5 of 5 🕟 Last |  |  |
|      | Select Instance Seq. Process Type                      | Process Name User | Run Date/Time               | Run Status S            | istribution Details    |  |  |
|      | 9735538 PSJob                                          | FXBIALLI addyg    | 10/15/2019 8:24:08AM EDT    | Success P               | osting Details         |  |  |
|      |                                                        | NA DUNTED AND     | 40/44/0040 4-54/04 DM EDT   | Marries D               | Datalla                |  |  |

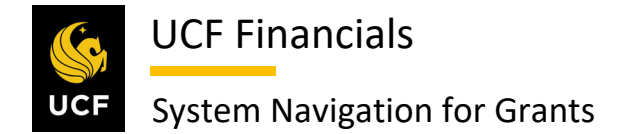

#### VI. GENERATE LETTER OF CREDIT SUMMARY

After temporary bills (TMPs) have been generated and analysis has been completed for the University of Central Florida, generate a letter of credit (LOC) summary to allow money to be received and recorded. Follow these steps to generate a letter of credit summary:

| Step | Action                                                                                                    |                                                                                                    |
|------|----------------------------------------------------------------------------------------------------|----------------------------------------------------------------------------------------------------|
| 1.   | Navigate<br><b>Worksh</b> o                                                                                                    | to Main Menu > Billing > Manage Billing Worksheet > Update Billing<br>eet.                                                                                                    |
|      | COLUMN COLUMN COLU | Ann Menu       Search       Advanced Search       Image: Search Resulting/UCF       Image: Search Resulting/UCF       Ima |
| 2.   | Click the<br>Worksheet H<br>Bu<br>To change you<br>Header Lev                                                                                                    | E Set Filter Options link. A dialog box displays.                                                                                                    |
|      |                                                                                                    | Project         Letter of create ID         LOC DOCID         Pretax invoice Amount         Currency         Add to Bill           0.000         0.000         0.000         0.000         0.000         0.000         0.000         0.000         0.000         0.000         0.000         0.000         0.000         0.000         0.000         0.000         0.000         0.000         0.000         0.000         0.000         0.000         0.000         0.000         0.000         0.000         0.000         0.000         0.000         0.000         0.000         0.000         0.000         0.000         0.000         0.000         0.000         0.000         0.000         0.000         0.000         0.000         0.000         0.000         0.000         0.000         0.000         0.000         0.000         0.000         0.000         0.000         0.000         0.000         0.000         0.000         0.000         0.000         0.000         0.000         0.000         0.000         0.000         0.000         0.000         0.000         0.000         0.000         0.000         0.000         0.000         0.000         0.000         0.000         0.000         0.000         0.000         0.000         0.000         0.00                                                                                                    |

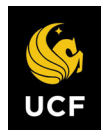

|          | a) <b>Dusiness Un</b>                                 |                                                                     | us.                                                                                                    |                                                                                                    |                                                                              |                                                                                                    |
|----------|-------------------------------------------------------|---------------------------------------------------------------------|----------------------------------------------------------------------------------------------------|----------------------------------------------------------------------------------------------------|------------------------------------------------------------------------------|----------------------------------------------------------------------------------------------------|
|          | b) Letter of Cr                                       | edit                                                                |                                                                                                    |                                                                                                    |                                                                              |                                                                                                    |
|          | Filter Options                                        |                                                                     |                                                                                                    |                                                                                                    |                                                                              | ×                                                                                                    |
|          |                                                       |                                                                     |                                                                                                    |                                                                                                    |                                                                              | Help                                                                                                    |
|          | Enter your search criteria, then clici *Business Unit | the Search button to disp                                           | play new results.                                                                                                    |                                                                                                    |                                                                              |                                                                                                    |
|          | Bill To Custome                                       | r From                                                              | Q                                                                                                    | Through                                                                                                    | Q                                                                            |                                                                                                    |
|          | Accounting Date                                       | e From                                                              | <b>B</b>                                                                                                    | Through                                                                                                    | ii)                                                                          |                                                                                                    |
|          | Invoice Date                                          | e From                                                              | 31                                                                                                    | Through                                                                                                    | Ħ                                                                            |                                                                                                    |
|          | Billing Type                                          | From                                                                | Q                                                                                                    | Through                                                                                                    | Q                                                                            |                                                                                                    |
|          | Bill Source                                           | From                                                                | Q                                                                                                    | Through                                                                                                    | Q                                                                            |                                                                                                    |
|          | Contract Typ                                          | e From                                                              | Q                                                                                                    | Through                                                                                                    | Q                                                                            |                                                                                                    |
|          | Contrac                                               | t From                                                              | Q                                                                                                    | Through                                                                                                    |                                                                              | Q                                                                                                    |
|          | Projec                                                | t From                                                              | Q                                                                                                    | Through                                                                                                    | 0                                                                            |                                                                                                    |
|          | Billing Specialis                                     | t From                                                              | Q                                                                                                    | Through                                                                                                    | Q                                                                            |                                                                                                    |
|          | Billing Workshee                                      | t From                                                              | Q                                                                                                    | Through                                                                                                    |                                                                              | Q                                                                                                    |
|          | Letter of Credi                                       | t From                                                              | Q                                                                                                    | Through                                                                                                    | Q                                                                            |                                                                                                    |
|          | LOC Doc II                                            | ) From                                                              |                                                                                                    | C Through                                                                                                    | Q                                                                            |                                                                                                    |
|          | Pretax Invoice Am                                     | t From                                                              |                                                                                                    | Through                                                                                                    |                                                                              |                                                                                                    |
|          | Added Within Day                                      | s                                                                   |                                                                                                    |                                                                                                    |                                                                              |                                                                                                    |
|          | Date Addee                                            | i From                                                              | 31                                                                                                    | Through                                                                                                    | 31                                                                           |                                                                                                    |
|          | User *                                                | From                                                                |                                                                                                    | Through                                                                                                    |                                                                              |                                                                                                    |
|          | Search                                                | Include Delete Later B                                              | Clear Search Ret                                                                                                    | turn                                                                                                    |                                                                              |                                                                                                    |
|          | Click Search. (See i                                  | mage in prev                                                        | vious step.)                                                                                                    | be billed.                                                                                                    |                                                                              |                                                                                                    |
| 4.<br>5. | Select the checkbox                                   |                                                                     |                                                                                                    |                                                                                                    |                                                                              |                                                                                                    |
| 4.<br>5. | Select the checkbox                                   | r Options.                                                          | at Filter Options                                                                                                    | Search                                                                                                    |                                                                              |                                                                                                    |
| 4.<br>5. | Select the checkbox                                   | ir Options. Se                                                      | at Filter Options                                                                                                    | Search<br>Personalize   Find   View A                                                                                                    | [ 권 ] 📑 First (                                                              | 1-4 of 56 🕑 Last                                                                                                    |
| 4.<br>5. | Select the checkbox                                   | r Options. Se<br>Letter of Credit<br>ID                             | et Filter Options                                                                                                    | Search<br>Personalize   Find   View A<br>Add To Bill Billing                                                                                                    | 비 [ 권 ] 📑 First (<br>j Worksheet                                             | ❀ 1-4 of 56 () Last<br>Header Info 1                                                                                     |
| 4.<br>5. | Select the checkbox                                   | rr Options. Se<br>Letter of Credit<br>ID LOC Doc II                 | Trefilter Options     Pretax Invoice Amount Currency     100.00 USD                                                                                                    | Search<br>Personalize   Find   View A<br>Add To Bill Billing                                                                                                    | 1   [2]   🌉 First (<br>) Worksheet<br>00041570                               | <ul> <li>1-4 of 56 ⊕ Last</li> <li>Header Info 1</li> <li><sup>6</sup>Ω</li> </ul>                                       |
| 4.<br>5. | Select the checkbox                                   | rt Options. Si<br>Letter of Credit<br>ID Loc Doc II<br>ASA 14100099 | the rectifient that with     the rectifient that with     the rectifi | Search<br>Personalize   Find   View A<br>Add To Bill<br>Q TMP-<br>Q TMP-                                                                                                    | I   (고)   課 First (<br>) Worksheet<br>00041570<br>00041569                   | 1.4 of 56 ) Last<br>Header Info 1                                                                                        |
| 4.<br>5. | Select the checkbox                                   | rr Options. Si<br>Letter of Credit<br>D LOC Doc II<br>ASA 14100099  | the rectifient that with     the rectifient that with     the rectifi | Search<br>Personalize   Find   View A<br>Add To Bill Billing<br>Q TMP-<br>Q TMP-                                                                                                    | I [ @ ] [ ₩ First (<br>] Worksheet<br>00041570<br>00041569<br>00041558       | ● 1-4 of 56 ● Last<br>Header Info 1<br>ਦਿੰ<br>ਉੱਠੇ<br>ਦਿੰ                                                                |
| 4.<br>5. | Select the checkbox                                   | r Options. St<br>Letter of Credit<br>D LoC Doc II<br>ASA 14100099   | t Filter Options  Pretax Invoice Amount Currency  O 33.00 USD  O 31.00 USD  O 31.00 USD  O 0 0 0 0 0 0 0 0 0 0 0 0 0 0 0 0 0 0                                                                                                    | Search Personalize   Find   View A Add To Bill Add To Bill Add To | I   [2]   [2] First (<br>) Worksheet<br>00041570<br>00041558<br>0004070      | <ul> <li>1.4 of 56 () Last</li> <li>Header Info 1</li> <li>هم</li> <li>هم</li> <li>هم</li> <li>هم</li> <li>هم</li> </ul> |
| 4.       | Select the checkbox                                   | r Options. Sa<br>Letter of Credit LOC Doc I<br>ASA 14100099         | t Filter Options  Pretax Invoice Amount USD  31,597.21 USD                                                                                                    | Search<br>Personalize   Find   View A<br>Add To Bill Billing<br>Q TMP-<br>Q TMP-<br>Q TMP-                                                                                                    | I   [⊅]   ■ First (<br>J Worksheet<br>00041570<br>00041568<br>000440070<br>↓ | <ul> <li>1-4 of 56          <ul> <li>Last</li> <li>Header Info 1</li> <li></li></ul></li></ul>                           |

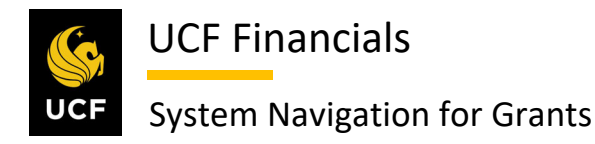

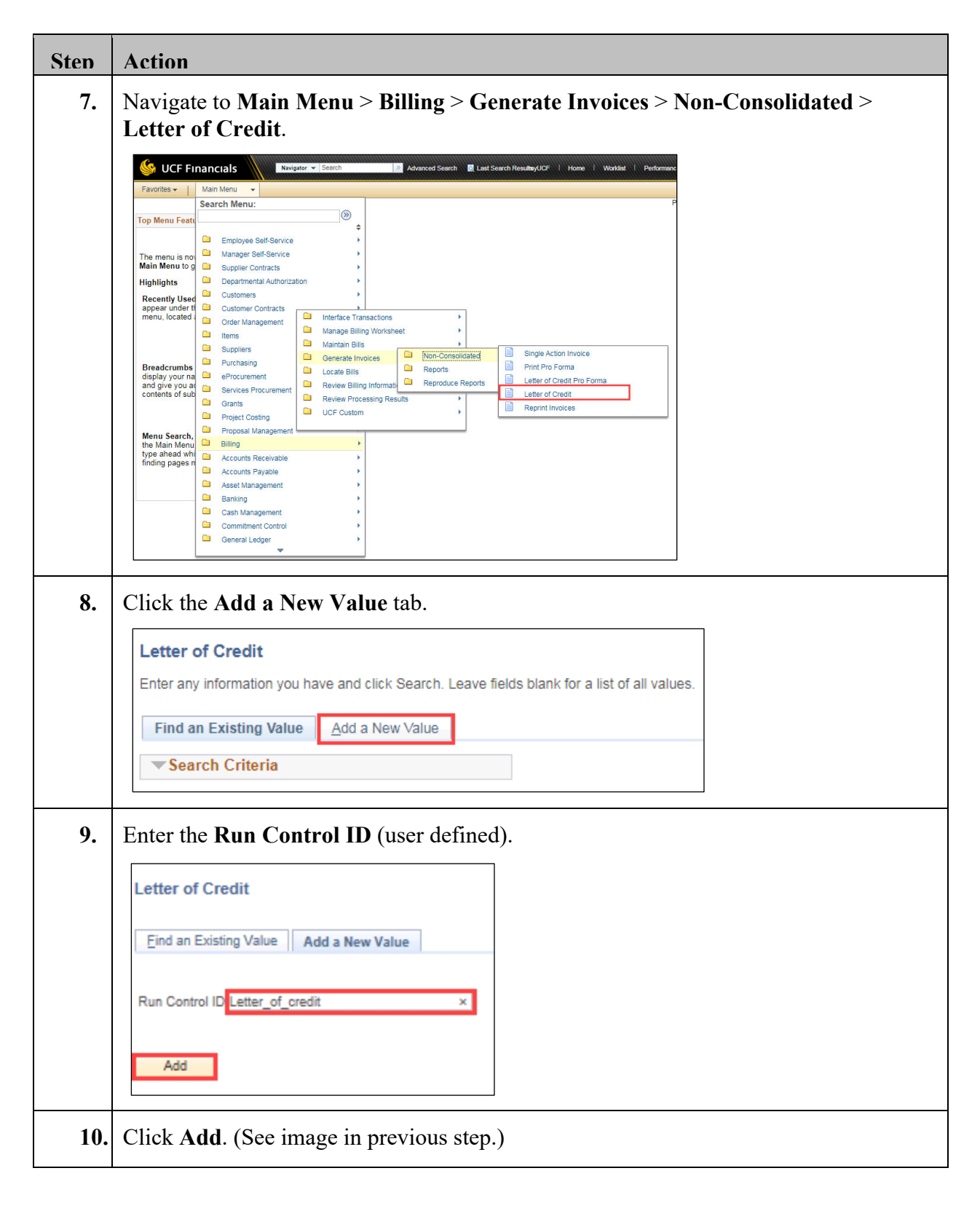

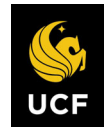

| Sten | Action                                                                                                    |  |  |  |  |  |  |
|------|----------------------------------------------------------------------------------------------------|--|--|--|--|--|--|
| 11.  | Set up the run control as follows:                                                                                                    |  |  |  |  |  |  |
|      | <ul><li>a) Range Selection [Letter of Credit ID]</li><li>b) Letter of Credit ID</li></ul>                                                                                                    |  |  |  |  |  |  |
|      | Letter of Credit Report                                                                                                    |  |  |  |  |  |  |
|      | Run Control ID Letter_of_credit Report Manager Process Monitor Run                                                                                                    |  |  |  |  |  |  |
|      | Print Details Export To File                                                                                                    |  |  |  |  |  |  |
|      | Selection Parameters Find   View All First (1) 1 of 1 (2) Last                                                                                                    |  |  |  |  |  |  |
|      | Sequence 1                                                                                                    |  |  |  |  |  |  |
|      | Range Selection       Letter of Credit ID 14010001                                                                                                    |  |  |  |  |  |  |
|      | All     Exter of Credit ID     Second                                                                                                    |  |  |  |  |  |  |
|      | Sponsor                                                                                                    |  |  |  |  |  |  |
| 10   |                                                                                                    |  |  |  |  |  |  |
| 12.  | Click <b>Run</b> . (See image in previous step.)                                                                                                    |  |  |  |  |  |  |
| 13.  | Ensure <b>BIJOBF50</b> is checked.                                                                                                    |  |  |  |  |  |  |
|      | Process Scheduler Request                                                                                                    |  |  |  |  |  |  |
|      |                                                                                                    |  |  |  |  |  |  |
|      | User ID addyg Run Control ID CAEV_ALL                                                                                                    |  |  |  |  |  |  |
|      | Server Name     Run Date     10/15/2019     Isj       Recurrence       Run Time     8:34:23AM     Reset to Current Date/Time                                                                                                    |  |  |  |  |  |  |
|      | Time Zone Q                                                                                                    |  |  |  |  |  |  |
|      | Process List Select Description Process Name Process Type *Type *T |  |  |  |  |  |  |
|      | Image: Select Description         Process have         Process have         Proces         Process have         Proce                                                                                                    |  |  |  |  |  |  |
|      |                                                                                                    |  |  |  |  |  |  |
|      |                                                                                                    |  |  |  |  |  |  |
|      | OK Cancel                                                                                                    |  |  |  |  |  |  |
| 14   |                                                                                                    |  |  |  |  |  |  |
| 14.  | Click <b>UK</b> . (See image in previous step.)                                                                                                    |  |  |  |  |  |  |
| 15.  | Click the <b>Process Monitor</b> link.                                                                                                    |  |  |  |  |  |  |
|      | Letter of Credit Report                                                                                                    |  |  |  |  |  |  |
|      | Run Control ID     Letter_of_credit     Report Manager     Process Monitor     Run       Language     English     Image: Specified Language     Image: Credit Stanguage                                                                                                    |  |  |  |  |  |  |
|      |                                                                                                    |  |  |  |  |  |  |

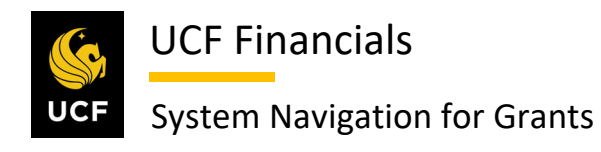

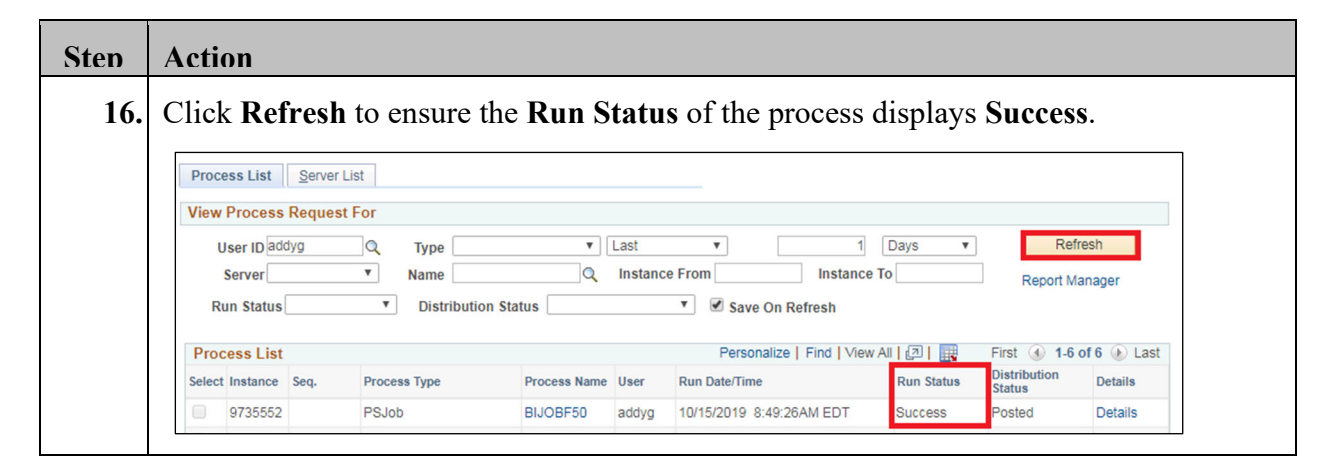

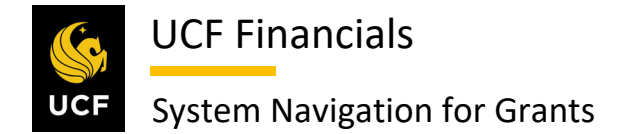

#### VII. CORRECT BILLING INTERFACE ERRORS

When the Billing Interface process fails, Billing Interface errors need to be corrected, and the process called Process Billing Interface should be rerun. Follow these steps to correct Billing Interface errors:

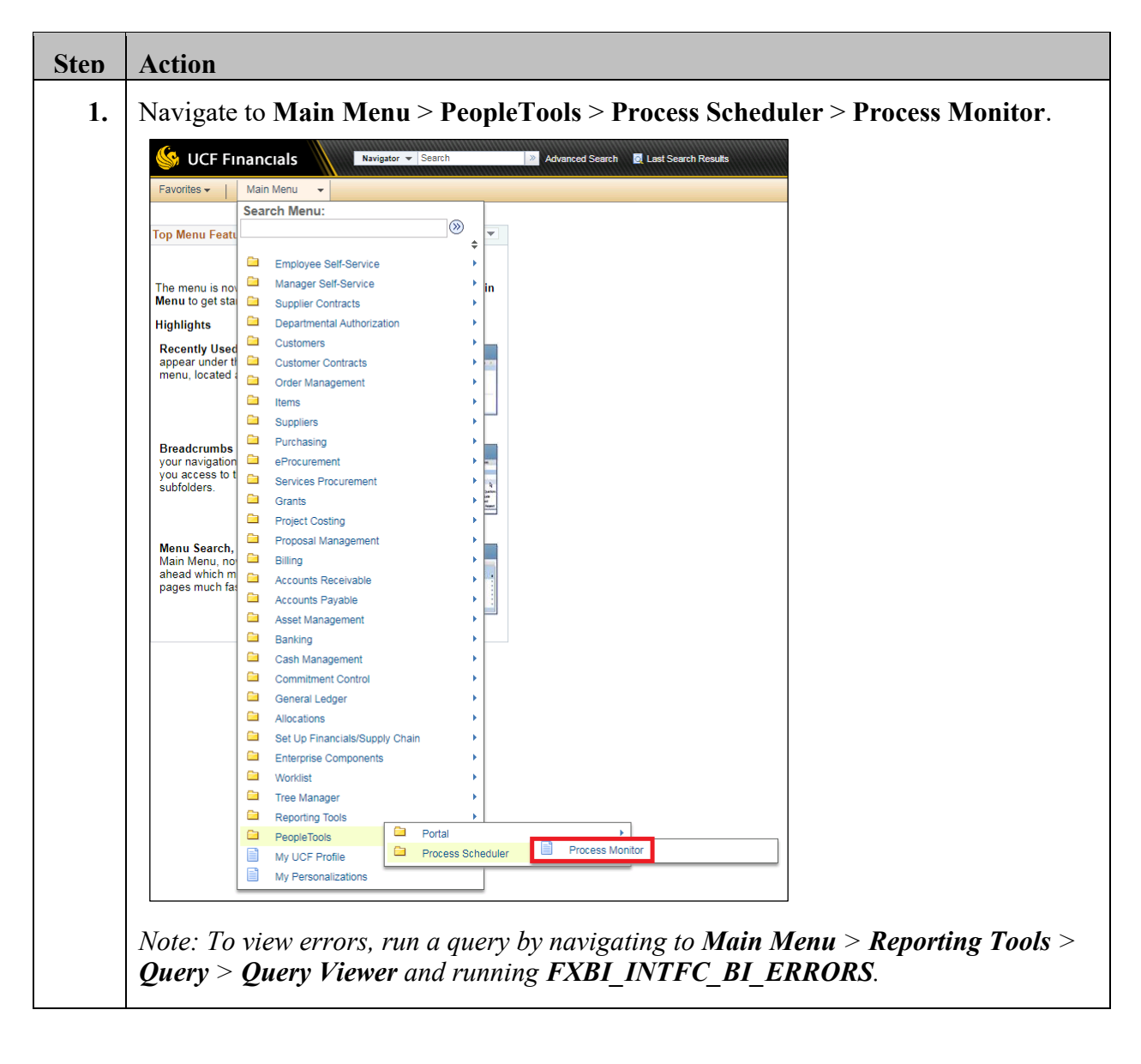

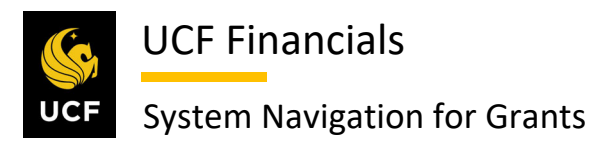

| Sten | Action                                  |                     |                                     |            |                        |             |
|------|-----------------------------------------|---------------------|-------------------------------------|------------|------------------------|-------------|
| 2    | When the <b>Bun Status</b> of <b>CA</b> | RI INTEC            | ' is Warning or I                   | No Succ    | ass click              | Details for |
| 2.   | the interface line. A dialog bo         | _bi_intif(          | , 15 <b>W at hing</b> 01 1          | 10 Succ    |                        |             |
|      | Process List Server List                |                     |                                     |            |                        |             |
|      | View Process Request For                |                     |                                     |            |                        |             |
|      | User ID addyg 🔍 Type                    | ▼ Last              | <b>v</b> 1                          | Days 🔻     | Ref                    | resh        |
|      | Server Name                             | Q Instance          | e From Instance                     | То         | Report M               | anager      |
|      | Run Status                              | us                  | <ul> <li>Save On Refresh</li> </ul> |            |                        |             |
|      | Process List                            |                     | Personalize   Find   View           | All 🛛 🗍 🔜  | First 🕚 1-6            | of 6 🕟 Last |
|      | Select Instance Seq. Process Type       | Process Name User   | Run Date/Time                       | Run Status | Distribution<br>Status | Details     |
|      | 9735552 PSJob                           | BIJOBF50 addyg      | 10/15/2019 8:49:26AM EDT            | Warning    | Posted                 | Details     |
|      | 9735549 PSJob                           | BIJOBP50 addyg      | 10/15/2019 8:34:23AM EDT            | Success    | Posted                 | Details     |
|      | 9735538 PSJob                           | FXBIALLI addyg      | 10/15/2019 8:24:08AM EDT            | Success    | Posted                 | Details     |
|      | 9735526 Application Engine              | CA_BI_INTFC addyg   | 10/14/2019 4:54:01PM EDT            | Warning    | Posted                 | Details     |
|      | 9735525 Application Engine              | CA_BI_INTFC addyg   | 10/14/2019 4:25:52PM EDT            | Warning    | Posted                 | Details     |
|      | 9735436 Application Engine              | CA_BI_INTFC addyg   | 10/14/2019 9:05:38AM EDT            | Warning    | Posted                 | Details     |
| 3.   | Click the Message Log link.             | A dialog bo         | x opens                             |            |                        |             |
|      |                                         |                     |                                     |            |                        |             |
|      | Process Detail                          |                     |                                     |            | Holp                   |             |
|      | Process                                 |                     |                                     |            | Help                   |             |
|      | Instance 0725526                        | Туре                | Application Engine                  |            |                        |             |
|      | Name CA BI INTEC                        | Description         | Contracts to Billing Interface      |            |                        |             |
|      | Run Status Warning                      | Distribution Status | Posted                              |            |                        |             |
|      | Run                                     | Update P            | rocess                              |            |                        |             |
|      | Run Control ID CAEV_ALL                 | O Hold Re           | equest                              |            |                        |             |
|      | Location Server                         | Queue               | Request                             |            |                        |             |
|      | Server PSUNX                            | Delete I            | Request                             |            |                        |             |
|      | Recurrence                              | Re-sen              | d Content Resta                     | rt Request |                        |             |
|      | Date/Time                               | Actions             |                                     |            |                        |             |
|      | Request Created On 10/14/2019 4:55:37F  | PM EDT Paramet      | ers Transfer                        |            |                        |             |
|      | Run Anytime After 10/14/2019 4:54:01F   | PM EDT Message      | Log View Locks                      |            |                        |             |
|      | Began Process At 10/14/2019 4:55:44F    | PM EDT Batch Tir    | nings                               |            |                        |             |
|      | Ended Process At 10/14/2019 4:55:48F    | PM EDT View Log     | /Trace                              |            |                        |             |
|      | OK                                      |                     |                                     |            |                        |             |
|      |                                         |                     |                                     |            |                        |             |
| 4.   | Note the <b>INTFC_ID</b> in the lo      | g.                  |                                     |            |                        |             |
| 5.   | Click <b>Return</b> .                   |                     |                                     |            |                        |             |
|      |                                         |                     |                                     |            |                        |             |
|      | Return                                  |                     |                                     |            |                        |             |
|      |                                         |                     |                                     |            |                        |             |
| 6.   | Click <b>OK</b> . (See image in sten    | 3.)                 |                                     |            |                        |             |
|      | enen orie (see muge motep               |                     |                                     |            |                        |             |

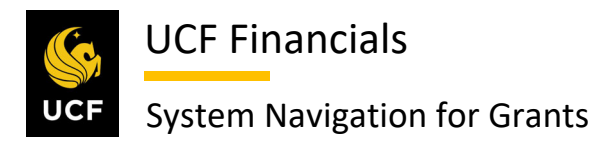

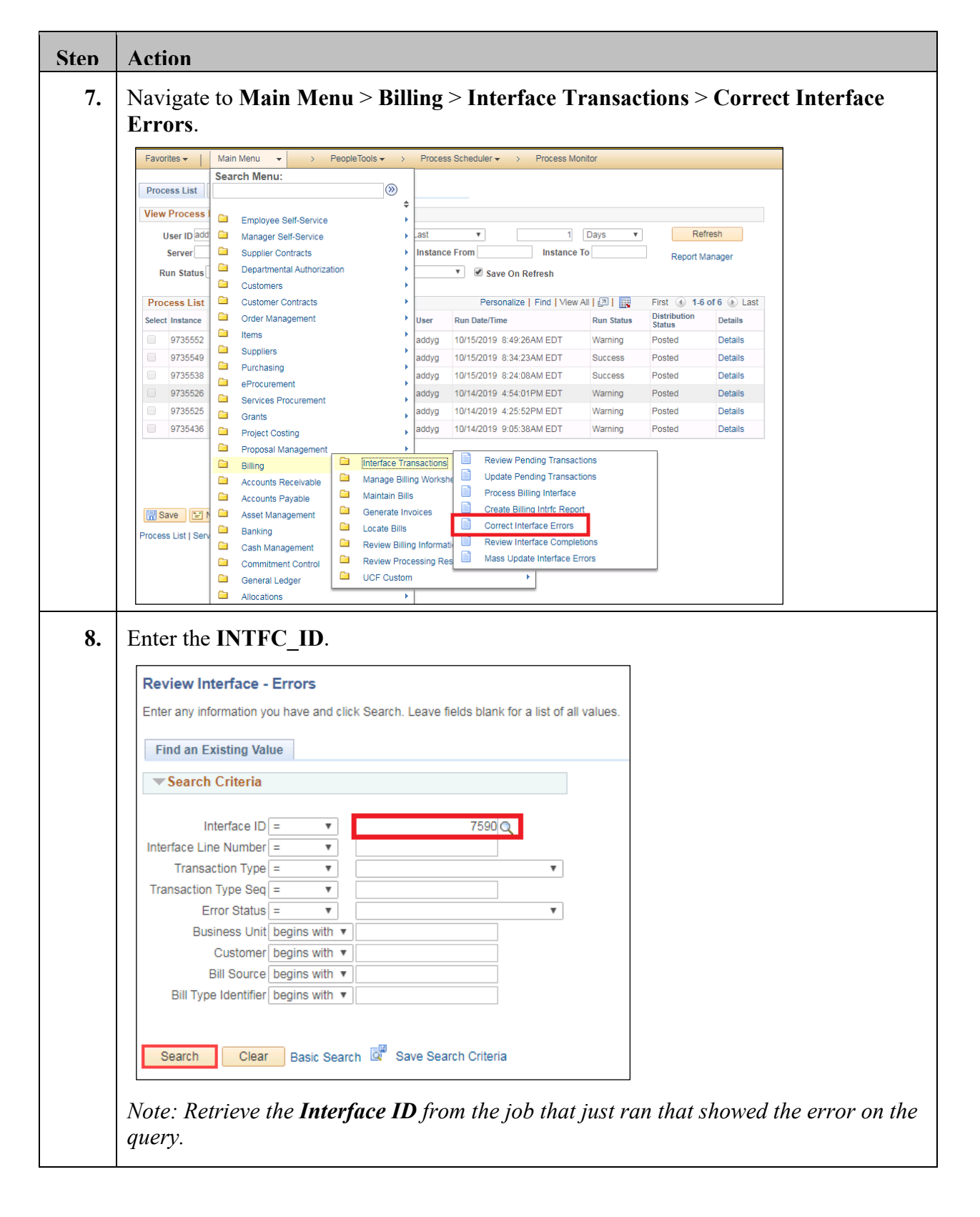

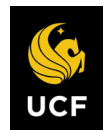

| Sten | Action                | n                        |                     |                      |                 |                  |          |             |                         |            |       |
|------|-----------------------|--------------------------|---------------------|----------------------|-----------------|------------------|----------|-------------|-------------------------|------------|-------|
| 9.   | Click                 | Search. (                | See imag            | e in previo          | us step         | .)               |          |             |                         |            |       |
| 10.  | If a list<br>row.     | t displays               | asic Search         | Save Search Criteria | ults, se        | lect the         | e Erro   | r Statu     | s link of               | the approp | riate |
|      | View All<br>Interface | Interface Line<br>Number | Transaction<br>Type | Transaction Type     | Error<br>Status | Business<br>Unit | Customer | Bill Source | Bill Type<br>Identifier |            |       |
|      | 7610                  | 68                       | Charge              | 1                    | Err in Row      | UCF01            | CNG51065 | CONTRACTS   | CG0                     |            |       |
|      | 7610                  | 69                       | Charge              | 1                    | Err in Row      | UCF01            | CNG51065 | CONTRACTS   | CG0                     |            |       |
|      | 7610                  | 70                       | Charge              | 1                    | Err in Row      | UCF01            | CNG51065 | CONTRACTS   | CG0                     |            |       |
|      | 7610                  | 71                       | Charge              | 1                    | Err in Row      | UCF01            | CNG51065 | CONTRACTS   | CG0                     |            |       |
|      | 7610                  | 72                       | Charge              | 1                    | Err in Row      | UCF01            | CNG51065 | CONTRACTS   | CG0                     |            |       |
|      | 7610                  | 73                       | Charge              | 1                    | Err in Row      | UCF01            | CNG51065 | CONTRACTS   | CG0                     |            |       |
|      | 7610                  | 74                       | Charge              | 1                    | Err in Row      | UCF01            | CNG51065 | CONTRACTS   | CG0                     |            |       |
|      | 7610                  | 75                       | Charge              | 1                    | Err in Row      | UCF01            | CNG51065 | CONTRACTS   | CG0                     |            |       |
|      |                       |                          |                     |                      |                 |                  |          |             |                         |            |       |

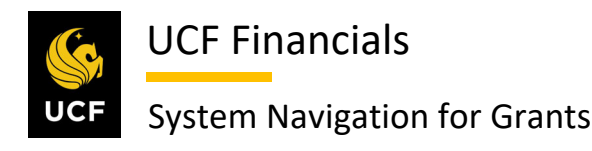

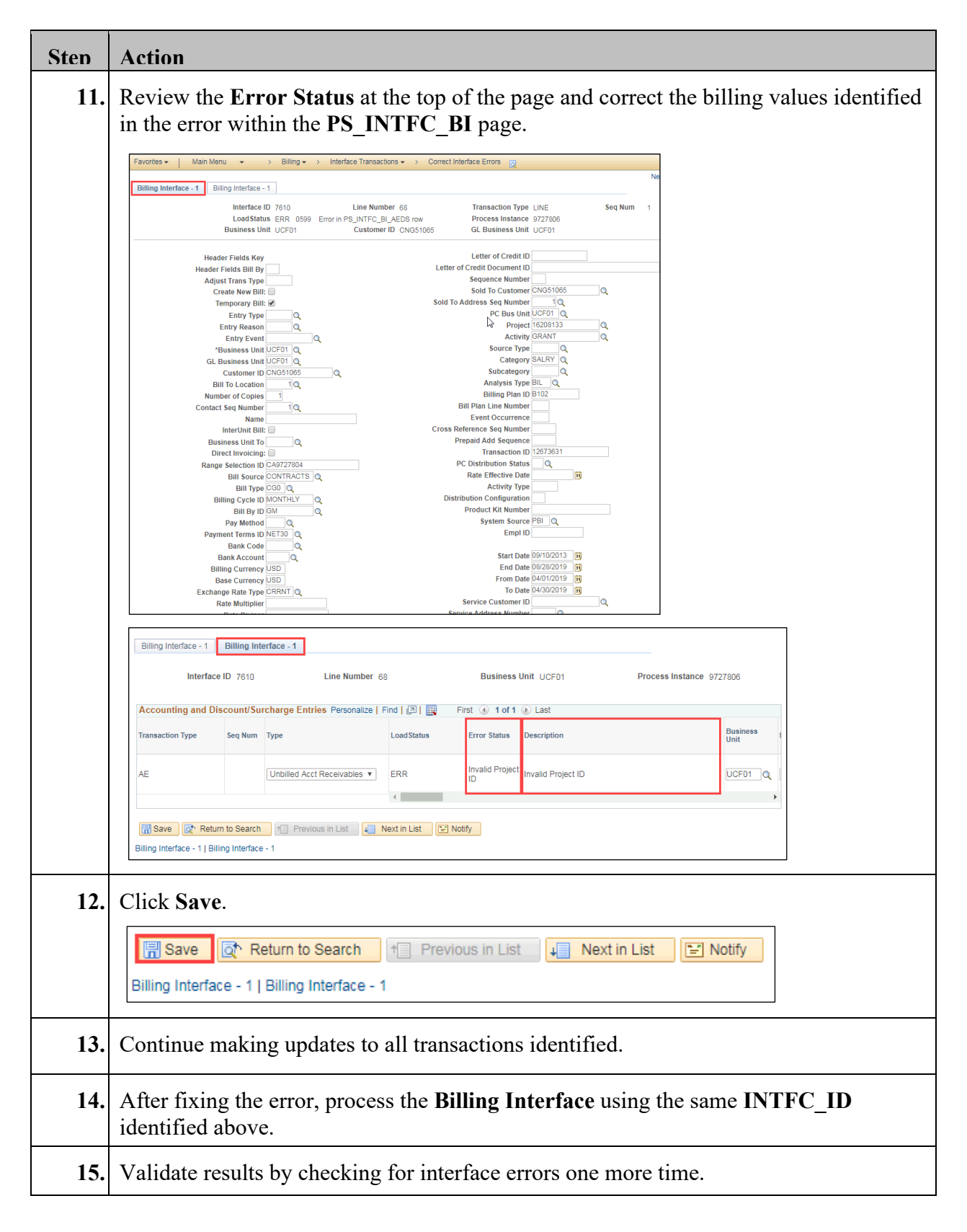

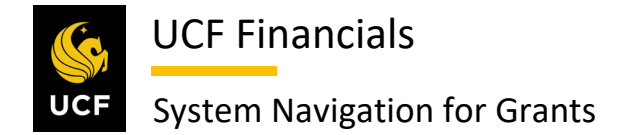

#### VIII. MASS UPDATE INTERFACE ERRORS

The Billing Interface process can fail with an interface error of 0015, 0040, 0050, 0060, 0070, 0080, 0090, 0100, 0101, 0102, 0103, 0110, 0115, 0125, 0126, 0127, 0128, 0129, 0130, 0140, 0150, 0160, 0200, 0233, 0234, 0235, or 0901. When the Billing Interface process fails and the error impacts many lines, the Billing Interface errors need to be corrected through a mass update before the process called Process Billing Interface can be rerun. To correct Billing Interface errors through a mass update, follow these steps:

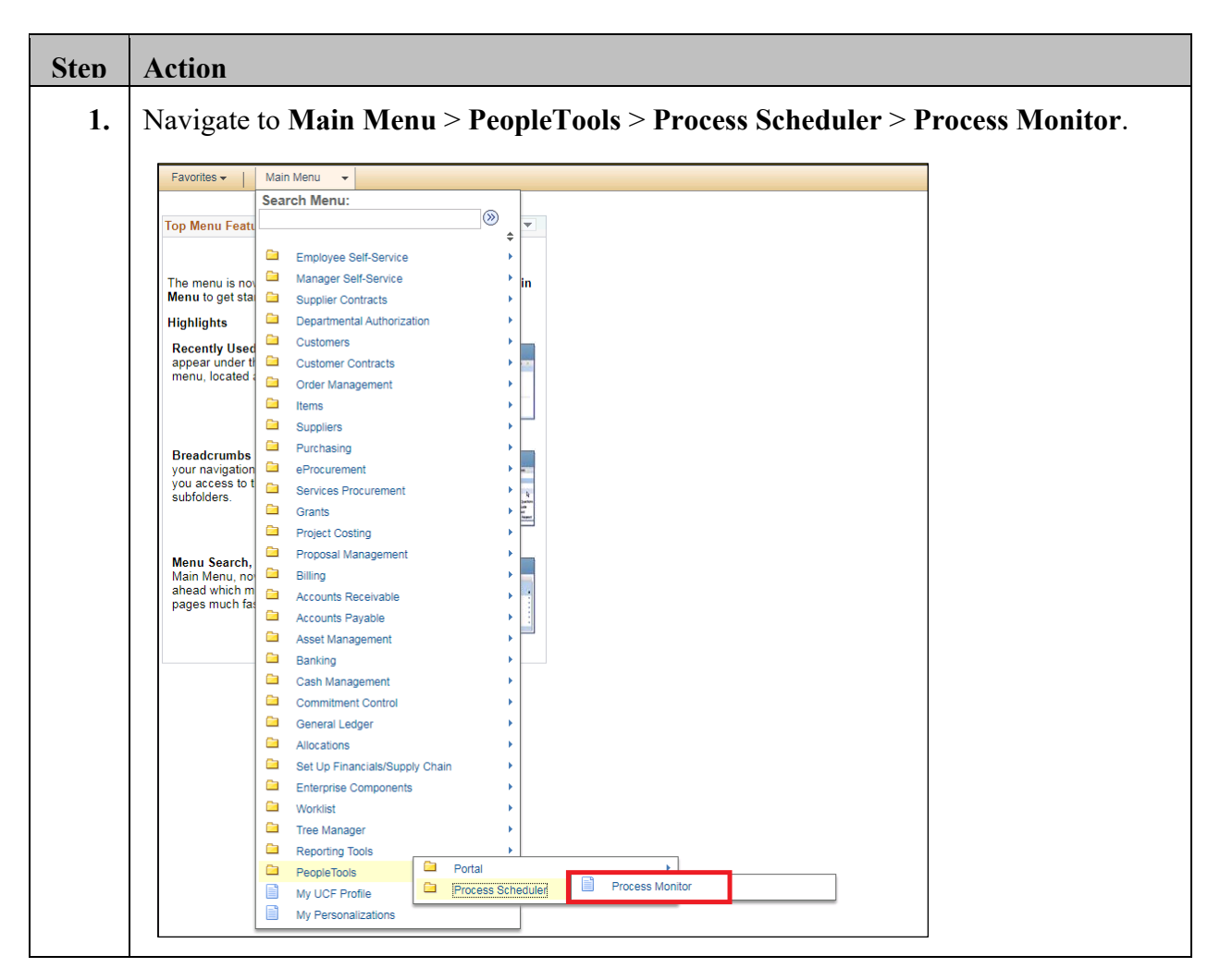

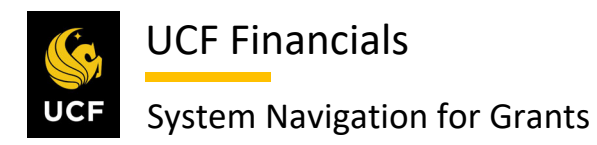

| Sten | Action                                                                                                    |
|------|----------------------------------------------------------------------------------------------------|
| 2.   | When the <b>Run Status</b> of <b>CA_BI_INTFC</b> is <b>Warning</b> or <b>No Success</b> , click <b>Details</b> for the interface line. A dialog box displays.                                                                                                    |
|      | Process List Server List                                                                                                    |
|      | View Process Request For                                                                                                    |
|      | User ID addyg 🔍 Type 🛛 🔻 Last 🔻 1 Days 🔻 Refresh                                                                                                    |
|      | Server Name Instance From Instance To Report Manager                                                                                                    |
|      | Run Status 🔹 Distribution Status 💌 🖉 Save On Refresh                                                                                                    |
|      | Process List Personalize   Find   View All   🔄   🔢 First 🕢 1-5 of 5 🕟 Last                                                                                                    |
|      | Select Instance Seq. Process Type Process Name User Run Date/Time Run Status Distribution Details                                                                                                    |
|      | 9735552         PSJob         BIJOBF50         addyg         10/15/2019         8:49:26AM EDT         Warning         Posted         Details                                                                                                    |
|      | 9735549 PSJob BIJOBP50 addyg 10/15/2019 8:34:23AM EDT Success Posted Details                                                                                                    |
|      | 9735538 PSJob FXBIALLI addyg 10/15/2019 8:24:08AM EDT Success Posted Details                                                                                                    |
|      | 9735525 Application Engine CA_BI_INTEC addyg 10/14/2019 4:34.01PM EDT Warning Posted Details                                                                                                    |
|      |                                                                                                    |
|      | Process         Instance 9735526       Type Application Engine         Name CA_BL_INTFC       Description Contracts to Billing Interface         Run Status Warning       Distribution Status Posted         Run       Update Process         Run Control ID CAEV_ALL       Hold Request         Location Server       Queue Request         Server PSUNX       Cancel Request         Recurrence       Restart Request |
|      | Date/Time     Actions       Request Created On 10/14/2019 4:55:37PM EDT     Parameters     Transfer       Run Anytime After 10/14/2019 4:55:01PM EDT     Message Log     View Locks       Began Process At 10/14/2019 4:55:44PM EDT     Batch Timings     View Log/Trace       OK     Cancel                                                                                                    |
| 4.   | Find a row that reads "XX row(s) were inserted into PS_INTFC_BI with an INTFC_ID of XXXX".                                                                                                    |
| 5.   | Note the <b>INTFC_ID</b> in the log.                                                                                                    |

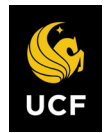

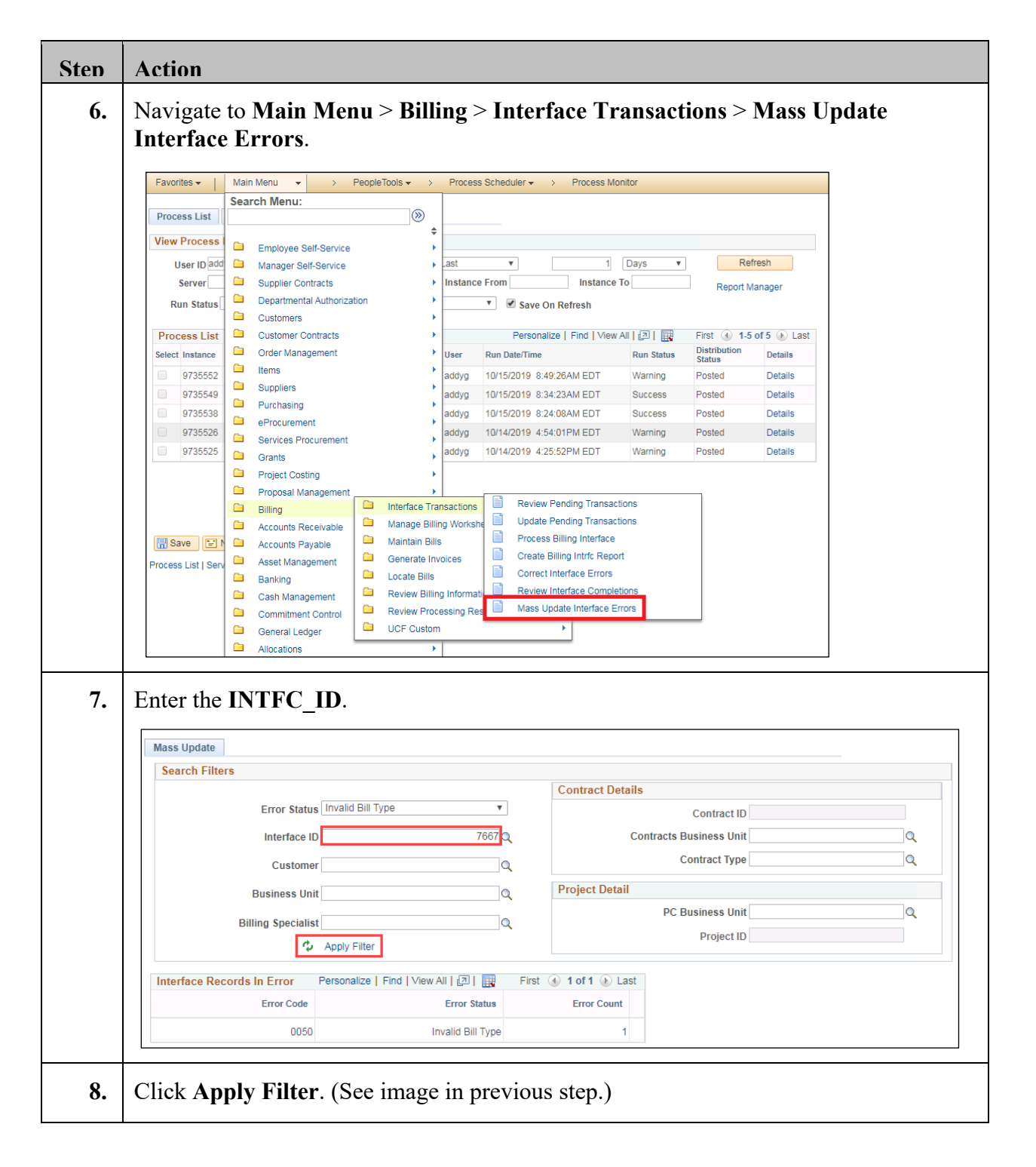
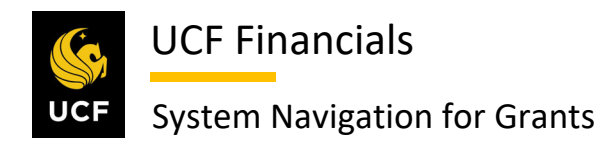

| Sten | Actio                                                                                                    | n                                                       |            |                      |                      |                       |         |                 |  |
|------|----------------------------------------------------------------------------------------------------|---------------------------------------------------------|------------|----------------------|----------------------|-----------------------|---------|-----------------|--|
| 9.   | Select the lines to be updated.                                                                                                    |                                                         |            |                      |                      |                       |         |                 |  |
|      | Error                                                                                                    | Values                                                  |            |                      | Personalize          | Find   View All   [2] | First 🤇 | 🜒 1 of 1 🕑 Last |  |
|      | Business Unit         SetID         Original Bill Type         Bill Type         Amount         Billing<br>Currency         Error Count |                                                         |            |                      |                      |                       |         |                 |  |
|      |                                                                                                    | UCF01                                                   | UCF01      | CG0                  | Q                    | 100.00                | USD     | 1               |  |
| 10.  | Enter                                                                                                    | Update Values<br>turn to Error Summary<br>the appropria | *Fields ar | e updated with blank | t All                | ified                 |         |                 |  |
| 11.  | Click                                                                                                    | the Update                                              | Values     | button.              |                      |                       |         |                 |  |
|      |                                                                                                    | Update Values                                           | *Fi        | elds are updated     | with blank values if | not user specified    |         |                 |  |
|      | n Re                                                                                                    | eturn to Error Sumr                                     | nary       |                      |                      |                       |         |                 |  |

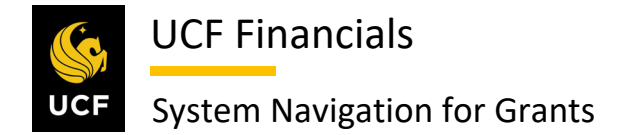

#### **IX. RUN RETRIEVE BILLING ITEMS**

When invoices have been generated to success and invoicing has been completed, run Retrieve Billing Items so that Proj\_Resource reflects billing. (Cost Collection will be a batch process.) Follow these steps to Run Retrieve Billing Items:

| Step | Action                                                                                                    |
|------|----------------------------------------------------------------------------------------------------|
| 1.   | Navigate to Cost Collection from the General Ledger (GL): Main Menu > Project<br>Costing > Revenue Collection > Retrieve Billing Items.                                                                                                    |
|      | Weighter       Starch       Main Menu       Itel Starch Mexulty UCF       Itel Starch Mexulty UCF |
| 2.   | Enter the Run Control ID (user defined).          Retrieve Billing Items         Enter any information you have and click Search. Leave fields blank for a list of all values.         Find an Existing Value         Add a New Value         Search Criteria         Search Dy:         Run Control ID begins with         Case Sensitive         Search         Advanced Search         Note:       When creating run controls, they cannot contain any spaces. Use underscores instead.                                                                                                    |
| 3.   | Click Search. (See image in previous step.)                                                                                                    |

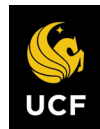

| Sten | Action                                                                                                    |  |  |  |  |
|------|----------------------------------------------------------------------------------------------------|--|--|--|--|
| 4.   | Set up the <b>Run Control</b> as follows:                                                                                                    |  |  |  |  |
|      | <ul> <li>a) Process Frequency [Always]</li> <li>b) Option [Business Unit]</li> <li>c) Business Unit (field displays when Business Unit is selected in Option field)</li> <li>d) Date Option [All]</li> </ul>                                                                                                    |  |  |  |  |
|      | Retrieve Billing Items         User ID addyg       Run Control ID Single Action Invoice       Process Monitor       Run         Program Name PC_BI_TO_PC       Process Frequency Always       •       Run         Run Control Options       Find   View All       First () 1 of 1 () Last       Last         *Option Business Unit       •       Request Number 1       Transaction Detail       •         Business Unit  UCF01 ()       •       Date Option [All       •       • |  |  |  |  |
| 5.   | Click Run. (See image in previous step.) A dialog box displays.                                                                                                    |  |  |  |  |
| 6.   | Check Billing to Projects. Click OK.                                                                                                    |  |  |  |  |
|      | Process Scheduler Request                                                                                                    |  |  |  |  |
|      | User ID addyg Run Control ID Single Action Invoice                                                                                                    |  |  |  |  |
|      | Server Name Run Date 10/15/2019                                                                                                    |  |  |  |  |
|      | Time Zone                                                                                                    |  |  |  |  |
|      | Process List                                                                                                    |  |  |  |  |
|      | Select         Description         Process Name         Process Type         *Type         *Format         Distribution           Image: Select Description         Billing to Projects         PC_BI_TO_PC         Application Engine         Web         TXT         Distribution                                                                                                    |  |  |  |  |
|      |                                                                                                    |  |  |  |  |
|      | OK Cancel                                                                                                    |  |  |  |  |
| 7.   | Click the <b>Process Monitor</b> link.                                                                                                    |  |  |  |  |
|      | Retrieve Billing Items                                                                                                    |  |  |  |  |
|      | User ID addyg Run Control ID Single Action Invoice Process Monitor Run                                                                                                    |  |  |  |  |
| 8.   | Click the Refresh button until the process Run Status displays Success.                                                                                                    |  |  |  |  |
|      | Process List Server List                                                                                                    |  |  |  |  |
|      | View Process Request For       User ID [addyg     Q       Type     Type       Type     Type                                                                                                    |  |  |  |  |
|      | Server     Name     Q     Instance From     Instance To     Report Manager       Run Status     Image: Tool Status     Image: Tool Status     Image: Tool Status     Image: Tool Status     Image: Tool Status     Image: Tool Status                                                                                                    |  |  |  |  |
|      | Process List         Personalize   Find   View All   [2]   First ③ 1-6 of 6 ④ Last           Select Instance         Seq.         Process Name         User         Run Date/Time         Run Status         Distribution         Details                                                                                                    |  |  |  |  |
|      | 9735567         Application Engine         PC_BI_TO_PC         addyg         10/15/2019         9:47:14AM EDT         Success         Posted         Details                                                                                                    |  |  |  |  |

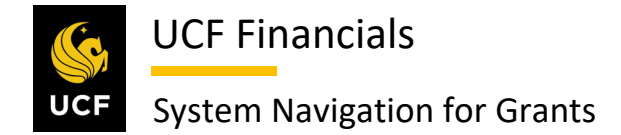

#### X. EMAIL INVOICE

When a sponsor has an email in the system, an email invoice is needed. To create an email invoice, follow these steps:

| Step | Action                                                                                                    |  |  |  |  |
|------|----------------------------------------------------------------------------------------------------|--|--|--|--|
| 1.   | To add in a contact, their email address, and their preferred communication for invoices as <b>Email Invoice as Attachment</b> , refer to "GM 01.02 Sponsor (Customer) Profiles."                                                                                                    |  |  |  |  |
| 2.   | To ensure that the correct <b>Bill to Contact</b> is selected, refer to "GM 01.02 Sponsor (Customer) Profiles."                                                                                                    |  |  |  |  |
| 3.   | <ul> <li>To create TMPs, refer to "System Navigation for Grants" manual, "Course 4. Process Billing," "Unit 3: Billing Activity":</li> <li>"Section I. Generate Cost Reimbursable Bills"</li> <li>"Section II. Generate LOC Bills"</li> <li>"Section III. Generate an Event Bill"</li> <li>"Section IV. Generate TM Bill"</li> </ul>                                                                                                    |  |  |  |  |
| 4.   | To ensure that an invoice will be emailed on the TMP Worksheet or to change an invoice to email, navigate to Main Menu > Billing > Manage Billing Worksheet > Update Billing Worksheet.                                                                                                    |  |  |  |  |
|      | Image: Commitment Control       Image: Review Processing Results         Image: General Ledger       Image: UCF Custom         Image: Allocations       Image: Market State State |  |  |  |  |

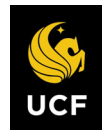

| Sten | Action                                                                           |                                           |                                   |                                       |
|------|----------------------------------------------------------------------------------|-------------------------------------------|-----------------------------------|---------------------------------------|
| 5.   | Click Set Filter Option                                                          | <b>1s</b> . A dialog box di               | splays.                           |                                       |
|      | Worksheet Headers                                                                | ]                                         |                                   |                                       |
|      |                                                                                  |                                           |                                   |                                       |
|      | Business Unit                                                                    |                                           |                                   | Search                                |
|      | lo change your search criteria, click Se                                         | t Fliter Options.                         | Set Filter Options                | Personalia                            |
|      | Header Lever Detail                                                              |                                           |                                   | 1 6130110112                          |
| 6.   | Enter the <b>Business Uni</b>                                                    | t.                                        |                                   |                                       |
|      | Filter Options                                                                   |                                           |                                   | ×                                     |
|      | Enter your search criteria, then click the Sea *Business Unit                    | rch button to display new results.        |                                   | Help                                  |
|      | Bill To Customer                                                                 | From                                      | Through                           | Q.                                    |
|      | Accounting Date                                                                  | From                                      | Through                           | F                                     |
|      | Invoice Date                                                                     | From                                      | Through                           |                                       |
|      | Billing Type                                                                     | From                                      | Through                           | Q.                                    |
|      | Bill Source                                                                      | From                                      | Through                           | Q                                     |
|      | Contract Type                                                                    | From Q                                    | I nrough                          | Q                                     |
|      | Droject                                                                          | From                                      | Through                           |                                       |
|      | Billing Specialist                                                               | From                                      | Through                           | Q.                                    |
|      | Billing Worksheet                                                                | From                                      | C Through                         | ٩                                     |
|      | Letter of Credit                                                                 | From                                      | Through                           | Q                                     |
|      | LOC Doc ID                                                                       | From                                      | Q Through                         | Q                                     |
|      | Pretax Invoice Amt                                                               | From                                      | Through                           |                                       |
|      | Added Within Days                                                                | From                                      | Through                           |                                       |
|      | Date Added                                                                       | From                                      | Through                           |                                       |
|      |                                                                                  | e Approve Later Bills                     | Ū                                 |                                       |
|      |                                                                                  | e Delete Later Bills                      |                                   |                                       |
|      | Search Save                                                                      | Search Clear Search                       | Return                            |                                       |
|      |                                                                                  |                                           |                                   |                                       |
| _    |                                                                                  |                                           |                                   |                                       |
| 7.   | Click Search. (See ima                                                           | ge in previous step                       | o.)                               |                                       |
| 8.   | Click the line of the <b>TN</b>                                                  | <b>IP</b> link of the corre               | ect TMP Billing                   | Worksheet                             |
| 0.   |                                                                                  |                                           |                                   |                                       |
|      | Worksheet Headers Line Details                                                   |                                           |                                   | . •••••                               |
|      | Business Unit UCF01                                                              |                                           | Coarch                            |                                       |
|      | To change your search criteria, click Set Filter Options.<br>Header Level Detail | Set Filter Options                        | Personalize   Find   View All   2 | First ④ 1-4 of 55 🕑 Last              |
|      | Contract Project Letter of Credit ID                                             | LOC Doc ID Pretax Invoice Amount Currency | Add To Bill Billing Workshe       | et Header Info 1                      |
|      | 0000005002                                                                       | 1,976.73 USD                              | Q TMP-0004005                     | é b                                   |
|      | 0000005045                                                                       | 16,309.26 USD                             | C TMP-00040056                    | ea -                                  |
|      | 0000005058                                                                       | 3,409.57 USD                              | Q TMP-0004006                     | a a a a a a a a a a a a a a a a a a a |
|      | 0000005179                                                                       | 5,402.19 USD                              | Q TMP-00040064                    | d'a                                   |
|      | Select All Deselect All                                                          |                                           |                                   |                                       |
|      | Approve Now Approve Later Dele                                                   | ete Now Delete Later                      |                                   |                                       |
|      | Go to: Manage Contract/Project Bills                                             | Letter of Credit Summary                  |                                   |                                       |
|      | Worksheet Headers   Line Details                                                 |                                           |                                   |                                       |
|      |                                                                                  |                                           |                                   |                                       |

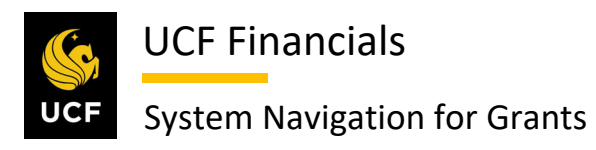

| Sten | Action                                                                                                    |
|------|----------------------------------------------------------------------------------------------------|
| 9.   | Click the Address link.                                                                                                    |
|      | Header - Info 1 Line - Info 1                                                                                                    |
|      | Unit UCF01 Invoice TMP-00040055 Pretax Amt 1,976.73 USD 🗉                                                                                                    |
|      | Status TMR     Q     Invoice Date 04/04/2019     G     Cycle ID CGMTH25     Q       *Type CG0     Q     Source CONTRACTS     *Frequency Once     Image: Circle of the second second sec                                                                                                    |
|      | US Department of Education                                                                                                    |
|      | Accounting Date Destruction and Destruction and Destruction an |
|      | Remit To BOA1         Q         Bank Account ACH         Q           Sales TM1         Q         Bill Inquiry Phone 407-823-3778         Q                                                                                                    |
|      | Credit CR-CNG01 Q Collector CO-CNG13 Q<br>Billing Specialist BI-CNG13 Q Billing Authority                                                                                                    |
|      | Nagy Youssef                                                                                                    |
|      | Go to:     Header Info 2     Address     Copy Address       Notes     Express Entry     Worksheit     Attachments                                                                                                    |
|      | Summary Bill Search Line Search Fill Notify CP Refreeb                                                                                                    |
|      | Header - Info 1   Line - Info 1                                                                                                    |
|      | <ul> <li>a) Attention To</li> <li>b) Invoice Media [Email Invoice as Attachment]</li> </ul>                                                                                                    |
|      | Country USA United States<br>Address 1 Department of Education Building<br>Address 2 400 Maryland Ave, SW                                                                                                    |
|      | City     Washington       County     Postal     20202       State     DC     District of Columbia                                                                                                    |
| 11.  | Click the <b>Worksheet</b> link to process the bill.                                                                                                    |
|      | Go to:     Header Info 2     Address     Copy Address       Notes     Express Entry     Worksheet     Attachments       Summary     Bill Search     Line Search     Navigation Address Info                                                                                                    |
|      | Header - Info 1   Address Info   Line - Info 1                                                                                                    |
|      | Note: The worksheet must be approved before attachments can be added.                                                                                                    |

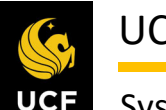

| Sten | Action                                                                                                |
|------|----------------------------------------------------------------------------------------------------|
| 12.  | Click the Attachments link. (See image in previous step.)                                             |
| 13.  | Supporting documentation can be added to either the header or the line. Select the appropriate tab.   |
| 14.  | Click the <b>Upload</b> button. (See image in previous step.) A dialog box displays.                  |
| 15.  | Click the Choose File button.                                                                         |
| 16.  | Locate the attachment. Click Open.                                                                    |
| 17.  | Click the Upload button.          File Attachment         Choose File Test.docx         Upload Cancel |

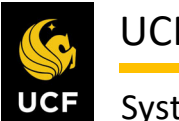

| Sten | Action                                                                                                    |
|------|----------------------------------------------------------------------------------------------------|
| 18.  | <b>Uncheck</b> the <b>Internal Only</b> button if the supporting documentation should be sent to the sponsor.                                                                                                    |
|      | Header Documentation                                                                                                    |
|      | Business Unit UCF01 Invoice NEXT                                                                                                    |
|      | Invoice Documents     Personalize     Find     Find     Find       Documents     Additional Info     Image: Additional Info     Image: Additional Info     Image: Additional Info                                                      |
|      | Document Description Attached File Internal Only Upload View                                                                                                    |
|      | Test.docx Upload View + -                                                                                                    |
|      | Return to Search Notify Header Documentation                                                                                                    |
| 19.  | Click Save. (See image in previous step.)                                                                                                    |
| 20.  | Refer to the "System Navigation for Grants" manual, "Course 4. Process Billing,"<br>"Unit 3: Billing Activity," "Section V. Generate Single Action Invoices."                                                                          |
| 21.  | On the <b>Print Options</b> tab of the <b>Single Action Invoice</b> , ensure that <b>Email Invoice</b><br><b>Options</b> are set up to be <b>Email Only</b> .                                                                          |
|      | Favorites •   Main Menu • > Billing • > Generate Invoices • > Non-Consolidated • > Single Action Invoice                                                                                                    |
|      | Single Action Invoice Print Options                                                                                                    |
|      | Selection Parameters Find   View All First 🕢 1 of 1 🛞 Last                                                                                                    |
|      | Seq Nor     1       Print Invoice Sort By     Summarization Options                                                                                                    |
|      | Country, Postal     For Invoices associated with Summarization Template:       Customer, Invoice     Print Detail       Bus Unit, Invoice     Print Summarized       Print Both Summarized & Detail     Print Both Summarized & Detail |
|      | *EDI Invoice Options EDI Only   Print Only Unprinted Invoices  Print Listing                                                                                                    |
|      | *Federal Highway File Options File Only  *Elec Invoice File Options Xml Only                                                                                                    |
|      | Currency Shown on GL Report Transaction Currency T                                                                                                    |
|      | Return to Search 🛉 Previous in List 4 Next in List Notify 🕞 Notify                                                                                                    |
|      | Single Action Invoice   Print Options                                                                                                    |

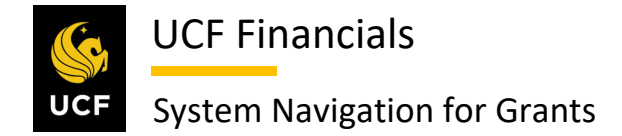

#### XI. CREDIT & REBILL

Sometimes financial changes need to be made to an invoice after it was successfully generated. To perform billing adjustments to add or remove transactions from a finalized invoice so that the correct invoice will be reflected in the system and distributed, follow these steps:

| Step | Action                                                                                                    |  |  |  |  |  |
|------|----------------------------------------------------------------------------------------------------|--|--|--|--|--|
| 1.   | Transaction(s) that need to be included on an invoice are entered into the system. Refer to the "System Navigation for Grants" manual, "Course 4. Process Billing":                                                                                                    |  |  |  |  |  |
|      | "Unit 1. Month End Pren"                                                                                                    |  |  |  |  |  |
|      | Onu 1. Monin Enu i rep                                                                                                    |  |  |  |  |  |
|      | • "Section I. Run Cost Collection from the General Ledger"                                                                                                    |  |  |  |  |  |
|      | "Section II. Run Cost Collection from Payables"                                                                                                    |  |  |  |  |  |
|      | • "Section III. Run Cost Collection from Purchasing"                                                                                                    |  |  |  |  |  |
|      | • "Section IV. Run Cost Collection from Adjustments for Receivables"                                                                                                    |  |  |  |  |  |
|      | 5                                                                                                    |  |  |  |  |  |
|      | "Unit 3: Billing Activity"                                                                                                    |  |  |  |  |  |
|      |                                                                                                    |  |  |  |  |  |
|      | • "Section I. Generate Cost Reimbursable Bills"                                                                                                    |  |  |  |  |  |
|      |                                                                                                    |  |  |  |  |  |
| 2.   | Navigate to Main Menu > Billing > Maintain Bills > Adjust Entire Bill.                                                                                                    |  |  |  |  |  |
|      | Favorites - Main Menu -                                                                                                    |  |  |  |  |  |
|      | Search Menu:                                                                                                    |  |  |  |  |  |
|      | Top Menu Feat                                                                                                    |  |  |  |  |  |
|      | Employee Self-Service                                                                                                    |  |  |  |  |  |
|      | The menu is not 📮 Manager Self-Service 🔰 in Manager Self-Service                                                                                                    |  |  |  |  |  |
|      | Highlights Departmental Authorization                                                                                                    |  |  |  |  |  |
|      |                                                                                                    |  |  |  |  |  |
|      | appear under ti  Customer Contracts                                                                                                    |  |  |  |  |  |
|      | menu, locatea 🗧 🧰 Order Management 🔹                                                                                                    |  |  |  |  |  |
|      |                                                                                                    |  |  |  |  |  |
|      | Suppliers                                                                                                    |  |  |  |  |  |
|      | Breadcrumbs - Processed                                                                                                    |  |  |  |  |  |
|      | you access to the Services Procurement                                                                                                    |  |  |  |  |  |
|      | subjolders. Grants                                                                                                    |  |  |  |  |  |
|      | Project Costing                                                                                                    |  |  |  |  |  |
|      | Menu Search, Proposal Management                                                                                                    |  |  |  |  |  |
|      | Main Menu, no Billing Intervention Intervention Intervention Intervention                                                                                                    |  |  |  |  |  |
|      | pages much fat Accounts Pederation and Accounts Pederation and Accounts Pedera |  |  |  |  |  |
|      | Asset Management Generate Invoices                                                                                                    |  |  |  |  |  |
|      | 🗀 Banking 🖾 Locate Bills                                                                                                    |  |  |  |  |  |
|      | Cash Management Review Billing Informati Adjust Selected Bill Lines                                                                                                    |  |  |  |  |  |
|      | Commitment Control Versessing Res Change Status of Bills                                                                                                    |  |  |  |  |  |
|      | General Ledger                                                                                                    |  |  |  |  |  |
|      | Autocations                                                                                                    |  |  |  |  |  |
|      | Enterprise Components                                                                                                    |  |  |  |  |  |
|      | 🗀 Worklist 🔸                                                                                                    |  |  |  |  |  |
|      |                                                                                                    |  |  |  |  |  |

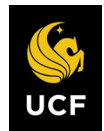

| Sten | Action                                                                                                    |  |  |  |  |  |  |
|------|----------------------------------------------------------------------------------------------------|--|--|--|--|--|--|
| 3.   | Enter values in the following fields:                                                                                                    |  |  |  |  |  |  |
|      | <ul><li>a) Business Unit</li><li>b) Invoice (invoice number)</li></ul>                                                                                                    |  |  |  |  |  |  |
|      | Adjust Entire Bill         Enter any information you have and click Search. Leave fields blank for a list of all values.         Find an Existing Value         Search Criteria         Business Unit = ▼         Invoice begins with ▼         Customer begins with ▼         Contract begins with ▼         Case Sensitive         Search       Clear         Basic Search       Save Search Criteria                                                                                                    |  |  |  |  |  |  |
| 4.   | Click Search. (See image in previous step.)                                                                                                    |  |  |  |  |  |  |
| 5.   | Enter the following:<br>a) Select Bill Adjustment Action [Credit & Rebill*]<br>b) Rebill Default Action [Retain Original Invoice Value]<br>c) Credit Bill [NEXT]<br>d) Rebill Bill [NEXT]<br>e) Adjustment Reason [INVAD or INVADJLN]<br>*Never use just Credit; always use Credit & Rebill.                                                                                                    |  |  |  |  |  |  |
|      | Adjust Entire Bill         Unit UCF01       Bill To CNG50021       UCF Research Foundation         Invoice CNGC00589       Invoice Amt -5,330.32       USD         Select Bill Adjustment Action       Adjustment Results         No Bill Action       *Credit Bill NEXT         Credit Entire Bill       *Credit Bill NEXT         Header Info 1       Header Info 1         Rebill Default Action       Adjustment Reason         Rebill Default Action       Adjustment Reason         Retain Original Invoice Value       Adjustment Reason         Use Current Customer Value       Next in List |  |  |  |  |  |  |
| 6.   | Click Save. (See image in previous step.)                                                                                                    |  |  |  |  |  |  |

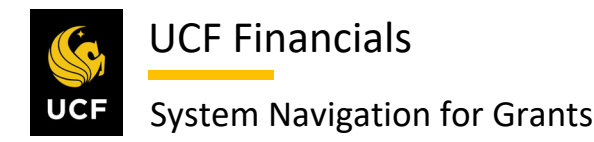

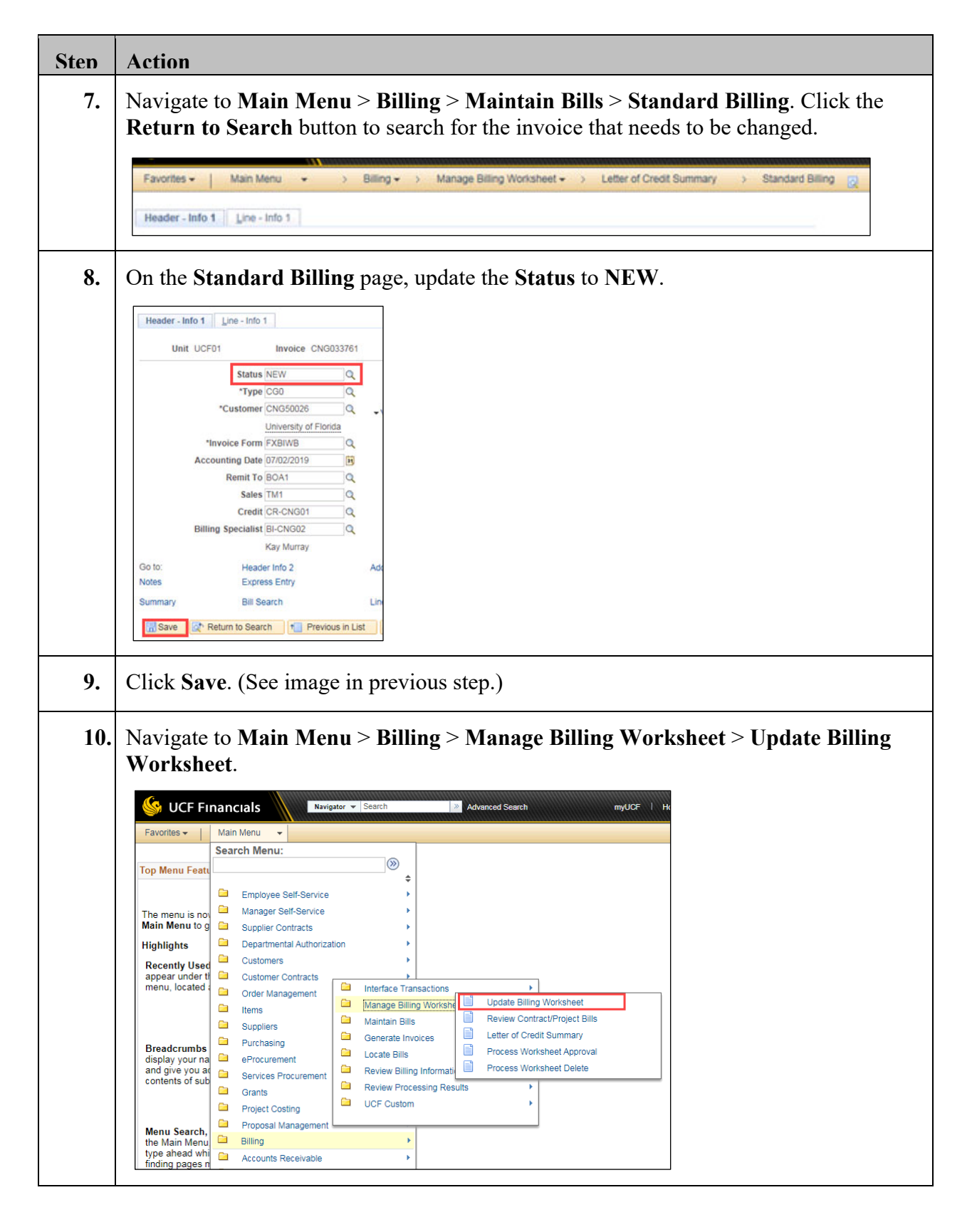

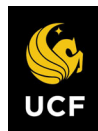

| Action                                                    |                                                                                                    |                                                                                                    |                                                                                                    |                                                                                                    |                                                                                                    |                                                                                                    |                                                                                                    |
|-----------------------------------------------------------|----------------------------------------------------------------------------------------------------|----------------------------------------------------------------------------------------------------|----------------------------------------------------------------------------------------------------|----------------------------------------------------------------------------------------------------|----------------------------------------------------------------------------------------------------|----------------------------------------------------------------------------------------------------|----------------------------------------------------------------------------------------------------|
| Click Set Filter Opt                                      | ions. A dia                                                                                                    | log box displa                                                                                                    | ys.                                                                                                    |                                                                                                    |                                                                                                    |                                                                                                    |                                                                                                    |
| Worksheet Headers Line Deta                               | ils                                                                                                    |                                                                                                    |                                                                                                    |                                                                                                    |                                                                                                    |                                                                                                    |                                                                                                    |
| Business Unit                                             |                                                                                                    |                                                                                                    |                                                                                                    |                                                                                                    |                                                                                                    |                                                                                                    |                                                                                                    |
| To change your search criteria, click                     | Set Filter Ontions                                                                                                    | Set Eilte                                                                                                    | r Ontiona                                                                                                    |                                                                                                    | Search                                                                                                    |                                                                                                    |                                                                                                    |
| Header Level Detail                                       | Coer l'iller Options.                                                                                                    | Set Fille                                                                                                    | r Options                                                                                                    |                                                                                                    | Personaliz                                                                                                    |                                                                                                    |                                                                                                    |
|                                                           |                                                                                                    |                                                                                                    |                                                                                                    |                                                                                                    |                                                                                                    |                                                                                                    |                                                                                                    |
| Enter the <b>Business</b> U                               | nit.                                                                                                    |                                                                                                    |                                                                                                    |                                                                                                    |                                                                                                    |                                                                                                    |                                                                                                    |
| Filter Options                                            |                                                                                                    |                                                                                                    |                                                                                                    |                                                                                                    | 6                                                                                                    | 1                                                                                                    |                                                                                                    |
|                                                           |                                                                                                    |                                                                                                    |                                                                                                    |                                                                                                    | Help                                                                                                    |                                                                                                    |                                                                                                    |
| Enter your search criteria, then click the *Business Unit | e Search button to disp                                                                                                    | olay new results.                                                                                                    |                                                                                                    |                                                                                                    |                                                                                                    |                                                                                                    |                                                                                                    |
| Bill To Customer                                          | From                                                                                                    | Q                                                                                                    |                                                                                                    | Through                                                                                                    | Q                                                                                                    |                                                                                                    |                                                                                                    |
| Accounting Date                                           | From                                                                                                    | <b>BI</b>                                                                                                    |                                                                                                    | Through                                                                                                    | <b>B1</b>                                                                                                    |                                                                                                    |                                                                                                    |
| Invoice Date                                              | From                                                                                                    | 31                                                                                                    |                                                                                                    | Through                                                                                                    | 31                                                                                                    |                                                                                                    |                                                                                                    |
| Billing Type                                              | From                                                                                                    | Q                                                                                                    |                                                                                                    | Through                                                                                                    | Q                                                                                                    |                                                                                                    |                                                                                                    |
| Bill Source                                               | From                                                                                                    | Q                                                                                                    |                                                                                                    | Through                                                                                                    | Q                                                                                                    |                                                                                                    |                                                                                                    |
| Contract Type                                             | From                                                                                                    | Q                                                                                                    |                                                                                                    | Through                                                                                                    | Q                                                                                                    |                                                                                                    |                                                                                                    |
| Contract                                                  | From                                                                                                    | Q                                                                                                    |                                                                                                    | Through                                                                                                    | Q                                                                                                    |                                                                                                    |                                                                                                    |
| Project                                                   | From                                                                                                    | Q                                                                                                    |                                                                                                    | Through                                                                                                    | Q                                                                                                    |                                                                                                    |                                                                                                    |
| Billing Specialist                                        | From                                                                                                    | Q                                                                                                    |                                                                                                    | Through                                                                                                    | Q                                                                                                    |                                                                                                    |                                                                                                    |
| Billing Worksheet                                         | From                                                                                                    | Q                                                                                                    |                                                                                                    | Through                                                                                                    | Q                                                                                                    |                                                                                                    |                                                                                                    |
| Letter of Credit                                          | From                                                                                                    | Q                                                                                                    | _                                                                                                    | Through                                                                                                    | Q                                                                                                    |                                                                                                    |                                                                                                    |
| LOC Doc ID                                                | From                                                                                                    |                                                                                                    | Q                                                                                                    | Through                                                                                                    | Q                                                                                                    |                                                                                                    |                                                                                                    |
| Pretax Invoice Amt                                        | From                                                                                                    |                                                                                                    |                                                                                                    | Through                                                                                                    |                                                                                                    |                                                                                                    |                                                                                                    |
| Added Within Days                                         |                                                                                                    |                                                                                                    |                                                                                                    |                                                                                                    |                                                                                                    |                                                                                                    |                                                                                                    |
| Date Added                                                | From                                                                                                    | 81                                                                                                    |                                                                                                    | Through                                                                                                    | 81                                                                                                    |                                                                                                    |                                                                                                    |
| User 1                                                    | From                                                                                                    |                                                                                                    |                                                                                                    | Through                                                                                                    |                                                                                                    |                                                                                                    |                                                                                                    |
|                                                           | clude Approve Later                                                                                                    | Bills                                                                                                    |                                                                                                    |                                                                                                    |                                                                                                    |                                                                                                    |                                                                                                    |
|                                                           | clude Delete Later Bi                                                                                                    | ills                                                                                                    |                                                                                                    |                                                                                                    |                                                                                                    |                                                                                                    |                                                                                                    |
| Search                                                    | save Search                                                                                                    | Clear Search                                                                                                    | Return                                                                                                    |                                                                                                    |                                                                                                    |                                                                                                    |                                                                                                    |
|                                                           |                                                                                                    |                                                                                                    |                                                                                                    |                                                                                                    |                                                                                                    |                                                                                                    |                                                                                                    |
| Click Search. (See in                                     | nage in pre                                                                                                    | evious step.)                                                                                                    |                                                                                                    |                                                                                                    |                                                                                                    |                                                                                                    |                                                                                                    |
| Combine the newly of                                      | reated TM                                                                                                    | P in the <b>Billin</b>                                                                                                    | g Wo                                                                                                    | rksheet with                                                                                                    | the re-bille                                                                                                    | ed invoice.                                                                                                    |                                                                                                    |
| This process adds the                                     | e adjustmer                                                                                                    | nt transactions                                                                                                    | to the                                                                                                    | Rebill Invo                                                                                                    | ice.                                                                                                    |                                                                                                    |                                                                                                    |
|                                                           | Action<br>Click Set Filter Opt<br>Worksheet Headers Line Deta<br>Business Unit<br>To change your search criteria, clici<br>Header Level Detail<br>Enter the Business U<br>Filter Options<br>Enter your search criteria, then click the<br>"Business Unit"<br>Bill To Customer<br>Accounting Date<br>Billing Type<br>Bill Source<br>Contract Type<br>Contract Type<br>Contract Ty | Action Click Set Filter Options. A dia Uvrksheet Headers Line Details Business Unit To change your search criteria, click Set Filter Options. Header Level Detail Enter the Business Unit Filter Options Enter your search criteria, then click the Search button to disc Business Unit Bill To Customer From Billing Type From Billing Type From Billing Type From Billing Specialist From Billing Worksheet From Billing Worksheet From Contract From Billing Worksheet From Billing Worksheet F | Action         Click Set Filter Options. A dialog box displate         Worksheet Headers       Ine Details         Business Unit       Set Filter Options.         To change your search criteria, click Set Filter Options.       Set Filte         Header Level Detail       Set Filter Options         Filter Options       Set Filte         Enter the Business Unit.       Filter Options         Bill To Customer       From         Bill To Customer       From         Accounting Date       From         Billing Type       From         Billing Type       From         Billing Specialist       From         Project       From         Billing Worksheet       From         Date Added       From         User 1       From         Billing Worksheet       From         Billing Specialist       From         Billing Worksheet       From         Billing Specialist       From         Billing Specialist       From         Billing Specialist       From         Billing Specialist       From         Billing Specialist       From         Billing Specialist       From         Billing Workshee | Action         Click Set Filter Options. A dialog box displays.         Image: Set Set Set Set Set Set Set Set Set Set | Action         Click Set Filter Options. A dialog box displays.         Image your search criteria, click Set Filter Options.         Set Filter Options.         The options         The options         The options         The options         The options         The options         The options         The options         The options         The options         The options         The options         Through         Through <td col<="" th=""><th>Action         Click Set Filter Options. A dialog box displays.         Image your search criteria, elck Set Filter Options.         Business Unit         To charge your search criteria, elck Set Filter Options.         Bet Filter Options         Image your search criteria, elck Set Filter Options.         Bet Filter Options         Image your search criteria, elck Set Filter Options.         Bet Filter Options         Image your search criteria, then clek the Search button to display new results.         Image your search criteria, then clek the Search button to display new results.         Image your search criteria, then clek the Search button to display new results.         Image your search criteria, then clek the Search button to display new results.         Image your search criteria, then clek the Search button to display new results.         Image your search criteria, then clek the Search button to display new results.         Image your search criteria, then clek the Search button to display new results.         Image your search criteria, then clek the Search button to display new results.         Image your search criteria, then clek the Search button to display new results.         Image your search criteria, then clek the Search button to display new results.         Image your your search criteria, then cleak the search button to display new results.         Image your your your your your your your your</th></td> | <th>Action         Click Set Filter Options. A dialog box displays.         Image your search criteria, elck Set Filter Options.         Business Unit         To charge your search criteria, elck Set Filter Options.         Bet Filter Options         Image your search criteria, elck Set Filter Options.         Bet Filter Options         Image your search criteria, elck Set Filter Options.         Bet Filter Options         Image your search criteria, then clek the Search button to display new results.         Image your search criteria, then clek the Search button to display new results.         Image your search criteria, then clek the Search button to display new results.         Image your search criteria, then clek the Search button to display new results.         Image your search criteria, then clek the Search button to display new results.         Image your search criteria, then clek the Search button to display new results.         Image your search criteria, then clek the Search button to display new results.         Image your search criteria, then clek the Search button to display new results.         Image your search criteria, then clek the Search button to display new results.         Image your search criteria, then clek the Search button to display new results.         Image your your search criteria, then cleak the search button to display new results.         Image your your your your your your your your</th> | Action         Click Set Filter Options. A dialog box displays.         Image your search criteria, elck Set Filter Options.         Business Unit         To charge your search criteria, elck Set Filter Options.         Bet Filter Options         Image your search criteria, elck Set Filter Options.         Bet Filter Options         Image your search criteria, elck Set Filter Options.         Bet Filter Options         Image your search criteria, then clek the Search button to display new results.         Image your search criteria, then clek the Search button to display new results.         Image your search criteria, then clek the Search button to display new results.         Image your search criteria, then clek the Search button to display new results.         Image your search criteria, then clek the Search button to display new results.         Image your search criteria, then clek the Search button to display new results.         Image your search criteria, then clek the Search button to display new results.         Image your search criteria, then clek the Search button to display new results.         Image your search criteria, then clek the Search button to display new results.         Image your search criteria, then clek the Search button to display new results.         Image your your search criteria, then cleak the search button to display new results.         Image your your your your your your your your |

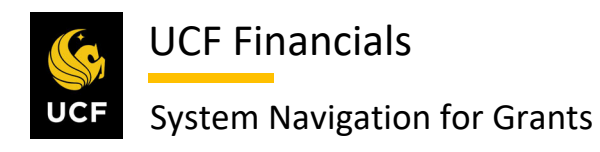

| Sten | Action                                                                                                    |
|------|----------------------------------------------------------------------------------------------------|
| 15.  | Click Approve Now.                                                                                                    |
|      | Worksheet Headers         Line Details           Business Unit         UCF01           To change your search criteria, click Set Filter Options.         Set Filter Options                                                                                                    |
|      | Header Level Detail     Personalize   Find   View Atl   [2]   [2]     Find   View Atl   [2]   [2]     <th colspan="2</th> |
|      | 2 000006011 37.89 USD CN0033761 Q, TMP-00039755                                                                                                    |
|      | Select All       Deselect All         Approve Now       Approve Later         Go to       Manage Contract/Project Bills         Letter of Credit Summary         Save       Notify         Worksheet Headers   Line Details                                                                                                    |
| 16.  | Click Save. (See image in previous step.)                                                                                                    |
| 17.  | Navigate to Main Menu > Billing > Maintain Bills > Standard Billing. Click the                                                                                                    |
|      | Return to Search button to search for the invoice that needs to be changed.                                                                                                    |
|      | Favorites •     Main Menu •     > Billing •     > Manage Billing Worksheet •     > Letter of Credit Summary     > Standard Billing       Header - Info 1     Line - Info 1     Line - Info 1                                                                                                    |
| 18.  | On the <b>Standard Billing</b> page, update the <b>Status</b> to ready ( <b>RDY</b> ).                                                                                                    |
|      | Header - Info 1 Line - Info 1                                                                                                    |
|      | Unit UCF01 Invoice CNG033761                                                                                                    |
|      | Status NEW Q                                                                                                    |
|      | *Customer CNG50026 Q                                                                                                    |
|      | *Invoice Form FXBIWB                                                                                                    |
|      | Accounting Date 07/02/2019                                                                                                    |
|      | Sales TM1                                                                                                    |
|      | Credit CR-CNG01 Q                                                                                                    |
|      | Billing Specialist BI-CNG02 Q<br>Kay Murray                                                                                                    |
|      | Go to: Header Info 2 Add                                                                                                    |
|      | Notes Express Entry                                                                                                    |
|      | Summary Bill Search Lin                                                                                                    |
|      | Conserve Conserve and the Previous in List                                                                                                    |

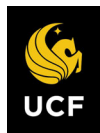

| Sten | Action                                                                                                    |
|------|----------------------------------------------------------------------------------------------------|
| 19.  | Click Save. (See image in previous step.)                                                                                                    |
| 20.  | <ul> <li>Refer to the "System Navigation for Grants" manual, "Course 4. Process Billing":</li> <li>"Unit 3: Billing Activity," "Section V. Generate Single Action Invoices"</li> <li>"Unit 4: Related Billing Processes," "Section V. Process an Offset."</li> </ul> |
| 21.  | <ul> <li>Ensure the Items are closed via the View/Update Item Details page:</li> <li>a) Business Unit</li> <li>b) Customer ID</li> <li>c) Item ID</li> </ul>                                                                                                    |
| 22.  | Click Search.                                                                                                    |

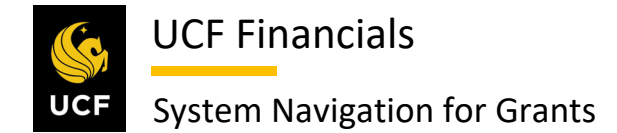

# XII. REPRINT INVOICE WITH CORRECTED NON-FINANCIAL INFORMATION

Sometimes non-financial changes need to be made to an invoice after it was successfully generated. To correct non-financial information on the invoice so that the correct invoice will be reflected in the system and distributed, follow these steps:

| Step | Action                                                                                                    |  |  |  |  |  |
|------|----------------------------------------------------------------------------------------------------|--|--|--|--|--|
| 1.   | To update or add the <b>Address</b> to the <b>Sponsor Profile</b> , refer to GM 01.02 Sponsor (Customer) Profiles.                                                                                                 |  |  |  |  |  |
| 2.   | Refer to the "System Navigation for Grants" manual, "Course 4. Process Billing,"<br>"Unit 3: Billing Activity," "Section XI. Credit & Rebill."                                                                     |  |  |  |  |  |
| 3.   | Navigate to Main Menu > Billing > Manage Billing Worksheet > Update Billing<br>Worksheet.                                                                                                    |  |  |  |  |  |
|      | VCF Functals       Navadate ** Search       Advanced Search       mpLOE       Navadate **       Navadate **         Favorities **       Main Menu **       Search Menu:       ************************************ |  |  |  |  |  |
| 4.   | Click Set Filter Options.          Worksheet Headers       Line Details         Business Unit                                                                                                    |  |  |  |  |  |

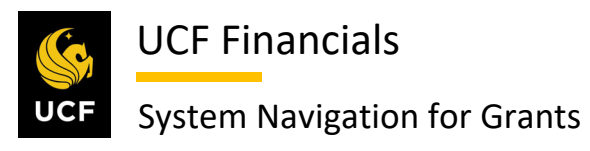

| e Business Unit.           Is         Is <td< th=""><th>Action</th><th></th><th></th><th></th><th></th><th></th></td<>                                                                                                    | Action                             |                                                                                                    |                                                  |                    |              |               |
|----------------------------------------------------------------------------------------------------|------------------------------------|----------------------------------------------------------------------------------------------------|--------------------------------------------------|--------------------|--------------|---------------|
| s                                                                                                    | Enter the 1                        | Business Ur                                                                                                    | nit.                                             |                    |              |               |
| <pre>Here target of the fact is the search bulbo to digdy new retuil.     "business Unitfromfrom</pre>                                                                                                    | Filter Options                     |                                                                                                    |                                                  |                    |              | ×             |
| <pre>auto tende of the tende of the tende<br/>"Busines busines" from B Through B<br/>Busing Type From Q Through Q<br/>Busing Type From Q Through Q<br/>Busing Type From Q Through Q<br/>Contract Type From Q Through Q<br/>Busing System From Q Through Q<br/>Busing System From Q Through Q Through Q<br/>Busing System From Q Through Q Through Q Throug</pre>                                                                                                    |                                    | h aritaria, than aliak the Co                                                                                   | and button to display pays                       | ooulto.            |              | Help          |
| Bill To Customer From B<br>Accounting Date From B<br>Billing Type From B<br>Billing Type From C<br>Contract Type From C<br>Contract From C<br>Project From C<br>Billing Specialist From C<br>Contract From C<br>Difference Contract From C<br>Difference Contract From C<br>Difference Contract From C<br>Difference Contract From C<br>Billing Specialist From C<br>Contract From C<br>Difference Contract From C<br>Difference Contract From C<br>Billing Specialist From C<br>Difference Contract From C<br>Billing Specialist From C<br>Difference Contract From C<br>Billing Specialist From C<br>Difference Contract From C<br>Billing Specialist From C<br>Billing Specialist Fr                                                                                                    | C Enter your searc                 | *Business Unit                                                                                                  | arch button to display new re                    | esuits.            |              |               |
| Accounting Date From B Through B From B Through B From B Through B From B Through B From B Through B B B Source From Q Through Q Through                                                                                                    |                                    | Bill To Customer                                                                                                | From                                             | Q                  | Through      | Q             |
| Invoice Date       From       IN       Through       IN         Billing Type       From       Invoigh       IN       Invoigh       IN         Contract Type       From       Invoigh       Invoigh       IN       IN                                                                                                    |                                    | Accounting Date                                                                                                 | From                                             | 31                 | Through      | 31            |
| Billing Type From Q Through Q<br>Bill Source From Q Through Q<br>Contract From Q Through Q<br>Project From Q Through Q<br>Billing Specialist From Q Through Q<br>Latter of Credit From Q Through Q<br>Latter of Credit From Q Through Q<br>Latter of Credit From B Through Q<br>Date Added From B Through B<br>User 1 From B Through B<br>User 1 From B Through B<br>Through B<br>Throug             |                                    | Invoice Date                                                                                                    | From                                             | <b>1</b>           | Through      | 31            |
| Bill Source       From                                                                                                    |                                    | Billing Type                                                                                                    | From                                             | Q                  | Through      | Q             |
| Contract From Intrough<br>Contract From Intrough<br>Billing Specialist From Intrough<br>Billing Worksheet From Intrough<br>Lotter of Credit From Intrough<br>Lotter of Credit From Intrough<br>Lotter of Credit From Intrough<br>Lotter of Credit From Intrough<br>Date Added From Intrough<br>Date Added From Intrough<br>Include Approve Later Bills<br>Include Approve Later Bills<br>Include Approve Dister Stater Bills<br>Include Approve Dister Stater Bills<br>Include Approve Later B                                                                                                    |                                    | Bill Source                                                                                                    | From                                             | Q                  | Through      | Q             |
| Lottract Prom<br>Project From<br>Billing Specialist From<br>Letter of Credit From<br>Letter of Credit From<br>Added Within Days<br>Date Added From<br>Billing Specialist<br>Inrough<br>Loc Doc ID From<br>Protest Invoice Annt From<br>Billing Worksheet From<br>Billing Specialist<br>Loc Doc ID From<br>Through<br>Date Added From<br>Billing Specialist<br>Beach Save Search Clear Search Return<br>arch. (See image in previous step.)<br>E to Main Menu > Billing > Maintain Bills > Standard Billing<br>Inforced Search Network Search Network Search Search Search Search Search Network Search Network Search Network Search Network Search Network Search Search S                                                                                                    |                                    | Contract Type                                                                                                   | From                                             |                    | Through      | Q             |
| Trough Billing Section Billing Vorksheet From Billing Vorksheet From Billing Vorksheet From Code and From Billing Vorksheet From Billing Vorksheet Letter of Credit Billing Vorksheet From Billing Vorksheet Billing Vorksheet Bill                                                                                                    |                                    | Contract                                                                                                    | From                                             |                    | Through      |               |
| Billing Worksheet<br>Letter of Credit<br>Loc Doc ID<br>From<br>Loc Doc ID<br>From<br>Added Within Days<br>Date Added<br>From<br>Include Approve Later Bills<br>Barch<br>Save Search<br>Clear Search<br>Return<br>Clear Search<br>Return<br>Clear Stangement<br>Clear Stangement<br>Clear S                                       |                                    | Project<br>Billing Specialist                                                                                   | From                                             |                    | Through      | a l           |
| Letter of Credit From                                                                                                    |                                    | Billing Worksheet                                                                                               | From                                             | Q.                 | Through      | Q             |
| LOC Doc ID From Through<br>Pretax tivoice Ant From Through<br>Date Added From<br>User 1 From Through<br>User 1 From Through<br>User 1 From Through<br>User 1 From Through<br>User 1 From Through<br>Through<br>Save Search Clear Search Return<br>arcch. (See image in previous step.)<br>to Main Menu > Billing > Maintain Bills > Standard Billing<br>Tanctals<br>Main Menu<br>Sarch Menu:<br>Employee Self Service<br>Order Management Maintain Bills = Adjust Entre Bill<br>Order Management<br>Order Management Cory Single Bill<br>Return Billing Vorksheet<br>Order Management Cory Single Bill<br>Return Billing Vorksheet Billing Vorksheet<br>Contents Billing Vorksheet Billing Vorksheet<br>Content Return Billing Vorksheet<br>Content Return Billing Vorksheet Billing Vorksheet<br>Content Return Billing Vorksheet Billing Vorksheet Billing Vorksheet Billing Vorksheet Billing Vorksheet Billing Vorksheet Billing Vorksheet Billing Vorksheet                                                                                                    |                                    | Letter of Credit                                                                                                | From                                             | Q                  | Through      | Q             |
| Pretax Invoice Amt From Through B<br>Added Within Days<br>Date Added From B<br>Through B<br>Through                                                                                                    |                                    | LOC Doc ID                                                                                                    | From                                             | ٩                  | Through      | Q             |
| Added Within Days<br>Date Added<br>From<br>User 1 From<br>Include Approve Later Bills<br>Include Detete Later Bills<br>Search Save Search Clear Search Return<br>arch. (See image in previous step.)<br>to Main Menu > Billing > Maintain Bills > Standard Billing<br>Francials<br>Francials |                                    | Pretax Invoice Amt                                                                                              | From                                             |                    | Through      |               |
| Date Added From B Through B<br>User 1 From Through B<br>Include Approve Later Bills<br>Bearch Save Search Clear Search Return<br>earch. (See image in previous step.)<br>to Main Menu > Billing > Maintain Bills > Standard Billing<br>Findcials Neger Search O Not Search Neger Search Menu:<br>Search Menu:<br>Search Menu:<br>Search Menu:<br>Search Menu:<br>Search Menu:<br>Search Menu:<br>Search Menu:<br>Search Menu:<br>Search Menu:<br>Search Menu:<br>Search Menu:<br>Search Menu:<br>Search Menu:<br>Search Menu:<br>Search Menu:<br>Search Menu:<br>Search Menu:<br>Supplier Contracts<br>Supplier Contracts<br>Supplier Contracts<br>Supplier Search Wencement<br>Manage Billing Monage Billing Monage Billing Monage Status of Bills<br>Suppliers<br>Suppliers<br>Su                                     | 1                                  | Added Within Days                                                                                               |                                                  |                    |              |               |
| User 1       From                                                                                                    |                                    | Date Added                                                                                                    | From                                             | 31                 | Through      | )<br>I        |
| Search Seve Search Clear Search Return arch. (See image in previous step.) to Main Menu > Billing > Maintain Bills > Standard Billing to Main Menu > Billing > Maintain Bills > Standard Billing Search Menu: Search Menu: Search Managerent Search Menu: Search Menu:                                                                                                    |                                    | User 1                                                                                                    | From                                             |                    | Through      |               |
| Save Search       Clear Search       Return                                                                                                    |                                    |                                                                                                    | de Delete Later Bills                            |                    |              |               |
| earch. (See image in previous step.)<br>to Main Menu > Billing > Maintain Bills > Standard Billing                                                                                                    | Se                                 | arch Save                                                                                                    | e Search Cle                                     | ar Search Return   | 1            |               |
| earch. (See image in previous step.)<br>to Main Menu > Billing > Maintain Bills > Standard Billing<br>innecials<br>innecials<br>innecials<br>innecials<br>interface Transactions<br>interface Transactions<br>interfac                                                                                                    |                                    |                                                                                                    |                                                  |                    |              |               |
| Main Menu         Search Menu:         Image: Self-Service         Image: Self-Service                                                                                                    | Navigate 1                         | o Main Me                                                                                                    | nu > Billing                                     | > Maintair         | Bills > Star | ıdard Billing |
| Search Menu:<br>Search Menu:<br>Search Menu:<br>Search Menu:<br>Search Menu:<br>Search Menu:<br>Search Menu:<br>Search Menu:<br>Search Menu:<br>Search Menu:<br>Search Menu:<br>Search Menu:<br>Search Menu:<br>Search Menu:<br>Search Menu:<br>Supplies<br>Costomers<br>Supplies<br>Supplies<br>Supporting Documentation<br>Supporting Documentation                                                                                                    | Favorites -                        | Main Menu 👻                                                                                                    |                                                  |                    |              |               |
|                                                                                                    |                                    | Search Menu:                                                                                                    |                                                  |                    |              |               |
| Employee Self-Service     Manager Self-Service     Manager Self-Service     Supplier Contracts     Customers     Customers     Customer Contracts     Manage Billing Worksheet     Customers     Customer Contracts     Manage Billing Worksheet     Corver Management     Maintain Billig     Generate Invoices     Waintain Billig     Generate Bills     Copy Single Bill     Adjust Selected Bill Lines     Project Costing     Project Costing     Project Costing     Project Costing     Project Costing     Project Costing     Project Costing     Project Costing     Project Costing     Accounts Receivable     Accounts Receivable     Asset Management     Cash Management     Cash Management     Cash Management     Commitment Control     General Ledger                                                                                                    | Top Menu Featı                     |                                                                                                    | ۵                                                |                    |              |               |
| Manager Self-Service<br>Supplier Contracts<br>Departmental Authorization<br>Customer Contracts<br>Customer Contracts<br>Customer Contracts<br>Customer Contracts<br>Customer Contracts<br>Manage Billing Worksheet<br>Maintan Bills<br>Generate Invoices<br>Purchasing<br>Purchasing<br>Project Costing<br>Project Costing<br>Project Budget Check Errors<br>Supporting Documentation<br>Project Costing<br>Project Costing<br>Pro                                                                                                    |                                    | Employee Self-Service                                                                                           | •                                                |                    |              |               |
| Supplier Contracts <ul> <li>Departmental Authorization</li> <li>Customers</li> <li>Customer Contracts</li> <li>Order Management</li> <li>Manage Billing Worksheet</li> <li>Manage Billing Worksheet</li> <li>Manage Billing Worksheet</li> <li>Suppliers</li> <li>Generate Invoices</li> <li>Correct Budget Check Errors</li> <li>Supporting Documentation</li> <li>Grants</li> <li>Project Costing</li> <li>Billing WorkCenter</li> <li>Correct Budget Check Errors</li> <li>Supporting Documentation</li> <li>Accounts Receivable</li> <li>Accounts Receivable</li> <li>Asset Management</li> <li>Cash Management</li> <li>Cash Management</li> <li>Commitment Control</li> <li>General Ledger</li> </ul>                                                                                                    | The menu is nov                    | Manager Self-Service                                                                                            | •                                                |                    |              |               |
| Customers     Customers     Customers     Customer Contracts     Manage Billing Worksheet     Manage Billing Worksheet     Manage Billing Worksheet     Manage Billing Worksheet     Manage Billing     General Invoices     Manage Billing     Copy Single Bill     Adjust Entire Bill     Adjust Selected Bill Lines     Market Invoices     Adjust Selected Bill Lines     UCF Custom     Review Processing Res     UCF Custom     Project Costing     Project Costing     Project Costing     Project Costing     Project Costing     Accounts Receivable     Accounts Receivable     Accounts Receivable     Accounts Receivable     Accounts Receivable     Accounts Receivable     Accounts Receivable     Asset Management     Commitment Control     General Ledger                                                                                                    | Highlighte                         | <ul> <li>Supplier Contracts</li> <li>Departmental Authoriza</li> </ul>                                          | ation •                                          |                    |              |               |
| Image: Constructs       Interface Transactions         Order Management       Manage Billing Worksheet         Items       Generate Invoices         Suppliers       Generate Invoices         Purchasing       Generate Invoices         Services Procurement       Review Billing Information         Grants       Bill Summary         Order Stage Acctg Errors       Correct Budget Check Errors         Billing       Correct Budget Check Errors         Billing       Supporting Documentation         Accounts Receivable       Supporting Documentation         Asset Management       Supporting Documentation         Cash Management       Supporting Documentation         Cash Management       Supporting Documentation                                                                                                    | Recently Used                      | Customers                                                                                                    |                                                  |                    |              |               |
| Order Management       Imminge Diministration Billing         Items       Imminue Diministration Billing         Suppliers       Generate Invoices         Purchasing       Locate Bills         Percourement       Review Billing Information         Services Procurement       Review Processing Res         Grants       Bill Summary         Project Costing       Billing WorkCenter         Billing       Correct Staged Actg Errors         Correct Budget Check Errors       Correct Budget Check Errors         Accounts Receivable       Supporting Documentation         Accounts Receivable       Supporting Documentation         Accounts Receivable       Supporting Documentation         Cash Management       Supporting Documentation         Cash Management       Supporting Documentation                                                                                                    | appear under the                   | Customer Contracts                                                                                              | Interface Transactions     Manage Billing Worket | heet               |              |               |
| Image: Suppliers       Image: Generate Invoices         Image: Purchasing       Image: Locate Bills         Image: Purchasing       Image: Locate Bills         Image: Purchasing       Image: Review Billing Information         Image: Purchasing       Image: Review Billing Information         Image: Purchasing       Image: Review Billing Information         Image: Purchasing       Image: Review Billing Information         Image: Review Billing Information       Image: Review Billing Information         Image: Review Billing Information       Image: Review Billing Information         Image: Review Billing Information       Image: Review Billing Information         Image: Review Billing Information       Image: Review Billing Information         Image: Review Billing WorkCenter       Image: Review Billing Information         Image: Review Billing Information       Image: Review Billing Information         Image: Review Billing Information       Image: Review Billing Information         Image: Review Billing Information       Image: Review Billing Information         Image: Review Billing Information       Image: Review Billing Information         Image: Review Billing Information       Image: Review Billing Information         Image: Review Billing Information       Image: Review Billing Information         Image: Review Billing Information       Image: Revi                                                                                                    |                                    | Order Management     Items                                                                                      | Maintain Bills                                   | Standard Billing   |              |               |
| Purchasing Locate Bills   eProcurement Review Billing Information   Grants Project Costing   Project Costing UCF Custom   Billing Billing WorkCenter   Proposal Management Correct Staged Actg Errors   Accounts Receivable Supporting Documentation   Accounts Receivable Supporting Documentation   Accounts Receivable Supporting Documentation   Cash Management Supporting Documentation                                                                                                    |                                    | Suppliers                                                                                                    | Generate Invoices                                | Copy Single Bill   |              |               |
| a       eProcurement       Review Billing Informant       Project Costing         Grants       Bill Summary       Bill Summary         Project Costing       UCF Custom       Correct Staged Actg Errors         Billing       Correct Budget Check Errors         Accounts Receivable       Supporting Documentation         Accounts Receivable       Supporting Documentation         Banking       Cash Management         Commitment Control       Support                                                                                                    | Breadcrumbs                        | Purchasing                                                                                                    | Locate Bills                                     | Adjust Entire Bill | Lines        |               |
| bit       Services Procurement       UCF Custom         Correct Staged Actg Errors       UCF Custom         Project Costing       Correct Staged Actg Errors         Project Costing       Correct Budget Check Errors         Billing       Supporting Documentation         Accounts Receivable       Supporting Documentation         Acset Management       Correct Staged Actg Errors         Banking       Correct Mudget Check Errors         Cash Management       Correct Mudget Check Errors         Correct Mudget Check Errors       Supporting Documentation                                                                                                    | display your na<br>and give you ad | eProcurement                                                                                                    | Review Billing Informa                           | Bill Summary       | - Lindo      |               |
| Project Costing       Billing WorkCenter         Project Accounts       Correct Staged Acctg Errors         Billing       Correct Budget Check Errors         Accounts Receivable       Supporting Documentation         Accounts Payable       Supporting Documentation         Banking       Cash Management         Cash Management       Commitment Control         General Ledger       Former Control                                                                                                    | contents of sub                    | Services Procurement     Grants                                                                                 | UCF Custom                                       | Change Status of   | Bills        |               |
| Proposal Management     Correct Budget Check Errors     Supporting Documentation     Supporting Documentation     Accounts Receivable     Accounts Payable     Accounts Payable     Accounts Payable     Accounts Payable     Cash Management     Cash Management     Commitment Control     Commitment Control     General Ledger                                                                                                    |                                    | Project Costing                                                                                                 | Billing WorkCenter                               | Correct Staged Ac  | ctg Errors   |               |
| Image: Image:                                                                                                    | Menu Search.                       | Proposal Management                                                                                             |                                                  | Correct Budget Ch  | eck Errors   |               |
| Accounts Receivable     Accounts Receivable     Accounts Payable     Asset Management     Banking     Cash Management     Commitment Control     General Ledger                                                                                                    | the Main Menu                      | Billing                                                                                                    | •                                                |                    |              |               |
| Asset Management     >       Banking     >       Cash Management     >       Commitment Control     >       General Ledger     >                                                                                                    |                                    | Accounts Receivable                                                                                             | *  <br>*                                         |                    |              |               |
| Banking     >       Cash Management     >       Commitment Control     >       General Ledger     >                                                                                                    | makes finding p                    | Accounts Pavable                                                                                                |                                                  |                    |              |               |
| Cash Management                                                                                                    | makes finding r<br>faster.         | <ul> <li>Accounts Payable</li> <li>Asset Management</li> </ul>                                                  | ►                                                |                    |              |               |
| General Ledger                                                                                                    | makes finding p<br>faster.         | Accounts Payable     Asset Management     Banking                                                               | ►                                                |                    |              |               |
|                                                                                                    | makes finding ;<br>faster.         | Accounts Payable     Asset Management     Banking     Cash Management     Commitment Control                    | ><br>>                                           |                    |              |               |
| <b></b>                                                                                                    | makes finding p                    | Accounts Payable     Asset Management     Banking     Cash Management     Commitment Control     General Ledger | ><br>><br>><br>>                                 |                    |              |               |

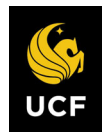

| Sten | Action                                                                                                    |
|------|----------------------------------------------------------------------------------------------------|
| 8.   | Enter values in the following fields:                                                                                                    |
|      | <ul><li>a) Business Unit</li><li>b) Invoice</li></ul>                                                                                                    |
|      | Bill Entry         Enter any information you have and click Search. Leave fields blank for a list of all values.         Find an Existing Value         Add a New Value         Search Criteria         Business Unit         UCEP01         Q         Invited Leave methy X/ENB 000/0021                                                                                                    |
|      | Bills Istatu = V V<br>Customer Degins with V<br>Contract Degins with V<br>Contract D |
| 9.   | Click Search. (See image in previous step.)                                                                                                    |
| 10.  | Once all updates have been made, change the <b>Status</b> to <b>RDY</b> .                                                                                                    |
|      | Header - Info 1         Line - Info 1           Unit         UCF01         Invoice         TMP-00040033                                                                                                    |
|      | Status RDY       *Type CG0       *Customer CNG50002                                                                                                    |
|      | Office of Naval Research (ONR) *Invoice Form FXBI270 Q Accounting Date                                                                                                    |
|      | Remit To BOA1     Q       Sales TM1     Q       Credit CR-CNG01     Q                                                                                                    |
|      | Billing Specialist BI-CNG08 Q<br>Van Nguyen                                                                                                    |
|      | Go to:     Header Info 2     Address       Notes     Express Entry       Summary     Bill Search   Line Search                                                                                                    |
|      | Refresh                                                                                                    |
| 11.  | Click Save. (See image in previous step.)                                                                                                    |
| 12.  | Update the appropriate values on the <b>Award/ Contract</b> pages to ensure that all following invoices have the appropriate values.                                                                                                    |